# Ausbildungsunterlage für die durchgängige Automatisierungslösung Totally Integrated Automation (T I A)

## MODUL F5

### Bedienen und Beobachten mit WinCC V6

Diese Unterlage wurde von der Siemens AG, für das Projekt Siemens Automation Cooperates with Education (SCE) zu Ausbildungszwecken erstellt.

Die Siemens AG übernimmt bezüglich des Inhalts keine Gewähr.

Weitergabe sowie Vervielfältigung dieser Unterlage, Verwertung und Mitteilung ihres Inhalts ist innerhalb öffentlicher Aus- und Weiterbildungsstätten gestattet. Ausnahmen bedürfen der schriftlichen Genehmigung durch die Siemens AG (Herr Michael Knust michael.knust@siemens.com). Zuwiderhandlungen verpflichten zu Schadensersatz. Alle Rechte auch der Übersetzung sind vorbehalten, insbesondere für den Fall der Patentierung oder GM-Eintragung.

Wir danken der Fa. Michael Dziallas Engineering und den Lehrkräften von beruflichen Schulen sowie weiteren Personen für die Unterstützung bei der Erstellung der Unterlage

#### SEITE:

| 1.      | Vorwort                                                          | 5  |  |  |
|---------|------------------------------------------------------------------|----|--|--|
| 2.      | Bedienen und Beobachten mit WinCC                                | 7  |  |  |
| 2.1     | Systembeschreibung                                               |    |  |  |
| 2.2     | Installation/Deinstallation                                      | 7  |  |  |
| 2.2.1   | Systemvoraussetzungen                                            | 7  |  |  |
| 2.2.2   | Installation von WinCC                                           | 9  |  |  |
| 2.2.3   | Deinstallation von WinCC                                         | 10 |  |  |
| 2.3     | Projektstruktur                                                  | 11 |  |  |
| 2.4     | Erstellen eines Prozessleitsystems für ein Tanklager mit WinCC   | 13 |  |  |
| 2.4.1   | WinCC starten und neues Projekt anlegen                          | 14 |  |  |
| 2.4.2   | Kommunikationstreiber                                            | 18 |  |  |
| 2.4.3   | Variablenhaushalt                                                | 23 |  |  |
| 2.4.4   | Prozessbilder erstellen / Graphics Designer                      | 29 |  |  |
| 2.4.4.1 | Objektpalette                                                    | 32 |  |  |
| 2.4.4.2 | Objekteigenschaften                                              | 37 |  |  |
| 2.4.4.3 | Bibliothek                                                       | 39 |  |  |
| 2.4.4.4 | Bildwechsel                                                      | 40 |  |  |
| 2.4.4.5 | Dynamik Wizard                                                   | 42 |  |  |
| 2.4.5   | Prozesswerte steuern                                             | 45 |  |  |
| 2.4.6   | Prozesswerte darstellen                                          | 46 |  |  |
| 2.4.7   | Runtimeeigenschaften des Rechners einstellen und Runtime starten | 50 |  |  |
| 2.4.8   | Online- Test der Variablenkommunikation                          | 54 |  |  |
| 2.5     | WinCC- Projekt Tanklager erweitern                               | 57 |  |  |
| 2.5.1   | Slider                                                           | 62 |  |  |
| 2.5.2   | Bildfenster                                                      | 65 |  |  |
| 2.5.3   | Dynamik Dialog                                                   | 66 |  |  |
| 2.5.4   | Bit setzen/Rücksetzen                                            | 67 |  |  |
| 2.5.5   | Control aus Objektpalette einfügen                               | 69 |  |  |
| 2.6     | Grafiken einbinden                                               | 71 |  |  |
| 2.6.1   | Importieren einer Grafik in den Bildhintergrund                  | 71 |  |  |
| 2.6.2   | Graphik-Objekt einfügen                                          | 72 |  |  |
| 2.6.3   | Zustandsanzeige einfügen                                         | 74 |  |  |
| 2.7     | Messwerte anzeigen                                               | 77 |  |  |
| 2.7.1   | Messwertarchiv erstellen                                         | 77 |  |  |
| 2.7.2   | Kurvenfenster                                                    | 83 |  |  |
| 2.7.3   | Tabellenfenster                                                  | 91 |  |  |

#### SEITE:

| 2.8    | Meldungen erstellen              | 95  |
|--------|----------------------------------|-----|
| 2.8.1  | Melde-Wizard                     | 95  |
| 2.8.2  | Meldefenster einrichten          | 99  |
| 2.8.3  | Meldungstexte vorgeben           | 101 |
| 2.8.4  | Meldungstexte anzeigen           | 105 |
| 2.9    | Report Designer                  | 109 |
| 2.9.1  | Archivprotokoll                  | 109 |
| 2.9.2  | Seitenlayout erstellen           | 110 |
| 2.9.3  | Druckauftrag erstellen           | 117 |
| 2.10   | Global Script                    | 122 |
| 2.10.1 | Erstellen einer Projekt-Funktion | 123 |
| 2.10.2 | Einbinden einer Projekt-Funktion | 126 |
| 2.11   | User Administrator               | 130 |
| 2.12   | Cross Reference                  | 136 |

#### Die folgenden Symbole führen durch dieses Modul:

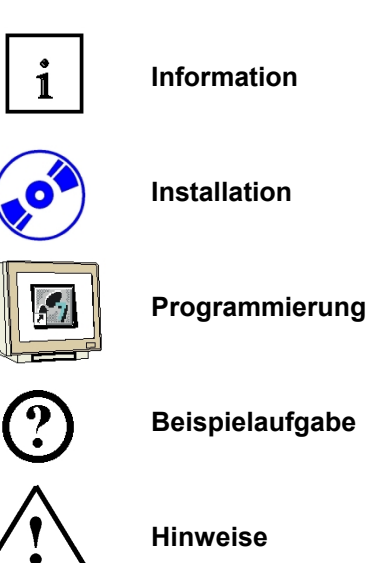

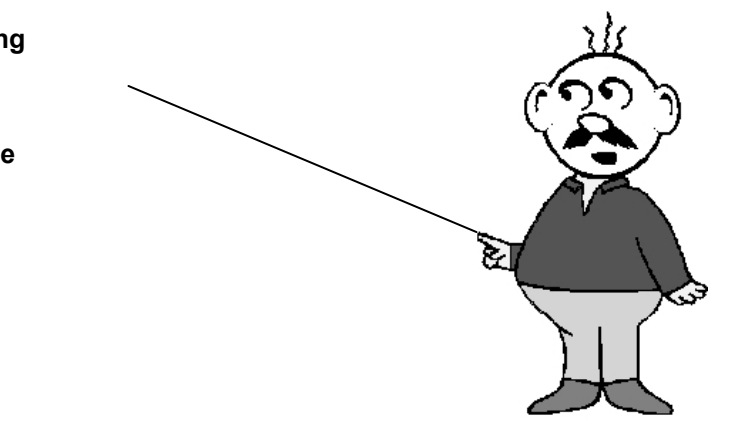

#### 1. VORWORT

ľ

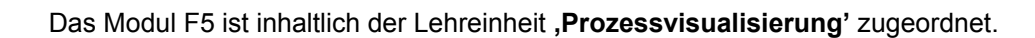

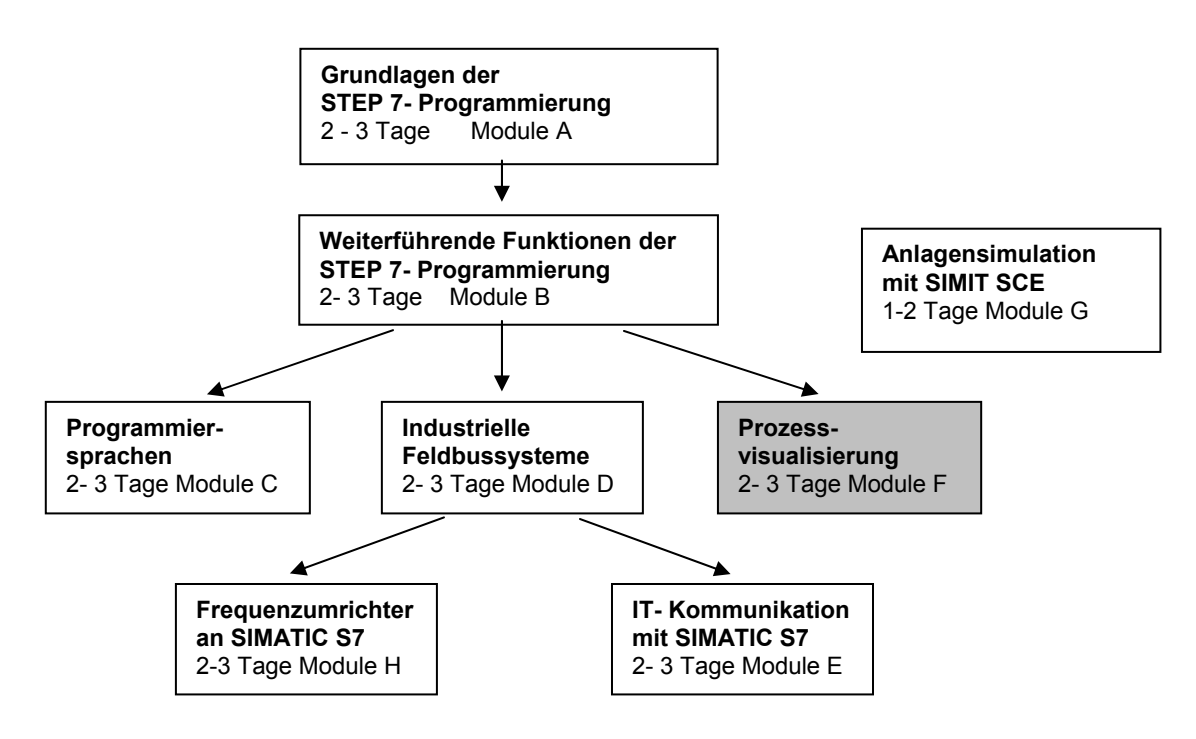

#### Lernziel:

Der Leser soll in diesem Modul die wesentlichen Funktionen der Software WinCC kennen lernen. Typische Aufgabenstellungen werden an einer Musteranlage bearbeitet.

- Installation der Software
- Schritte zur Erstellung eines Projektes
- Projektierung von Anzeige- und Bedienelementen
- Einsatz von Bildobjekten und Bibliotheken
- Anzeige von Messwerten
- Meldesystem mit Protokollierung
- Funktionen mit Global Script erstellen
- Testen der Aufgabenstellungen im Online-Betrieb mit einer SPS SIMATIC S7- 300

#### Voraussetzungen:

Für die erfolgreiche Bearbeitung dieses Moduls wird folgendes Wissen vorausgesetzt:

- Kenntnisse in der Handhabung von Windows
- Grundlagen der SPS- Programmierung mit STEP7 (z.B. Modul A3 ,Startup' SPS- Programmierung mit STEP 7)

i

### Benötigte Hardware und Software

- PC, Betriebssystem Windows XP Professional mit SP2 oder SP3 / Vista 32 Bit Ultimate und Business / Server 2003 SP2 mit 600MHz (nur XP) / 1 GHz und 512MB (nur XP) / 1 GB RAM, freier Plattenspeicher ca. 650 - 900 MB, MS-Internet-Explorer 6.0 und Netzwerkkarte
- 2 Software STEP7 V 5.4
- 3 Prozessvisualisierungssoftware WinCC V6.x
- 4 MPI- Schnittstelle für den PC (z.B. PC Adapter USB)
- 5 SPS SIMATIC S7-300
  - Beispielkonfiguration:
  - Netzteil: PS 307 2A
  - CPU: CPU 314
  - Digitale Eingänge: DI 16x DC24V
  - Digitale Ausgänge: DO 16x DC24V / 0,5 A

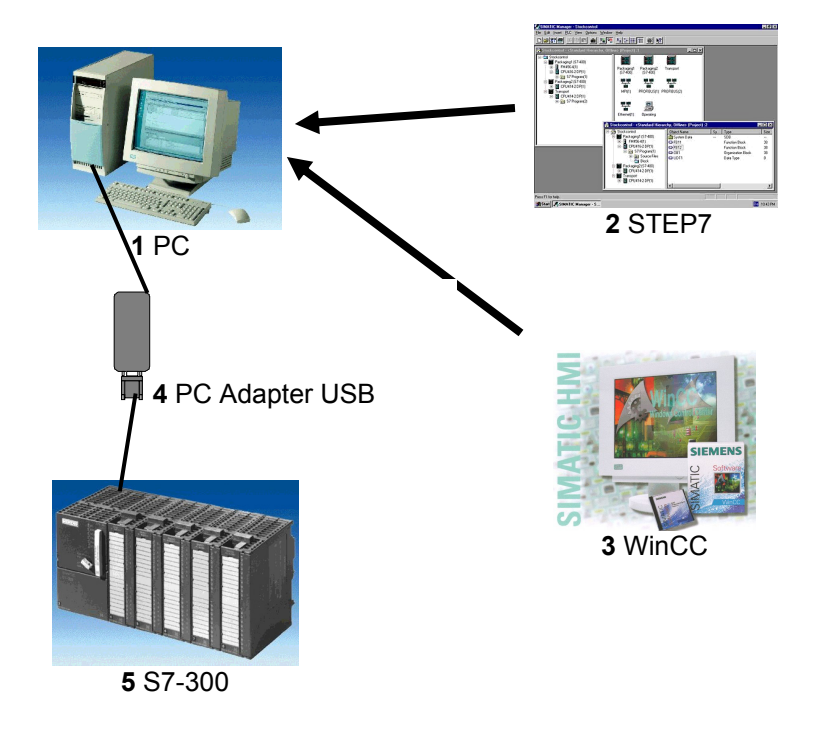

#### 2. BEDIENEN UND BEOBACHTEN MIT WINCC

#### 2.1 SYSTEMBESCHREIBUNG

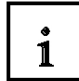

i

WinCC wird als Integrated Human Machine Interface Softwaresystem (IHMI) bezeichnet, dass die Anlagensteuerungssoftware mit dem Automatisierungsprozess integriert. Die benutzerfreundlichen Komponenten von WinCC ermöglichen eine Integration zu neuen oder bestehenden Applikationen.

Mit WinCC hat man eine Prozessvisualisierungssoftware mit der man alle Vorgänge des Automatisierungsprozesses übersichtlich und leicht beobachten kann.

WinCC kombiniert die Architektur von Windows Applikationen mit einem grafischen Gestaltungsprogramm. WinCC bietet alle notwendigen Bestandteile für die Lösung von Prozessüberwachungs- und Steuerungsaufgaben:

#### Die WinCC Projektierungsumgebung bietet:

- Bilder um Anlagenrepräsentationen zu entwerfen
- Archivierung um Daten/Ereignisse, mit einem Zeitstempel, in einer SQL Datenbank aufzuzeichnen
- Report Designer um Berichte zu abgefragten Daten zu erzeugen
- Datenverwaltung um Daten anlagenweit zu definieren und zu sammeln

• Das WinCC Runtime Erlaubt die Interaktion von Maschinenbedienern, die sich auf dem Anlagenboden oder in einem Kontrollraum befinden, mit der Maschinenapplikation.

#### 2.2 INSTALLATION / DEINSTALLATION

#### 2.2.1 SYSTEMVORRAUSSETZUNGEN

WinCC wird in den folgenden 3 aktuellen Versionen ausgeliefert:

- SIMATIC WinCC V4.x für Windows 95/98 + NT 4.0
- SIMATIC WinCC V5.x für Windows NT 4.0 / Windows 2000
- SIMATIC WinCC V6.x für Windows Windows 2000 / XP

Es wird darauf hingewiesen, dass diese Anleitung basierend auf SIMATIC WinCC V6.x erstellt wurde.

Die wesentlichen Abläufe sind jedoch identisch zu SIMATIC WinCC V4.x und SIMATIC WinCC V5.x.

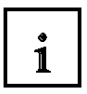

#### WinCC Hardware Voraussetzungen:

WinCC unterstützt alle gängigen IBM/AT-kompatiblen PC Plattformen. Obwohl Werte für eine minimale Konfiguration angegeben sind, sollte man sich an die empfohlenen Werte für eine optimale Konfiguration richten , um eine effiziente Operation von WinCC zu erzielen.

#### WinCC V4.x:

|                 | Minimal               | Optimal               |
|-----------------|-----------------------|-----------------------|
| CPU             | INTEL Pentium 133 MHz | INTEL Pentium 166 MHz |
| RAM             | 64MB                  | 256MB                 |
| Grafik          | VGA                   | SVGA (2MB)            |
| Auflösung       | 640x480               | 1024x768              |
| Festplatte      | 200 + 200 MB          | >500 MB               |
| CD-ROM Laufwerk | 2x                    | >4x                   |

#### WinCC V5.x / V6.x:

|                 | Minimal               | Optimal               |
|-----------------|-----------------------|-----------------------|
| CPU             | INTEL Pentium 266 MHz | INTEL Pentium 500 MHz |
| RAM             | 128MB                 | 256MB                 |
| Grafik          | VGA                   | SVGA (2MB)            |
| Auflösung       | 640x480               | 1024x768              |
| Festplatte      | 200 + 200 MB          | >500 MB               |
| CD-ROM Laufwerk | 2x                    | >4x                   |
|                 |                       |                       |

#### Bemerkungen - Hardware Voraussetzungen:

Die Anzahl der verfügbaren Variablen hängt direkt von der Größe des verfügbaren RAM Ihres Systems ab.

Im allgemeinen gilt: Für jede zusätzlich angeschlossene SPS sollte mindestens 1MB RAM hinzugefügt werden. Dies gilt für Applikationen mit mehreren angeschlossenen SPSen, die jeweils mehr als 100 Variablen beinhalten.

#### 2.2.2 INSTALLATION VON WINCC

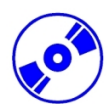

WinCC wird auf einer CD-ROM geliefert, die AUTORUN ermöglicht. Die CD-ROM muss nur ins Laufwerk eingelegt werden , um die Installation zu starten.

Nach einer kurzen Ladezeit, wird ein Installationsdialog angezeigt der den Benutzer durch die Installation führt.

Gegebenenfalls werden hier Optionen wie z.B. ,**Objekt Manager'** für eine Integration von WinCC in STEP7 angewählt.

Angewählte **,Komponenten/Bestandteile'** sind durch **,Check'**-Häkchen gekennzeichnet. Der benötigte Speicherbedarf wird zusammen mit dem verfügbaren Speicher, angezeigt.

| Komponenten wähle                            | n                                             |                                              | ×         |
|----------------------------------------------|-----------------------------------------------|----------------------------------------------|-----------|
| Wählen Sie die Komp<br>und löschen Sie die K | onenten, die Sie insta<br>omponenten, die Sie | illieren möchten,<br>entfernen möchten.      |           |
|                                              |                                               |                                              |           |
| 🖌 WinCC                                      | 89199 K                                       | SIMATIC Device Drivers                       | 3515 K    |
| ✓ Hilfe                                      | 67360 K                                       | 🔽 Objekt Manager                             | 1546 K    |
| Kommunikation                                | 16473 K                                       | AS-OS Engineering                            | 11412 K   |
| 🗆 Optionen                                   | OK                                            |                                              |           |
| Smart Tools                                  | 9065 K                                        |                                              |           |
| Kommunikation mit o                          | den unterschiedlichste<br>Benötigt:           | en Automatisierungssteuerungen<br>Verfügbar: | 3679155 K |
|                                              |                                               | < <u>Z</u> urück <u>W</u> eiter >            | Abbrechen |

Um WinCC im Runtime betreiben zu können benötigt der Nutzer eine Softwarelizenz/Autorisierung. Dabei ist die Anzahl der verfügbaren Variablen (sogenannte Power Tags) gestaffelt von 128 / 256 / 1024 bis hin zu 64K an Power Tags.

Diese müssen Sie von der Autorisierungsdiskette auf den Rechner übertragen.

Dies geschieht am Ende der Installation. Dort werden Sie in einem Dialogfenster vom Setup-Programm gefragt, ob Sie die Autorisierung durchführen wollen. Wenn Sie **,Ja'** wählen, müssen Sie nur noch die Autorisierungsdiskette einlegen und die Berechtigung wird auf Ihren Rechner übertragen.

#### 2.2.3 DEINSTALLATION VON WINCC

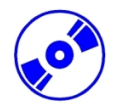

WinCC kann in Windows 95/98/2000/ME/NT4.0/XP durch das "Hinzufügen/Entfernen Programm", das sich in der Systemsteuerung befindet, folgendermaßen deinstalliert werden.

1. Um WinCC zu deinstallieren, wählen Sie bitte die **"Systemsteuerung**" an und doppelklicken Sie auf das **"Software**" Symbol.

2. In der Registerkarte **,Hinzufügen/Entfernen**' des folgenden Auswahldialoges, klicken Sie zuerst auf **,SIMATIC WinCC**' und danach auf die **,Hinzufügen/Entfernen**' Taste.

3. Nach einigen Dialogfenstern, werden Ihnen verschiedene Möglichkeiten der Deinstallation gegeben. Um WinCC vollständig zu entfernen, betätigen Sie bitte die **,oberste Taste**'. Um Komponenten von WinCC zu entfernen oder zu installieren, betätigen Sie die **,mittlere Taste**'. Um eine Sprache zu entfernen, oder zu installieren, wählen Sie die **,unterste Taste**' an.

4. Klicken Sie auf **,Start'**, um mit der Deinstallation zu beginnen. Klicken Sie nach Beendigung der Deinstallation auf die **,OK'** Taste (Ihr Computer wird neu gestartet).

Die folgenden WinCC Komponenten werden dabei NICHT gelöscht:

- Das WinCC Beispiel, das mit WinCC installiert wurde.

- Die von Ihnen entwickelten Projekte.

- Die "Active X" Objekte die mit WinCC geliefert werden (WinCC Schieber, WinCC Druckknopf, WinCC Uhr).

#### 2.3 PROJEKTSTRUKTUR

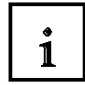

Alle Daten eines WinCC- Projektes werden im **,Control Center'** verwaltet. Dieses bietet die Möglichkeit mit wenigen Bedienschritten durch die WinCC-Applikationen und deren Daten zu navigieren. Das Aussehen und die Bedienung des **,Control Centers'** ähnelt im wesentlichen dem Explorer unter Windows.

| @WinCCExplorer - Tank                                                                      |                                    |                   |
|--------------------------------------------------------------------------------------------|------------------------------------|-------------------|
| <u>D</u> atei <u>B</u> earbeiten <u>A</u> nsicht <u>E</u> ditoren E <u>x</u> tras <u>?</u> |                                    |                   |
| 🗅 😂   = 🕨   🖇 🛍 🛍 🗠 🖽                                                                      |                                    |                   |
| ⊡ 🥐 Tank                                                                                   | Name                               | Тур               |
| 🖳 进 Rechner                                                                                | 🚇 Rechner                          | Rechner           |
| 🖃 🛄 Variablenhaushalt                                                                      | 🔢 Variablenhaushalt                | Variablenhaushalt |
|                                                                                            | 🗄 Strukturtypen                    | Strukturen        |
| SIMATIC S7 PROTOCOL SUITE                                                                  | -🔭 Graphics Designer               | Editor            |
| Industrial Ethernet                                                                        | 🔄 Alarm Logging                    | Editor            |
| Industrial Ethernet (II)                                                                   | 🔝 Tag Logging                      | Editor            |
|                                                                                            | 🖨 Report Designer                  | Editor            |
| SIMATIC_57_1                                                                               | t===<br>Global Script              | Editor            |
|                                                                                            | Text Library                       | Editor            |
|                                                                                            | 🕵 User Administrator               | Editor            |
| E Slot PLC                                                                                 | 🐉 CrossReference                   | Editor            |
|                                                                                            | Aredundancy                        | Editor            |
|                                                                                            | User Archive                       | Editor            |
|                                                                                            | 🐼 Timesynchronization              | Editor            |
| Alarm Logging                                                                              | Ricture Tree Manager               | Editor            |
| Tag Logging                                                                                | 🖳 Lifebeat Monitoring              | Editor            |
| 🗄 🗃 Report Designer                                                                        | 🗃 Base Data                        | Editor            |
| 🕀 🚟 Global Script                                                                          | 🗐 Storage                          | Editor            |
| Text Library                                                                               | 器SFC                               | Editor            |
| 📲 User Administrator                                                                       |                                    |                   |
|                                                                                            |                                    |                   |
| - Pedundancy                                                                               |                                    |                   |
|                                                                                            |                                    |                   |
|                                                                                            |                                    |                   |
| Current Manager                                                                            |                                    |                   |
| Lifebeat Monitoring                                                                        |                                    |                   |
|                                                                                            |                                    |                   |
| 는 아이에 Stolage                                                                              |                                    |                   |
|                                                                                            | •                                  | Þ                 |
|                                                                                            | Externe Variablen: 0 / Lizenz: 64K |                   |

#### Systemaufbau des Control Center:

Die folgenden Editoren stehen hier zur Verfügung:

#### ,Rechner'

Hier werden alle Rechner verwaltet, die auf das aktuelle Projekt zugreifen.

#### ,Variablenhaushalt'

Interne Variablen sowie auch Variablen als Schnittstelle zum Prozess werden hier verwaltet.

#### ,Strukturtypen'

Alle standardmäßigen Datentypen stehen hier zur Verfügung.

#### ,Graphics Designer'

Grafische Darstellung und Anbindung des Prozesses.

#### ,Alarm Logging'

Übernahme von Meldungen aus Prozessen, zu deren Aufbereitung, deren Darstellung, Quittierung und Archivierung.

#### ,Tag Logging'

Verarbeitung von Messwerten und ihre Langzeitspeicherung.

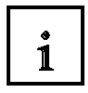

#### ,Report Designer'

Ein integriertes Reportsystem, mit dem Sie Anwenderdaten, aktuelle und archivierte Prozesswerte, aktuelle und archivierte Meldungen und die eigene Systemdokumentation protokollieren können.

#### **Global Script'**

Dynamisierung des Projekts, auf anwenderspezifische Anforderungen. Dieser Editor bietet Ihnen die Möglichkeit C-Funktionen und Aktionen, die je nach Typ, projektweit oder auch projektübergreifend verwendet werden können, zu erstellen.

#### **,Text Library'**

Sprachenabhängige Anwendertexte.

#### ,User Administrator'

Verwaltung der Zugriffsrechte für Gruppen und Benutzer.

#### ,CrossReference'

Anzeige von Verwendungsstellen verschiedener Objekttypen z.B. Variablen, Bilder und Funktionen. Beinhaltet auch die Funktionen Verwendungsstellensprung und Umverdrahten. ,Online-Änderungsladen'

Mit der Funktion Online-Änderungsladen können Sie ein Projekt auf einem Rechner bearbeiten, während es auf einem anderen Rechner in Runtime läuft.

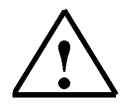

Hinweis: Hier sind noch weitere Optionen installiert:

#### 2.4 ERSTELLEN EINES PROZESSLEITSYSTEMS FÜR EIN TANKLAGER MIT WINCC

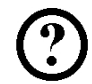

Anhand eines einfachen Beispiels soll auf den folgenden Seiten der grundlegende Aufbau von WinCC erklärt werden und dabei Schritt für Schritt ein ablauffähiges Projekt entstehen. Wenn dieses Projekt gestartet wird, stehen dem Anwender die folgenden Oberflächen zur Verfügung:

Zuerst wird folgendes Startbild mit drei Tanks eines Tanklagers angezeigt.

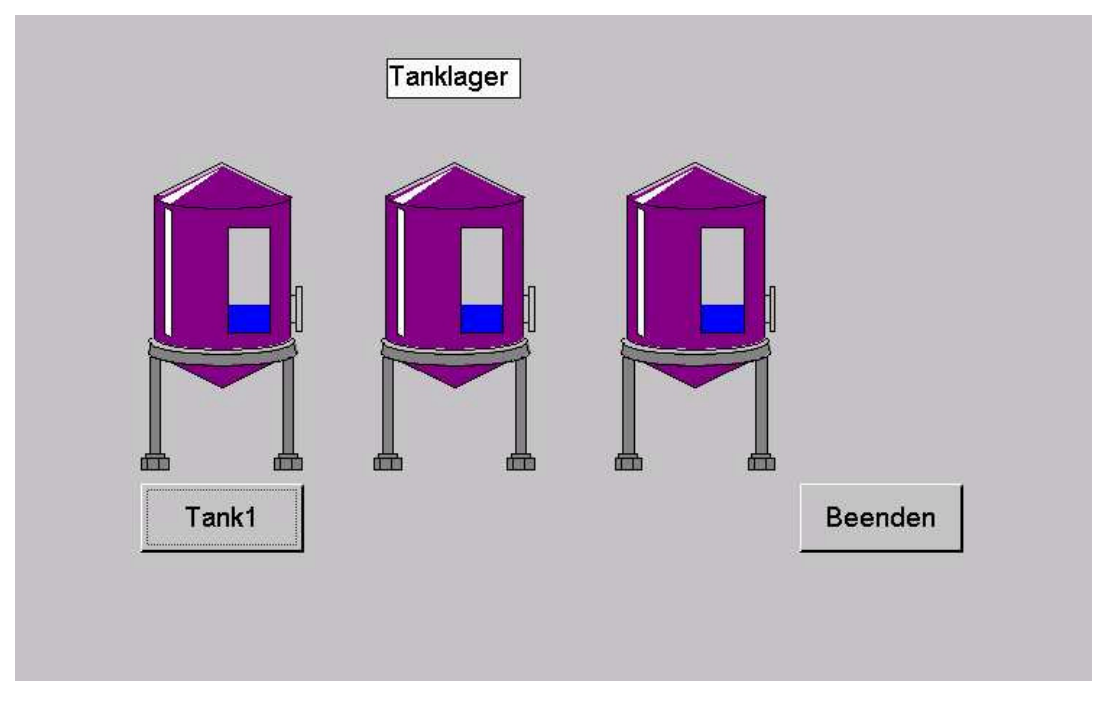

Als Funktionen stehen zur Verfügung:

- Durch Anklicken der Schaltfläche ,**Beenden'** mit der linken Maustaste wird die Anwendung beendet.
- Durch Anklicken der Schaltfläche ,**Tank1**' mit der linken Maustaste wird in das folgende Bild zu Tank 1 verzweigt.

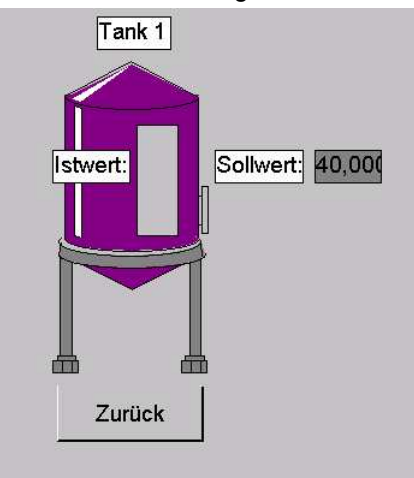

- Durch Anklicken der Schaltfläche ,Zurück' mit der linken Maustaste wird in das Startbild zum Tanklager zurückgesprungen.
- In dem Feld hinter ,**Sollwert'** kann ein Füllstand für diesen Tank vorgegeben werden.
- Hinter dem Text ,**Sollwert**' wird der aktuelle Füllstand für diesen Tank angezeigt.

Um dieses Projekt zu realisieren, muss nach erfolgter Installation von WinCC in der nun beschriebenen Reihenfolge vorgegangen werden:

#### 2.4.1 WINCC STARTEN UND NEUES PROJEKT ANLEGEN

| Л   |  |
|-----|--|
| 11  |  |
| 111 |  |
| 411 |  |
| U.  |  |

1. Um WinCC zu starten, gehen Sie auf die **,Start'**- Taste und aktivieren WinCC an. ( $\rightarrow$  Start  $\rightarrow$  SIMATIC  $\rightarrow$  WinCC  $\rightarrow$  WindowsControlCenter 6.0)

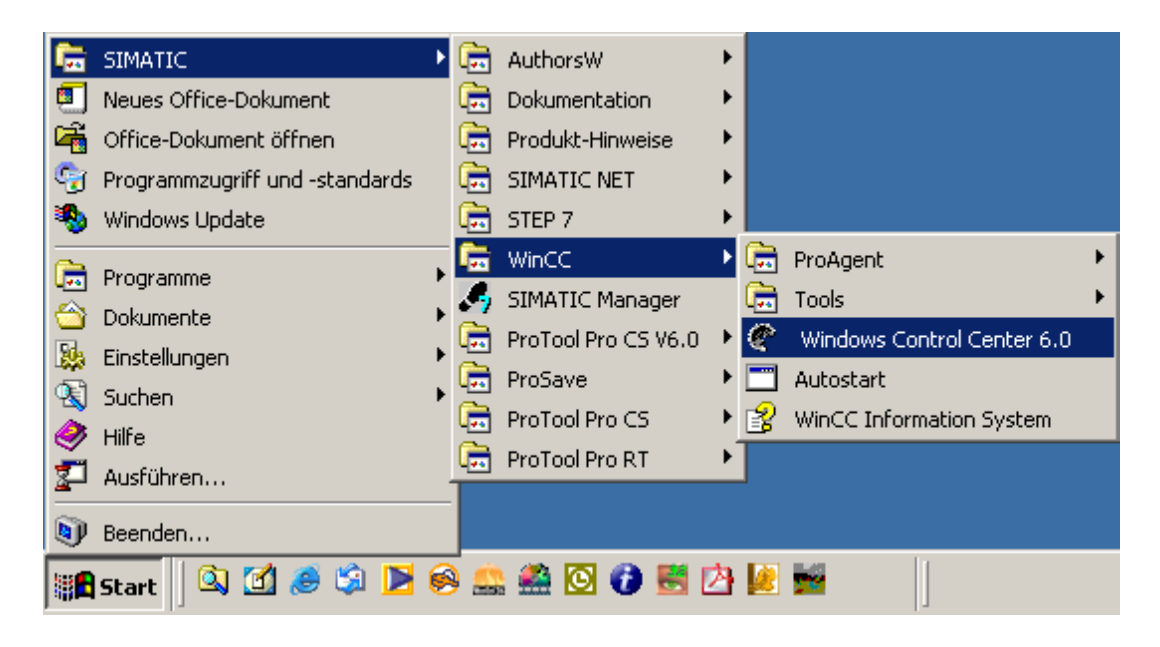

2. Nun kann ein neues Projekt angelegt werden (  $\rightarrow$  Datei  $\rightarrow$  Neu ).

| 🕐 WinCCExplorer -                                                      |             |
|------------------------------------------------------------------------|-------------|
| Datei Ansicht ?                                                        |             |
| Neu     Strg+N     Image: Strg+O       Image: Strg+O     Image: Strg+O |             |
| Letzte Datei                                                           |             |
| Beenden                                                                |             |
|                                                                        |             |
|                                                                        |             |
|                                                                        |             |
|                                                                        |             |
|                                                                        |             |
|                                                                        |             |
| Erstellt ein neues Dokument.                                           | 0 Objekt(e) |

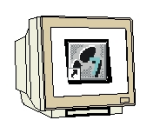

- 3. Dabei haben Sie die Auswahl zwischen
  - Erstellen eines neuen Projekts als ,Einzelplatz-Projekt'
  - Erstellen eines neuen Projekts als ,Mehrplatz-Projekt'
  - Erstellen eines neuen Projekts als ,Multi-Client-Projekt'
  - ,Öffnen eines vorhandenen Projekts'

wobei hier ein Einzelplatz-Projekt neu angelegt wird (  $\rightarrow$  Einzelplatz-Projekt  $\rightarrow$  OK ).

Falls Sie ein existierendes Projekt öffnen wollen, müssen Sie in dem ,Öffnen'- Dialog nach einem MasterControlProgramm (\*.mcp) suchen.

| WinCC Explorer                      | × |
|-------------------------------------|---|
| Erstellen eines neuen Projekts      |   |
| 🛄 💿 Einzelplatz-Projekt             |   |
| S Mehrplatz-Projekt                 |   |
| 👰 💿 Client-Projekt                  |   |
| O Öffnen eines vorhandenen Projekts |   |
| OK Abbrechen                        |   |

4. Nun kann noch der Projektpfad gewählt und ,**Projekt Name'** sowie ,**Neues Unterverzeichnis'** festgelegt werden bevor das Projekt angelegt wird ( $\rightarrow$  Tank  $\rightarrow$  Tank  $\rightarrow$  Anlegen).

| Projekt Name : Art   Tank Art   Neues Unterverzeichnis : Art   Tank Image: Structure for the structure for the structure for th | nlegen<br>brechen<br>Hilfe |
|----------------------------------------------------------------------------------------------------|----------------------------|

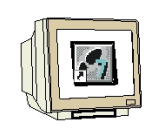

5. Im WinCC Control Center wird nun die Projektstruktur des Projektes ,Tank' angezeigt. Dabei erscheint genauso wie z.B. beim Explorer von Windows auf der linken Seite der Hierarchiebaum und auf der rechten Seite die Inhalte des gerade angewählten Ordners der Hierarchie. Um weitere untergeordnete Hierarchiepunkte anzuzeigen muss auf + geklickt werden.

| WinCCExplorer - D:\0_WINCC_PROJEKTE\T                                                                                                    | ank\Tank.MCP                                                                                                    |                                                                                                    | <u>_     ×</u> |
|----------------------------------------------------------------------------------------------------|----------------------------------------------------------------------------------------------------|----------------------------------------------------------------------------------------------------|----------------|
| Datei Bearbeiten Ansicht Extras ?                                                                                                    |                                                                                                    |                                                                                                    |                |
| 🗅 😂   = 🕨   % 🖻 💼   🏪 🗁 🖽                                                                                                    | III III №                                                                                                    |                                                                                                    |                |
| Rechner     Variablenhaushalt     Strukturtypen     Graphics Designer     Alarm Logging     Alarm Logging     Global Script     Text Library     User Administrator     CrossReference     Online-Änderungsladen     BMW Tools     ProAgent | Name  Rechner  Variablenhaushalt  Strukturtypen  Strukturtypen  St | Typ<br>Rechner<br>Variablenhaushalt<br>Strukturen<br>Editor<br>Editor<br>Editor<br>Editor<br>Editor<br>Editor<br>Editor<br>Editor<br>Editor<br>Editor<br>Editor |                |
| Tank),                                                                                                    | Externe Variablen: 0 / Lia                                                                                                    | zenz: DEMO                                                                                                    |                |

6. Nun müssen die Eigenschaften des Rechners festgelegt werden auf dem das Projekt später gestartet werden soll. In diesem Fall ist dies der Projektierungsrechner. Klicken Sie dafür mit der rechten Maustaste auf **,Rechner'** und wählen dann **,Eigenschaften'** ( $\rightarrow$  Rechner  $\rightarrow$  Eigenschaften).

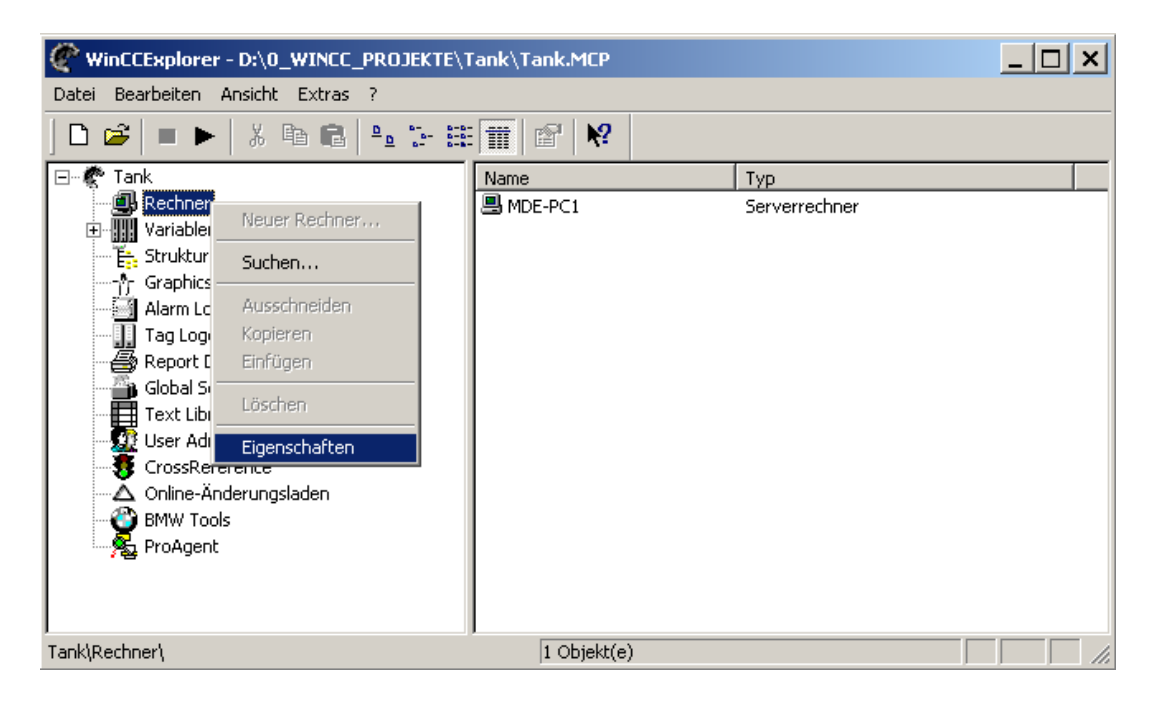

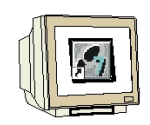

7. Im darauffolgenden Bild wird der Name des Projektierungsrechners angezeigt der vorher in Windows festgelegt wurde. Mit dem Button **,Eigenschaften'** können diese für den Rechner festgelegt werden ( $\rightarrow$  Eigenschaften).

| Eigenschaften Rechnerliste                                     | ×                    |
|----------------------------------------------------------------|----------------------|
| Rechner                                                        |                      |
| Die Rechnerliste enthält alle Rechner, die de zugeordnet sind. | em aktuellen Projekt |
| Rechnerliste                                                   |                      |
| MDE-PC1                                                        |                      |
|                                                                | Löschen              |
|                                                                |                      |
|                                                                |                      |
|                                                                |                      |
|                                                                | Ligenschaften        |
| Liste der Rechner in diesem Projekt                            |                      |
|                                                                |                      |
| OK Abbre                                                       | chen Hilfe           |

8. Nun erscheint eine Maske in der unterschiedliche Parameter eingestellt werden können. Hier wird der Rechnertyp des Rechners mit dem Namen ,MDE-PC1' als ,Server' festgelegt
(→ MDE-PC1 → Server → OK).

| Eigenschaften Rechner                               | ×     |
|-----------------------------------------------------|-------|
| Allgemein Anlauf Parameter Graphics-Runtime Runtime |       |
| Rechnemame MDE-PC1                                  |       |
| Frechneityp     Server                              |       |
| O WinCC-Client                                      |       |
| Serverliste                                         |       |
|                                                     |       |
|                                                     |       |
|                                                     |       |
|                                                     |       |
| Name des Rechners im Netzwerk                       |       |
|                                                     |       |
|                                                     |       |
|                                                     |       |
|                                                     |       |
| OK Abbrechen H                                      | lilfe |

#### 2.4.2 KOMMUNIKATIONSTREIBER

hinzufügen ).

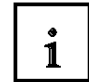

9. Ein wichtiger Bestandteil der Projektierung ist natürlich die Konfiguration der Kommunikationsschnittstelle zum Prozess. WinCC bietet hier eine Vielfalt von Möglichkeiten mit Steuerungen von SIEMENS oder anderen Herstellern sowie mit standardisierten Bussystemen verbunden zu werden. Als eine der am häufigsten verwendeten Schnittstellen wird hier der "Standard-Treiber" für die SIMATIC S7- Familie die **,SIMATIC S7 Protocol Suite'** eingesetzt. Die Vorgehensweise ist jedoch auch bei anderen Treibern ähnlich aufgebaut. Dazu wird zuerst der Ordner **,Variablenhaushalt'** mit der rechten Maustaste angewählt um dann den Punkt **,Neuen Treiber hinzufügen'** zu starten (→ Variablenhaushalt → Neuen Treiber

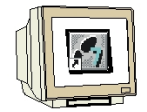

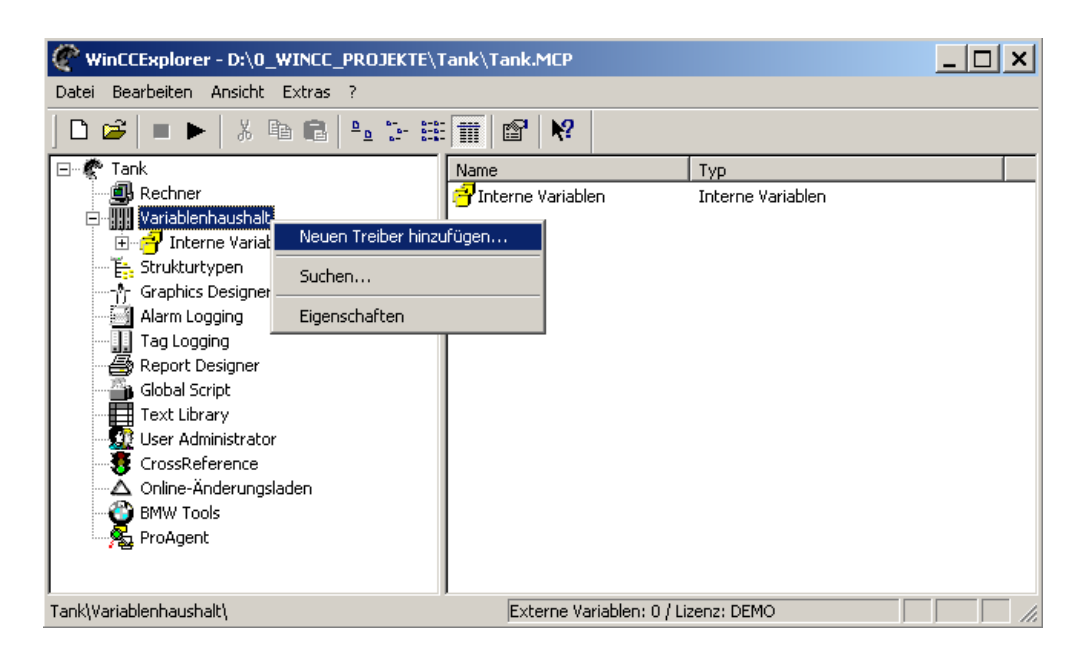

10.In der darauf erscheinenden Auswahl stehen einem sämtliche installierte Treiber zur Verfügung. Wir wählen die '**SIMATIC S7 Protocol Suite**' ( $\rightarrow$  SIMATIC S7 Protocol Suite.CHN)

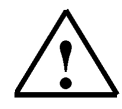

**Hinweis:** Werden weitere Treiber gebraucht, die nicht in dieser Auswahl aufgeführt sind, so können diese, soweit vorhanden, von SIEMENS als Datei im Format **,\*.CHN'** bezogen werden

| Neuen Treiber hinzufügen                 | ? ×                              |
|------------------------------------------|----------------------------------|
| Suchen in: 🦳 bin                         | - 🖬 🎦 🖬 -                        |
| DLCache                                  | SIMATIC S5 Ethernet TF.CHN       |
| DPC.chn                                  | SIMATIC S5 Profibus FDL.chn      |
| Profibus DP.chn                          | SIMATIC S5 Programmers Port A    |
| Profibus FMS.chn                         | SIMATIC S5 Serial 3964R.CHN      |
| SIMATIC 505 TCPIP.chn                    | SIMATIC S7 Protocol Suite.chn    |
| SIMATIC S5 Ethernet Layer 4.CHN          | 🔊 SIMATIC TI Ethernet Layer 4.CF |
| <b>I</b>                                 | Þ                                |
| Dateiname: SIMATIC S7 Protocol Suite.chn | Öffnen                           |
| Dateityp: WinCC-Kommunikationstreiber (* | .chn) 💌 Abbrechen                |

1

11. Innerhalb der **,SIMATIC S7 PROTOCOL SUITE**' stehen nun nach Anwahl mit der Maus verschiedene Protokolle zur Verfügung. Damit sind, abhängig von der im WinCC-System eingesetzten Kommunikationshardware, folgende Einsatzmöglichkeiten vorhanden:

• MPI für die Kopplung über die interne MPI-Schnittstelle (z.B. PG 760/PC RI45) oder über die MPI-Baugruppe sowie die Kommunikations-Komponente CP 5511 (PCMCIA-Karte),

- PROFIBUS für die Kommunikationsbaugruppen für SIMATIC NET PROFIBUS (z.B. CP 5412/A2),
- Industrial Ethernet: für die Kommunikationsbaugruppen für SIMATIC NET Industrial Ethernet (z.B. CP 1413).
- Slot PLC für die Kommunikation zur SPS-Karte, welche sich als PC-Karte im eigenen PC befindet.
- TCP/IP für die Kommunikation über Netzwerke mit TCP/IP-Protokoll.

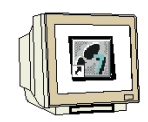

Hier kommt das MPI- Protokoll zum Einsatz, für das jede SIMATIC S7-CPU eine Schnittstelle besitz. Nun muss noch die Verbindung zu einer bestimmten CPU festgelegt werden. Dies geschieht indem mit der rechten Maustaste auf **,MPI'** geklickt wird um dann eine **,Neue Verbindung'** anzuwählen ( $\rightarrow$  SIMATIC S7 PROTOCOL SUITE  $\rightarrow$  MPI  $\rightarrow$  Neue Verbindung).

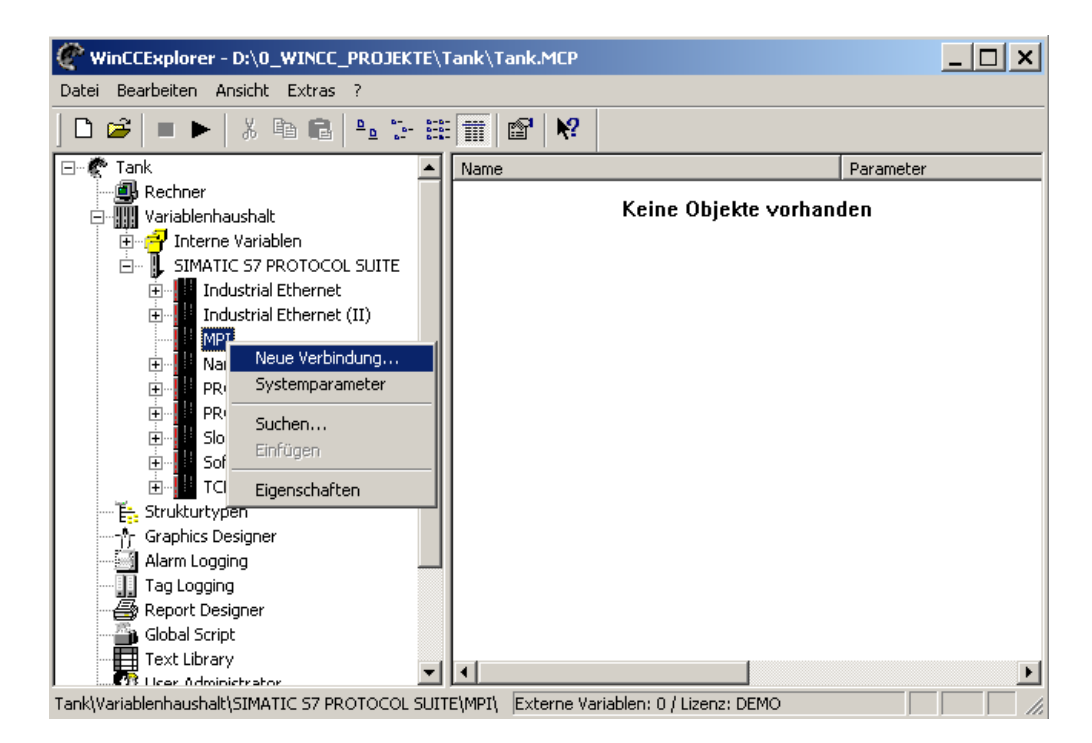

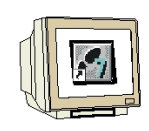

12. Dieser Verbindung wird nun der Name **,SIMATIC\_S7\_1**' zugewiesen um dann die Eigenschaften einzustellen ( $\rightarrow$  SIMATIC\_S7\_1  $\rightarrow$  Eigenschaften ).

| Eigenschaft                 | en Verbindung                                                                               | ×                                     |
|-----------------------------|---------------------------------------------------------------------------------------------|---------------------------------------|
| Allgemein                   |                                                                                             |                                       |
| Name:<br>Unit:<br>Serverlis | SIMATIC_S7_1                                                                                | Eigenschaften                         |
| MDE-P                       | C1                                                                                          | 2                                     |
| Achter<br>nationa           | n Sie bitte darauf, dass der Namen der Verbin<br>alen Sonderzeichen und nicht die Zeichen § | ریکی<br>dung keine<br>'und * enthält. |
|                             | OK Abbre                                                                                    | chen Hilfe                            |

13. Jede SIMATIC S7- CPU besitzt eine MPI-,**Stationsadresse'** die mit der Software STEP7 konfiguriert werden kann. Weiterhin ist die Eingabe von ,**Segment-ID'**, ,**Rack-Nr.'** und ,**Steckplatz-Nr.'** unter den Eigenschaften der angelegten Verbindung erforderlich. ( $\rightarrow$  Stationsadresse  $\rightarrow$  2  $\rightarrow$  0  $\rightarrow$  0  $\rightarrow$  4  $\rightarrow$  OK  $\rightarrow$  OK).

| Verbindungsparameter - N                             | 1PI                             | ×     |
|------------------------------------------------------|---------------------------------|-------|
| Verbindung                                           |                                 |       |
| S7-Netzadresse                                       |                                 |       |
| Stationsadresse :                                    | 2                               |       |
| Segment-ID :                                         | 0                               |       |
| Rack-Nummer :                                        | 0                               |       |
| Steckplatz-Nr. :                                     | 4                               |       |
| Rohdatenblock send                                   | len/empfangen                   |       |
| Verbindungsressource :                               | 02                              |       |
| Geben Sie die Steckplatz<br>Zulässiger Bereich: 0 18 | Nummer der Remote CPU ein.<br>} |       |
| ОК                                                   | Abbrechen                       | Hilfe |

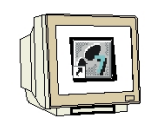

14. Um sicherzustellen, dass die Kommunikation auch funktioniert, müssen jetzt noch die **"Systemparameter"** der **"MPI"**-Verbindung angewählt werden. ( $\rightarrow$  MPI  $\rightarrow$  Systemparameter).

| WinCCExplorer - D:\0_WINCC_PROJEKTE\Tank\Tank.MCP                                                                                                    | × |
|----------------------------------------------------------------------------------------------------|---|
| Datei Bearbeiten Ansicht Extras ?                                                                                                    |   |
|                                                                                                    |   |
| Tank   Rechner   Variablenhaushalt   Interne Variablen   SIMATIC S7 PROTOCOL SUITE   Industrial Ethernet   Industrial Ethernet   PRC   Suchen   Eigenschaften   TCP.mr   Strukturtypen   Strukturtypen   Alarm Logging   Tag Logging   Report Designer   Global Script   Tagk Logging |   |
| Tank\Variablenhaushalt\SIMATIC S7 PROTOCOL SUITE\MPI\ Externe Variablen: 0 / Lizenz: DEMO                                                                                                    |   |

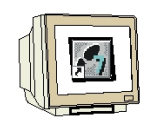

15. Hier kann jetzt eine Kommunikationsschnittstelle die in STEP7 unter **,PG-PC-Schnittstelle'** installiert wurde, z.B. **,PC-Adapter(MPI)'** ausgewählt werden ( $\rightarrow$  PC Adapter(MPI)  $\rightarrow$  OK ).

| Systemparameter - MPI                                                                             | x |
|---------------------------------------------------------------------------------------------------|---|
| SIMATIC S7 Unit                                                                                   |   |
| Logischen Gerätenamen auswählen                                                                   |   |
| CP-Typ / Busprofil: MPI                                                                           |   |
| Logischer Gerätename:                                                                             |   |
| MPI<br>PC Adapter(MPI)                                                                            |   |
| Matter Automatisch einstellen                                                                     |   |
| Auftragsbearbeitung                                                                               |   |
| 🔲 Schreiben mit Priorität                                                                         |   |
| Geben Sie einen neuen Gerätenamen ein oder selektieren Sie das<br>gewünschte Gerät aus der Liste. |   |
| OK Abbrechen Hilfe                                                                                |   |

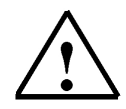

**Hinweis:** Nach einer Änderung der Systemparameter muss WinCC geschlossen und neu gestartet werden.

#### 2.4.3 VARIABLENHAUSHALT

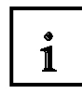

Die Variablen stellen Speicherplätze innerhalb von WinCC oder innerhalb einer Kommunikationsverbindung zur Verfügung. Dabei können Variablen mit unterschiedlichen Speichergrößen festgelegt werden (z.B.: Byte, Word, etc...). Dadurch wird garantiert, dass für die Kommunikationsverbindungen und auch in WinCC nicht unnötig Speicherplatz belegt wird. Bei WinCC ist die Anzahl der Variablen je nach Version auf eine bestimmte Anzahl von sogenannten **,Tags'** begrenzt.

Die Variablen sollten strukturiert in Gruppen angelegt werden um die Übersicht in einem Projekt zu erleichtern.

Für den Datenaustausch innerhalb von WinCC können **,Interne Variablen'** definiert werden. Interne Variablen besitzen keine Adresse innerhalb der unterlagerten Automatisierungssysteme und werden innerhalb von WinCC netzwerkweit durch den Datenmanager versorgt. Die Namen dieser Variablen werden in den C-Skripten verarbeitet und dürfen nicht umbenannt werden. Falls für Anwendermasken interne Variablen notwendig sind, sollten sinnvolle Gruppennamen vergeben werden, um den Variablenhaushalt zu strukturieren.

| WinCCExplorer - C:\altes_D_Laufwerk\S7_DAT                                                 | EN\3sz8mb01\wincproj\3SZ8MBG01- | BVS-PC1\3SZ8MBG01-BVS-PC1.mcp    |
|--------------------------------------------------------------------------------------------|---------------------------------|----------------------------------|
| <u>D</u> atei <u>B</u> earbeiten <u>A</u> nsicht <u>E</u> ditoren E <u>x</u> tras <u>?</u> |                                 |                                  |
| 🗅 📽   = 🕨   🖇 🛍 🛍 🖕 🗁 🔠 🏢                                                                  |                                 |                                  |
| E 😨 3SZ8MBG01-BVS-PC1                                                                      | Name                            | Тур                              |
| 进 Rechner                                                                                  | 📑 Allgemein_intern              | Variablengruppe                  |
| 🖻 🛄 Variablenhaushalt                                                                      | 📑 Group Signals                 | Variablengruppe                  |
|                                                                                            | 📑 Script                        | Variablengruppe                  |
|                                                                                            | 📑 Typverwaltung_intern          | Variablengruppe                  |
| Graduation Signals                                                                         | 📑 Wasser_intern                 | Variablengruppe                  |
| Tupuquustuma intern                                                                        | SK_Anzeige_intern               | Variablengruppe                  |
| Wasser intern                                                                              | SK_Text2SPS_intern              | Variablengruppe                  |
| SK Anzeige intern                                                                          | 📑 TagLoggingRt                  | Variablengruppe                  |
| SK Text2SPS intern                                                                         | SEW_intern                      | Variablengruppe                  |
|                                                                                            | Boboter_intern                  | Variablengruppe                  |
| SEW intern                                                                                 | 📑 Ident_intern                  | Variablengruppe                  |
|                                                                                            | 🔁 @CurrentUser                  | Textvariable 8-Bit Zeichensatz   |
| 📑 Ident_intern                                                                             | 🔁 @CurrentLanguage              | Vorzeichenloser 32-Bit Wert      |
| 🗄 🖷 📙 SIMATIC S7 PROTOCOL SUITE                                                            | 🔁 @CurrentUser_1                | Textvariable 8-Bit Zeichensatz   |
| 🗄 🗄 Štrukturtypen                                                                          | 🔁 @CurrentLanguage_1            | Vorzeichenloser 32-Bit Wert      |
| 🕂 🕂 Graphics Designer                                                                      | SK01.Cpu                        | Textvariable 8-Bit Zeichensatz   |
| Alarm Logging                                                                              | SK01.DB_NR                      | Vorzeichenbehafteter 32-Bit Wert |
| Tag Logging                                                                                | SK01.Debug                      | Vorzeichenloser 16-Bit Wert      |
| Beport Designer                                                                            | SK01.FileDebug                  | Vorzeichenloser 16-Bit Wert      |
| ⊞ Global Script                                                                            | SK01.Filename                   | Textvariable 8-Bit Zeichensatz   |
| I ext Library                                                                              | SK01.Station                    | Textvariable 8-Bit Zeichensatz   |
|                                                                                            | SK01.UnitName                   | Textvariable 8-Bit Zeichensatz   |
|                                                                                            | SK02.Cpu                        | Textvariable 8-Bit Zeichensatz   |
| Producent                                                                                  | SK02.DB_NR                      | Vorzeichenbehafteter 32-Bit Wert |
| A Congoine                                                                                 | SK02.Debug                      | Vorzeichenloser 16-Bit Wert      |

1

Für den Datenaustausch zwischen einem Programm in einer Steuerung und WinCC auf einem PC müssen sogenannte **,Externe Variablen'** festgelegt werden.

Innerhalb des WinCC- Systems werden externe Variablen auch als Prozess- Variablen bezeichnet. Externe Variablen sind an eine logische Verbindung mit einer S7 - Adresse geknüpft. Die Namen der externen Variablen im Standardprojekt dürfen ebenfalls nicht umbenannt werden, da diese zur Visualisierung benutzt werden. Falls für Anwendermasken externe Variablen notwendig sind, müssen auch hier sinnvolle Gruppennamen vergeben werden, um den Variablenhaushalt zu strukturieren.

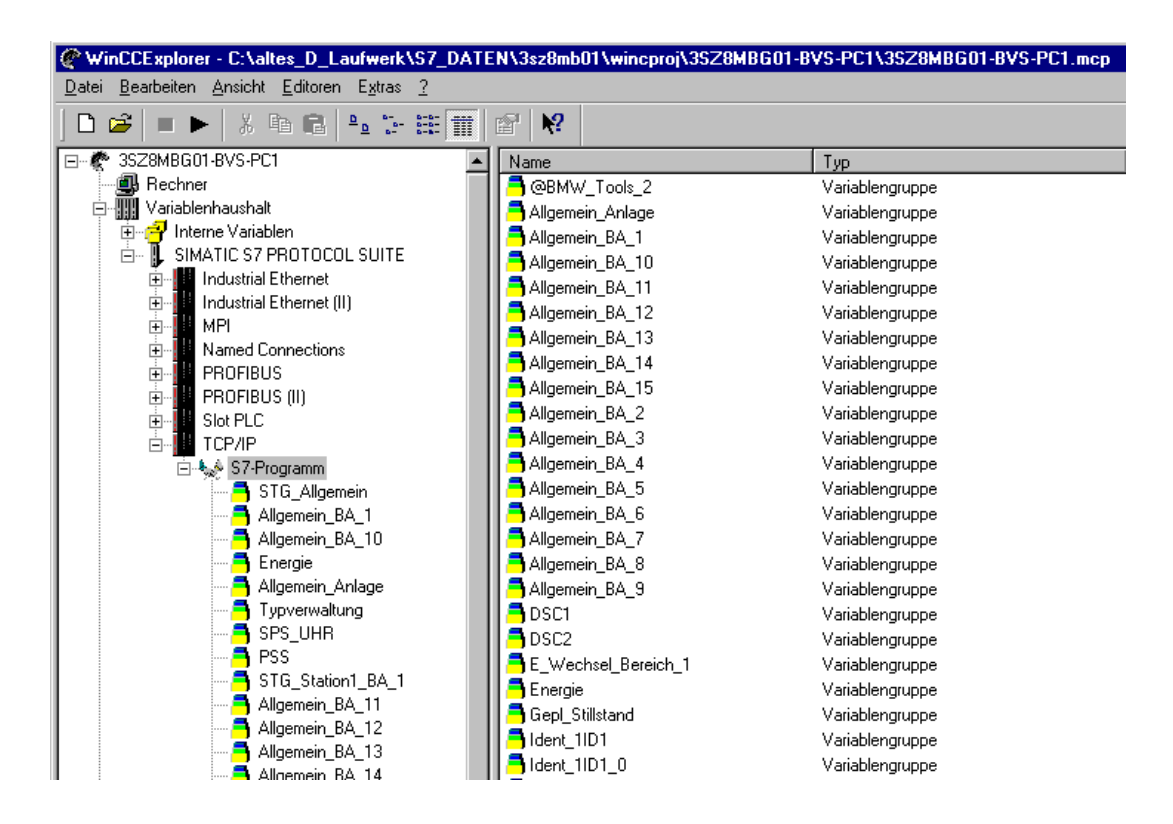

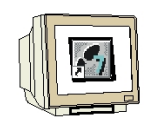

16. Die Festlegung einer neuen Variable erfolgt mit **,Neue Variable**' nach Anwahl der Verbindung **,SIMATIC\_S7\_1**' mit der rechten Maustaste ( $\rightarrow$  SIMATIC\_S7\_1  $\rightarrow$  Neue Variable ).

| WinCCExplorer - D:\0_WINCC_PROJEKTE\                                  | ank\Tank.MCP                            |                   | _ 🗆 🗙 |
|-----------------------------------------------------------------------|-----------------------------------------|-------------------|-------|
| Datei Bearbeiten Ansicht Extras ?                                     |                                         |                   |       |
| 🗅 🥔   = 🕨   X 🖻 🛍   🏪 🗁 🗄                                             | 111 I I I I I I I I I I I I I I I I I I |                   |       |
| 🖃 🦿 Tank 📃                                                            | Name                                    | Тур               |       |
| → ∰ Rechner<br>□ → ∰ Variablenhaushalt<br>• → → → ↓ Interne Variablen | Keine                                   | Objekte vorhanden |       |
| SIMATIC S7 PROTOCOL SUITE                                             |                                         |                   |       |
|                                                                       |                                         |                   |       |
|                                                                       |                                         |                   |       |
| SIMATIC_57_1                                                          |                                         |                   |       |
| Amed Connections Neue Gru                                             | pe                                      |                   |       |
| PROFIBUS (II)                                                         | ible                                    |                   |       |
| Slot PLC Suchen                                                       |                                         |                   |       |
| E Soft PLC Ausschne                                                   | den                                     |                   |       |
| E Strukturtupen                                                       |                                         |                   |       |
| Einfügen                                                              |                                         |                   |       |
|                                                                       |                                         |                   |       |
| Tag Logging                                                           | iten                                    |                   |       |
| Report Designer                                                       | ten                                     |                   |       |
| Taxt Library                                                          | •                                       |                   | Þ     |
| Tank\Variablenhaushalt\SIMATIC S7 PROTOCOL SUIT                       | E\MPI\S Externe Variablen: 0 / I        | Lizenz: DEMO      |       |

|   | <b>S</b> |
|---|----------|
| Y |          |

1

17. Im darauffolgenden Dialog zu den Eigenschaften der Variable kann dieser ein Name gegeben, der Datentyp festgelegt, sowie eine Formatanpassung eingestellt werden ( $\rightarrow$  Sollwert  $\rightarrow$ 

Vorzeichenloser 16-Bit Wert  $\rightarrow$  WordToUnsignedWord ).

Folgende Datentypen stehen mit oder ohne Formatanpassung zur Verfügung::

| Datentypen                       | Formatanpassung |
|----------------------------------|-----------------|
| Binäre Variable                  | Nein            |
| Vorzeichenbehafteter 8-Bit Wert  | Ja              |
| Vorzeichenloser 8-Bit Wert       | Ja              |
| Vorzeichenbehafteter 16-Bit Wert | Ja              |
| Vorzeichenloser 16-Bit Wert      | Ja              |
| Vorzeichenbehafteter 32-Bit      | Ja              |
| Vorzeichenloser 32-Bit Wert      | Ja              |
| Gleitkommazahl 32-Bit IEEE 754   | Ja              |
| Gleitkommazahl 64-Bit IEEE 754   | Ja              |
| Textvariable 8-Bit Zeichensatz   | Nein            |
| Textvariable 16-Bit Zeichensatz  | Nein            |
| Rohdatentyp                      | Nein            |
| Textreferenz                     | Nein            |
| Strukturtypen                    | Nein            |

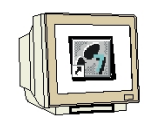

Eine lineare Normierung der Prozessgrößen kann hier ebenfalls erfolgen, indem die Checkbox vor ,**lineare Skalierung'** angeklickt wird und die Wertebereiche ,**Prozess'** und ,**Variable'** gewählt werden.

( $\rightarrow$  lineare Skalierung  $\rightarrow$  Wertebereich Prozess 0-100  $\rightarrow$  Wertebereich Variable 0-1000). Nun muss noch die der Variable zugeordnete Adresse in der SPS durch klicken auf **"Wählen**" festgelegt werden ( $\rightarrow$  Wählen).

| Eigenschaften Variable  |                                              | ×   |
|-------------------------|----------------------------------------------|-----|
| Allgemein Grenzen/Proto | skollierung                                  |     |
| Eigenschaften der Varia | blen                                         |     |
| Name :                  | Sollwert                                     |     |
| Datentyp :              | Vorzeichenloser 16-Bit Wert                  |     |
| Länge:                  | 2                                            |     |
| Adresse:                | Wählen                                       |     |
| Formatanpassung :       | WordToUnsignedWord                           |     |
| Projektweite Aktu       | alisierung 🛛 C. Rechnerlokale Aktualisierung |     |
|                         |                                              |     |
| 🔽 lineare Skalierung    |                                              |     |
| Wertebereich Prozess-   | Wertebereich Variable                        | ן ר |
| Wert1 0                 | Wert1 0                                      |     |
| Wert2 100               | Wert2 1000                                   |     |
|                         |                                              |     |
|                         |                                              |     |
| Geben Sie den oberen V  | Vert des Variablenwertbereichs an.           |     |
|                         |                                              |     |
|                         |                                              |     |
|                         | OK Abbrechen Hilfe                           |     |
|                         |                                              |     |

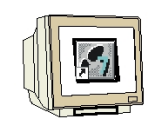

18. Jetzt wird der **,Datenbereich'** in der CPU und die exakte ,**Adressierung'** eingestellt, um dann wieder zu den Eigenschaften der Variable zurückzukehren. ( $\rightarrow$  Datenbereich Merker  $\rightarrow$  Adressierung Wort  $\rightarrow$  MW 10  $\rightarrow$  OK).

| Eig | jenschaften Adı                                              | 'esse                               | ×   |
|-----|--------------------------------------------------------------|-------------------------------------|-----|
| 6   | Adresse                                                      |                                     |     |
|     | Adressbeschreit<br>Cpu<br>Datenbereich<br>Adressierung<br>MW | Merker                              |     |
|     | Geben Sie die Ar                                             | ifangsadresse an<br>OK Abbrechen Hi | lfe |

19. Ein weiterer Punkt bei den Eigenschaften der Variable sind **,Grenzen/Protokollierung'** bei denen hier die Checkbox vor Startwert aktiviert und 0 zugewiesen wird. Die Variable Sollwert ist somit festgelegt und kann übernommen werden. ( $\rightarrow$  Startwert  $\rightarrow$  0  $\rightarrow$  OK).

| Eigenschaften ¥ariable                                            | ×                                                      |
|-------------------------------------------------------------------|--------------------------------------------------------|
| Allgemein Grenzen/Protokollierung                                 |                                                        |
| In dieser Seite werden die Grenz<br>angegeben, die der WinCC Date | ten und Protokollierungen<br>nmanager überprüfen soll. |
| 🗖 Obergrenze :                                                    | Startwert : 0                                          |
| Untergrenze :                                                     | Ersatzwert :                                           |
| Ersatzwert verwenden                                              |                                                        |
| 🗖 bei Obergrenze                                                  | als Startwert                                          |
| 🗖 bei Untergrenze                                                 | bei Verbindungsfehlern                                 |
|                                                                   |                                                        |
| 0                                                                 | K Abbrechen Hilfe                                      |

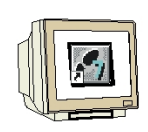

Die Punkte 16. bis 19. sollen nun zur Festlegung einer weiteren Variable **,Istwert'** mit der Adressierung ,**MW20**' wiederholt werden.

**Hinweis:** Variablen können zur besseren Dokumentation auch in **,Gruppen'** angeordnet werden. Die Gruppen dienen dabei jedoch lediglich dazu eine bessere Übersichtlichkeit im Projekt zu gewährleisten. ( $\rightarrow$ SIMATIC\_S7\_1  $\rightarrow$  Neue Gruppe).

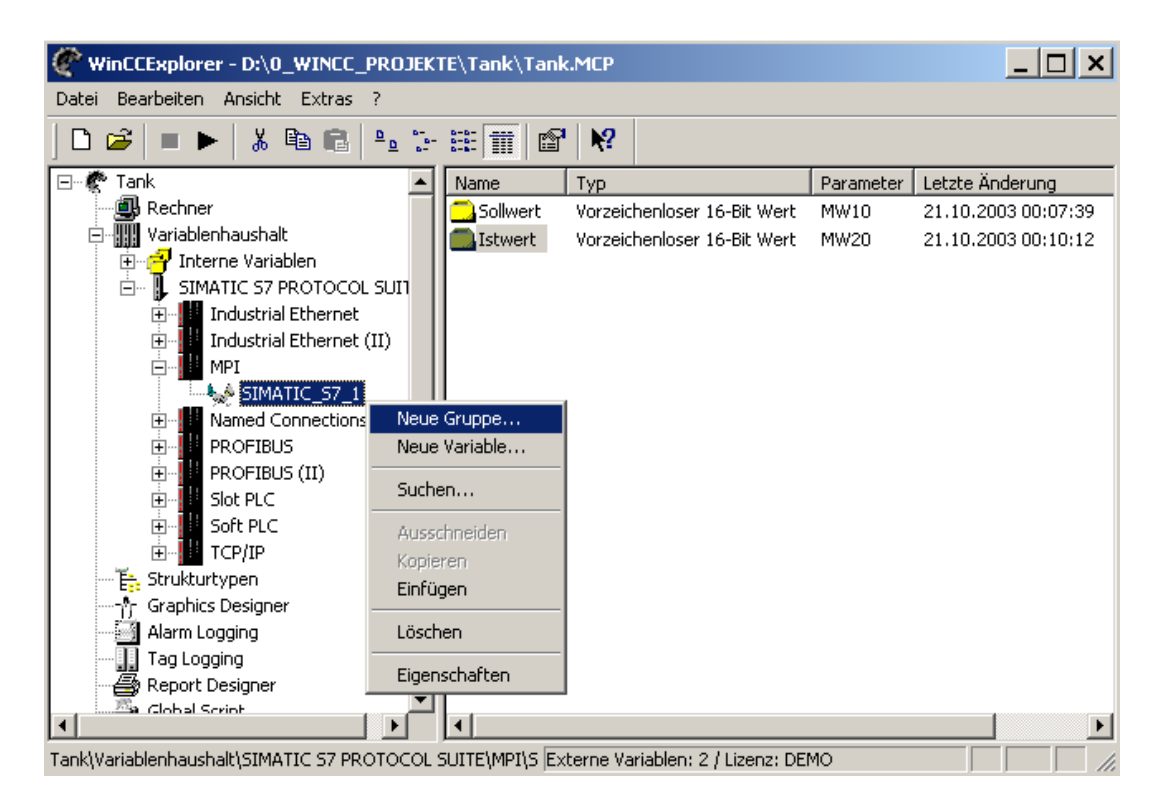

#### 2.4.4 PROZESSBILDER ERSTELLEN

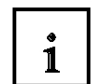

20. Ein wichtiger Punkt bei dem Entwurf einer Prozessvisualisierung ist die Erstellung anwenderfreundlicher und übersichtlicher Bedienebenen damit Fehlbedienungen vermieden werden können und auf Prozessdaten ohne unnötige Verzögerung zugegriffen werden kann. Damit dies in optimaler Weise möglich ist, sollten die Richtlinien die auch beim Webdesign Anwendung finden beachtet werden. Ansonsten ist der Kreativität des Programmierers kaum eine Grenze gesetzt, da mit dem **,Graphics Designer'** von WinCC bereits ein Editor zur Verfügung steht, mit dem eine Vielzahl von Funktionen möglich sind. Außerdem ist es möglich Grafikdateien oder Videosequenzen die mit anderen Grafikprogrammen erstellt wurden zu importieren.

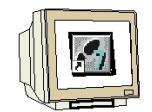

Ein Bild wird im Control Center erstellt indem der **,Graphics Designer'** mit der rechten Maustaste angeklickt und dann **,Neues Bild'** gewählt wird ( $\rightarrow$  Graphics Designer  $\rightarrow$  Neues Bild).

| WinCCExplorer - D:\0_'                                                                                                    | WINCC_PROJEKT                                                                                                    | E\Tank\Tank.M                                         | ICP       |                 |           |             |
|----------------------------------------------------------------------------------------------------|----------------------------------------------------------------------------------------------------|-------------------------------------------------------|-----------|-----------------|-----------|-------------|
| Datei Bearbeiten Ansicht                                                                                                    | Extras ?                                                                                                    |                                                       |           |                 |           |             |
| 🗅 😅   = 🕨   🐰 🗉                                                                                                    | 6 <b>6</b> 🖭 😳                                                                                                    | # <b>#</b>                                            | <b>\?</b> |                 |           |             |
| 🖃 🦿 Tank                                                                                                    |                                                                                                    | Name Ty                                               | ур        |                 | Letzte    | Information |
| Rechner<br>Variablenhaushalt<br>Variablenhaushalt<br>SIMATIC S7 PR<br>Graphics Designer<br>Alarm Logging<br>Report Designer<br>Global Script<br>Text Library<br>User Administratc<br>CrossReference<br>Monline-Änderungs<br>BMW Tools<br>ProAgent | en<br>ROTOCOL SUITE<br>Öffnen<br>Neues Bild<br>Graphic - OLL<br>ActiveX auswäh<br>Konvertieren de<br>Globale Bibliothe<br>Projektbibliothel<br>Eigenschaften | len<br>er Bilder<br>ek konvertieren<br>k konvertieren | -         | Keine Objekte v | rorhanden |             |
|                                                                                                    |                                                                                                    | •                                                     |           |                 |           | Þ           |
| Tank\Graphics Designer\                                                                                                    |                                                                                                    | 0 Obj                                                 | ekt(e)    |                 |           |             |

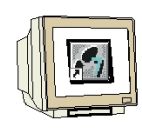

21. Das Bild kann nun umbenannt werden, indem es mit der rechten Maustaste angeklickt und dann der Punkt ,**Bild umbenennen'** angewählt wird ( $\rightarrow$  NewPdl0.Pdl  $\rightarrow$  Bild umbenennen).

| WinCCExplorer - D:\0_WINCC_PROJEK                                                                                                    | E\Tank\Tank.           | 1CP                                 |                                                             |                                                    | _ 🗆 ×       |
|----------------------------------------------------------------------------------------------------|------------------------|-------------------------------------|-------------------------------------------------------------|----------------------------------------------------|-------------|
| Datei Bearbeiten Ansicht Extras ?                                                                                                    |                        |                                     |                                                             |                                                    |             |
| 🗅 📽   = 🕨   🎖 🖻 🛍   🏪 🐎                                                                                                    | 8                      | ₩?                                  |                                                             |                                                    |             |
| <ul> <li>Tank</li> <li>Rechner</li> <li>Interne Variablenhaushalt</li> <li>SIMATIC S7 PROTOCOL SUITE</li> <li>Strukturtypen</li> <li>Graphics Designer</li> <li>Alarm Logging</li> <li>Tag Logging</li> <li>Global Script</li> <li>Text Library</li> <li>User Administrator</li> <li>CrossReference</li> <li>Online-Änderungsladen</li> <li>BMW Tools</li> <li>ProAgent</li> </ul> | Name<br>†∱ NewPdI0.PdI | Bild<br>Bild<br>Bild<br>Bild<br>Eig | Typ<br>öffnen<br>löschen<br>als Startbild del<br>enschaften | Letzte Änderung<br>21 10 2003 00:12:56<br>finieren | Information |
| Tank\Graphics Designer\                                                                                                    | Exte                   | rne Va                              | riablen: 2 / Lizer                                          | rz: DEMO                                           |             |

22. Nun kann ein neuer Name eingetragen werden und ( $\rightarrow$  Start.PdI  $\rightarrow$  OK).

| WinCCExplorer - D:\0_WINCC_PROJEKTE\Tank\Tank.MCP                                                         |                                           |               |                                        |             |  |  |
|----------------------------------------------------------------------------------------------------|-------------------------------------------|---------------|----------------------------------------|-------------|--|--|
| Datei Bearbeiten Ansicht Extras ?                                                                         |                                           |               |                                        |             |  |  |
| 🗅 😅   = 🕨   % 🖻 🛍   🎭                                                                                     | 1- II II II II II II II II II II II II II |               |                                        |             |  |  |
| Tank     Rechner     Variablenhaushalt     Torre Variablen     SIMATIC 57 PROTOCOL SUIT     Strukturtypen | Name<br>-^^ NewPdl0.Pdl<br>E              | Тур           | Letzte Änderung<br>21.10.2003 00:12:56 | Information |  |  |
| Alarm Logging  Alarm Logging  Tag Logging  Global Script  Text Library                                    | Name:<br>Pdi                              | OK<br>Abbreck | × nen                                  |             |  |  |
| User Administrator<br>CrossReference<br>Online-Änderungsladen<br>BMW Tools<br>ProAgent                    | •                                         |               |                                        |             |  |  |
| Tank\Graphics Designer\                                                                                   | 1 Objekt(e                                | ) ausgewählt  |                                        |             |  |  |

Die Punkte 20. bis 22. sollen nun zur Erstellung eines weiteren Bildes **,Tank1.Pdl'** wiederholt werden.

23. Durch einen Doppelklick auf das Bild **,Start.Pdl'** kann dieses nun im Graphics Designer geöffnet werden (→ Start.Pdl).

SIEMENS

Mit dem Graphics Designer haben Sie nun eine Oberfläche vor sich, in der Sie zur Erstellung von Prozessbildern die unterschiedlichsten Funktionen in den Symbolleisten zur Verfügung haben. Diese können mit **,Ansicht' ,Symbolleisten'** versteckt oder dargestellt werden.

| Menüleiste                                                                                |                                     | Schriftenpa        | lette                                                                                                    |
|-------------------------------------------------------------------------------------------|-------------------------------------|--------------------|----------------------------------------------------------------------------------------------------|
|                                                                                           |                                     | ١                  | $\backslash$                                                                                                    |
| A Graphics Designer - [Start]                                                             |                                     |                    |                                                                                                    |
| -¶- Datei Bearbeiten Ansicht Einfügen An                                                  | ordnen Extras Eenster ?             |                    |                                                                                                    |
| Eigenschaften<br>Bibliothek                                                               |                                     | R 22 Aqa 6 7 .     | ? Algerian 💽 1                                                                                                    |
| Symbolleisten<br>Ganzer Bildschirm<br>Raster<br>Zoom<br>Ebergen<br>Sgrache<br>Farbpalette | Arbeitsfläche                       | Stilpalette        | Stipalette<br>Durchgezo<br>Gestrichelt<br>Selektion<br>Selektion<br>Selektion<br>Polygon<br>Polygon<br>Polygonzg                                                                                                    |
| Zoomen<br>4<br>1<br>1/2<br>1/4<br>Zoompalette                                             |                                     | Dynamic Wizard     | Chipse Chipsesegm Chipsesegm Chi |
| Ebenenlei                                                                                 | ste Au                              | usrichtungspalette | WinCC beenden                                                                                                    |
| 0 1 2 3 4 5 6 7 8 9                                                                       | 10 11 12 13 14 15                   | <b>市山田自州王田日田</b>   |                                                                                                    |
| Konfiguration und Zusammenstellung der Symbollei                                          | sten/Paletten Deutsch (Deutschland) | + X:427 Y:239      | I X:1024 Y:768                                                                                                    |

Diese Symbolleisten haben die folgenden Funktionen:

**Farbpalette:** Zuweisung von Farben (eine von 16 Standardfarben, oder eine Anwender definierte Farbe) zu angewählten Objekten.

**Objektpalette:** Beinhaltet die Standard-Objekte (Polygon, Ellipse, Rechteck, usw.), Smart-Objekte (OLE Control, OLE Element, EA-Feld, usw.), und Windows-Objekte (Button, Check-Box, usw.).

**Stilpalette:** Ändert das Aussehen eines angewählten Objekts. Je nach Objekt, können Sie die Linien-/Rahmenart, die Linien-/Rahmenbreite, die Linienendstile, oder das Füllmuster ändern.

**Ausrichtungspalette:** Erlaubt Ihnen die absolute Lage von einem oder mehreren Objekten zu ändern, die Lage von angewählten Objekten relativ zueinander zu ändern, oder die Höhe und Breite von mehreren Objekten zu vereinheitlichen.

### i

# 1

**Zoompalette:** Stellt den Zoomfaktor (in Prozent) für das aktive Fenster ein. Die Standard-Zoomfaktoren sind 8, 4, 1, ½, oder ¼.

**Menüleiste:** Beinhaltet alle vorhandenen Menübefehle des Graphics Designers. Befehle die nicht aktiviert werden können sind in Grau dargestellt.

**Standard Symbolleiste:** Beinhaltet Symbole und Tasten , um häufige Befehle schnell auszuführen. Schriftartenpalette: Ändert die Schriftart, -größe und -farbe von Textobjekten, sowie die Linienfarbe von Standard-Objekten.

**Ebenenleiste**: Wählt welche von den 16 Ebenen (Ebene 0 bis 15) sichtbar ist/sind. Ebene 0 ist standardmäßig ausgewählt.

**Dynamic Wizard:** Stellt eine Vielzahl an häufig benötigten Funktionen zur Verfügung. Diese können mit Hilfe eines Dialoges, der den Bediener führt und dabei auch Hilfestellungen gibt, erstellt werden.

Um mehr über die angezeigten Objekte zu erfahren, klicken Sie auf das Symbol und zeigen Sie auf den gewünschten Gegenstand. Weitere Informationen entnehmen Sie bitte den WinCC Benutzerhandbüchern.

#### 2.4.4.1 OBJEKTPALETTE

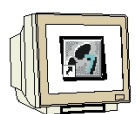

24. In unserer Visualisierung wollen wir zuerst einen **,Statischen Text'** anlegen. Dazu wählen wir diesen aus der **,Objektpalette'** bei den **,Standard Objekten'** aus und klicken dann an die gewünschte Stelle um Ihn einzufügen. Jetzt kann der Text, hier **,Tanklager'** eingefügt werden. Dann kann das Feld an den Ecken noch auf die gewünschte Größe gezogen werden. ( $\rightarrow$  Objektpalette  $\rightarrow$  Standard Objekte  $\rightarrow$  Statischer Text  $\rightarrow$  Tanklager)

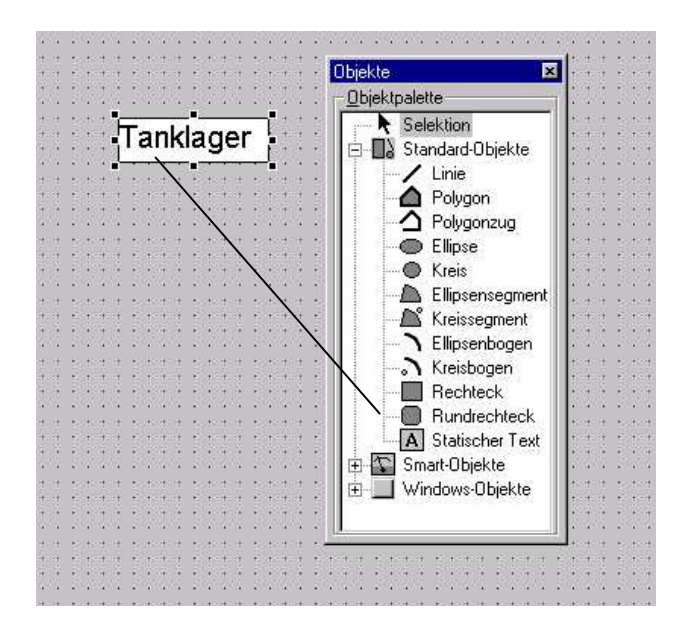

# 1

#### Weitere Objekte der Objektpalette sind :

#### Standard-Objekte:

Die folgenden Grafik-Objekte werden vorwiegend zum Zeichnen von Anlagenbildern verwendet. Das Aussehen der Objekte kann zur Laufzeit (Runtime) durch Dynamisierung (z.B. Anbindung an den Prozess) verändert werden.

- Linie
- Polygon
- Polygonzug
- Ellipse
- Kreis
- Ellipsensegment
- Kreissegment
- Ellipsenbogen
- Kreisbogen
- Rechteck
- Rundrechteck

#### Statischer Text

Statischer Text wird für die Darstellung von Text eingesetzt. Statisch bedeutet, dass der Text im Textobjekt steht (kein dynamischer Verweis). Das Aussehen, die Lage und der Inhalt des Textfeldes können auch während der Laufzeit (Runtime) verändert werden. (Soll sich der statische Text über mehrere Zeilen erstrecken, so können Sie mit <Shift Return> oder <Strg m> einen Zeilenumbruch erzeugen.)

#### • Verbinder

Der Verbinder ist ein Linienobjekt, dessen Enden mit den Verbindungspunkten anderer Objekte verbunden werden können. Es ist auch möglich, mehrere Verbinder miteinander zu verbinden. Anzahl und Anordnung dieser Verbindungspunkte sind vom jeweiligen Objekttyp abhängig. Werden verbundene Objekte verschoben, so wird der Verbinder in Länge und Verlauf automatisch angepasst und die Verbindung bleibt erhalten.

#### Smart-Objekte:

#### Applikationsfenster

Applikationsfenster sind Objekte, die vom Meldesystem (Alarm Logging), vom Archivsystem (Tag Logging), vom Protokolliersystem (Print Jobs), aber auch von Applikationen (Globales Script) versorgt werden. Im Graphics Designer werden die äußeren Eigenschaften (Position, Größe und andere Attribute) projektiert und zur Laufzeit an die Applikation übergeben. Diese öffnet das Applikationsfenster und versorgt es für die Anzeige und Bedienung.

#### Bildfenster

Bildfenster sind Objekte, die mit dem Graphics Designer erzeugte Bilder aufnehmen. Sie werden in Position, Größe und ihren anderen dynamisierbaren Eigenschaften projektiert. Eine wichtige Eigenschaft ist z.B. der Verweis auf das Bild (Bildname), das im Bildfenster dargestellt werden soll. Durch dynamische Änderung des Attributs "Bildname" zur Laufzeit kann so der Fensterinhalt dynamisch geändert werden.

# i

#### Control

Ein Control wird verwendet, um ein Windows-Element (wie z.B. eine Schaltfläche oder eine Auswahldialog) zu realisieren. Ein Control verfügt über Attribute, die im Fenster "Objekteigenschaften" in der Registerkarte "Ereignis" angezeigt werden und dort auch bearbeitet werden können.

Alle Controls stehen in der Registerkarte "Standard" der Objektpalette zur Verfügung. Speziell die WinCC-eigenen Controls können Sie jedoch auch in der Registerkarte "Control" der Objektpalette direkt auswählen. Beim Einfügen des Controls in das Bild entfällt in diesem Fall die Auswahl des Control-Objekts im Dialogfenster "OLE Control einfügen".

#### OLE-Objekt

Mit dem Graphics Designer besteht die Möglichkeit, OLE-Objekte in eine Grafik aufzunehmen. Einige Objekte können im Projektierungsmodus mit der zugehörigen OLE-Anwendung durch Doppelklick bearbeitet werden, andere werden durch Doppelklicken aktiviert.

Nachdem Sie Änderungen an einem verknüpften OLE-Objekt in einem gebundenen Objektfeld vorgenommen haben, müssen Sie die Verknüpfung manuell aktualisieren, damit die Änderungen angezeigt werden.

Im Runtime-Modus kann keine Bearbeitung durchgeführt werden.

Hinweis: Die Integration von AVI-Dateien als OLE-Objekt in ein Bild führt systembedingt zu Problemen zur Laufzeit. Verwenden Sie für diesen Zweck statt dessen das Control.

#### • EA-Feld

Das EA-Feld kann als Eingabefeld, Ausgabefeld oder kombiniertes EA-Feld verwendet werden. Es sind die Datenformate Binär, Hexadezimal, Dezimal oder String möglich. Eine Angabe von Grenzwerten ist ebenso möglich, wie verdeckte Eingabe oder Übernahme bei vollständiger Eingabe.

#### Balken

Der Balken dient zur grafischen Anzeige von Werten relativ zu oberen und unteren Grenzwertmarken, entweder als rein grafische Übersicht oder als kombinierte Darstellung der Werte mit einer frei definierbaren Skala.

Er ist der Gruppe Smart-Objekte zugeordnet und kann durch seine Eigenschaften (Attribute) in Aussehen und Funktionalität beeinflusst werden.

#### Grafik-Objekt (Fremdformat)

Das Grafik-Objekt (Fremdformat \*.emf, \*.wmf, \*.dib, \*.bmp) wird verwendet, um ein Bild, das in einem fremden Grafikformat erzeugt wurde, in ein Bild des Graphics Designer aufnehmen zu können.

#### Zustandsanzeige

Die Zustandsanzeige wird verwendet, um eine nahezu beliebige Anzahl unterschiedlicher Zustände eines Objekts anzuzeigen. Die Dynamisierung wird über die Anbindung einer Variablen realisiert, deren Wert dem jeweiligen Zustand entspricht. Sie können der Variablen eine beliebige Zahl von 0 bis 232 -1 (Bitkombinationen) zuordnen.

Die Zustände können Lücken (1, 2, 5, 6 usw.) aufweisen. Zustände denen keine Bilder zugewiesen wurden sind möglich, können aber mit "Bereinige Liste" entfernt werden.

1

#### Textliste

Die Textliste wird verwendet, um eine Zuordnung von Texten zu Werten vornehmen zu können. Sie kann als Eingabeliste (Texteingabe --> Wertausgabe), Ausgabeliste (Werteingabe --> Textausgabe) oder kombinierte Textliste verwendet werden. Es sind die Datenformate Dezimal, Binär oder Bit möglich.

Die Listenart "Dezimal" zeigt den dem Ausgabewert zugeordneten Text an. Bei der Eingabe eines Textes wird der zugeordnete Wert als Eingabewert an den Datenmanager weitergegeben. Ist dem Text ein Wertebereich zugeordnet, so wird die untere Bereichsgrenze übertragen. Dies gilt auch für "nach oben offene" Wertebereiche (z.B. >=100). Bei "nach unten offenen" Wertebereichen (z.B. <=0) wird die obere Bereichsgrenze übertragen.

Die Listenart "Binär" zeigt einen Text an, der einem Bit des Ausgabewertes zugeordnet ist, für den Fall, dass das Bit gesetzt ist. Dabei darf im Ausgabewert nur ein Bit gesetzt sein (ein Text wird angezeigt). Der dieser Bitnummer zugeordnete Text wird ausgegeben. Ist im Ausgabewert mehr als ein Bit gesetzt, so wird der Text "\*\*\*" ausgegeben. Bei der Eingabe eines Textes wird als Eingabewert derjenige Wert an den Datenmanager übergeben, welcher genau das Bit gesetzt hat, dessen Nummer dem eingegebenen Text entspricht.

Die Listenart "Bit" zeigt einen Text an, der sich auf den Zustand eines definierten Bits des Ausgabewertes bezieht. Es können genau zwei Texte projektiert werden. Ein Text für den Fall, dass das Bit gesetzt ist und ein Text für den Fall, dass das Bit nicht gesetzt ist. Bei der Eingabe eines Textes wird im vorhandenen Ausgabewert das entsprechende Bit gesetzt oder gelöscht und der neue Wert als Eingabewert verwendet. Das relevante Bit wird über ein eigenes Attribut festgelegt (Bitnummer).

Bei der Bedienung eines Textlisten-Objektes wird die projektierte Liste von Textzuordnungen geöffnet. Bei den Listenarten "Dezimal" und "Binär" wird dabei der Text selektiert, der dem aktuellen Ausgabewert entspricht. Bei der Listenart "Bit" wird der dem aktuellen Zustand gegenteilige Text selektiert, da die Bedienung hier normalerweise den Sinn hat, ein Bit zu "kippen", und dadurch keine weitere Bedienung erforderlich ist.

Das Objekt Textliste kann über das Attribut "Sprachumschaltung" an die Textbibliothek gekoppelt werden. Während der Projektierung eingegebene Texte werden automatisch in die Textbibliothek geschrieben. In der Textbibliothek können Sie dann die anzuzeigenden Texte übersetzen. Bei einer Umschaltung der Datensprache werden die entsprechenden Übersetzungen aus der Textbibliothek gelesen.

#### Windows-Objekte:

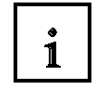

#### Button

Der Button wird für die Bedienung von Prozessereignissen (wie z.B. Quittierung von Meldungen oder Warnungen) eingesetzt. Er kennt zwei Zustände ("Gedrückt" und "Nicht gedrückt"). Die Prozessanbindung wird durch die Dynamisierung der entsprechenden Attribute erreicht.

#### Kontrollkästchen (Check-Box)

Das Kontrollkästchen wird dort verwendet, wo eine Mehrfachauswahl benötigt wird. Der Benutzer kann ein oder auch mehrere Felder des Kontrollkästchen durch Anklicken auswählen. Auch hier kann eine sehr flexible Anbindung an den Prozess durch Dynamisierung der entsprechenden Attribute erreicht werden.

#### Optionsfeld (Radio-Box)

Das Optionsfeld ähnelt dem Kontrollkästchen, lässt aber im Gegensatz zu ihr nur eine Einfachauswahl zu. Über die Dynamisierung kann zur Laufzeit (Runtime) die Prozessanbindung des Optionsfeldes hergestellt werden.

#### Rundbutton

Der Rundbutton wird wie der Button für die Bedienung von Prozessereignissen eingesetzt. Im Gegensatz zu diesem verfügt er jedoch über eine Raststellung für die beiden Zustände "Gedrückt" und "Nicht gedrückt". Die Prozessanbindung wird durch die Dynamisierung der entsprechenden Attribute erreicht.

#### Slider-Objekt

Der Slider wird als Schieberegler für die Steuerung des Prozesses (wie z.B. Temperatursteuerung) eingesetzt. Der Regelbereich liegt zwischen dem Minimalwert und dem Maximalwert. Die Prozessanbindung wird durch die Dynamisierung der entsprechenden Attribute erreicht.
### 2.4.4.2 OBJEKTEIGENSCHAFTEN

| i | Γ | i |  |
|---|---|---|--|
|---|---|---|--|

In dem Fenster **,Objekteigenschaften'** werden die Eigenschaften eines selektierten Objekts, einer Objektgruppe oder die Voreinstellungen eines Objekttyps angezeigt. Diese Eigenschaften können verändert oder kopiert werden. Weiterhin können hier Objekte durch Einstellung der entsprechenden Attribute dynamisiert und mit Aktionen verbunden werden.

Das Fenster , Objekteigenschaften' besteht aus:

- Pin zum Fixieren des Fensters
- · Pipetten zur Aufnahme und Übergabe von Eigenschaften
- · Objektliste
- · Registerkarte ,Eigenschaften'
- · Registerkarte ,Ereignis'.

In der Registerkarte **,Eigenschaften'** definieren Sie die Eigenschaften des selektierten Objekts. In der linken Hälfte der Registerkarte sind die Objekteigenschaften zu Gruppen im Themenbaum zusammengefasst. Wenn Sie im Themenbaum eine Gruppe auswählen, werden in der rechten Fensterhälfte die zugehörigen Attribute angezeigt. Die Attribute können Sie abhängig von der Art des Attributs entweder über Werteingaben, Paletten oder Kontextmenüs ändern. Sie können die Attribute dynamisieren, wobei die Attributänderung entweder über eine Variable oder den Rückgabewert einer Aktion erfolgt.

**Hinweis:** Falls ein Attribut dynamisiert ist, werden das Thema im Themenbaum der Registerkarte Eigenschaften und das Objekt in der Objektliste durch den Schriftstil Fett besonders hervorgehoben.

Hier sind die "Eigenschaften' des WinCC Digital/Analog Clock Control gezeigt:

| 📲 Objekteigenschaften                                            |                                                                                                    |                                                                                                    |             | ? × |
|------------------------------------------------------------------|----------------------------------------------------------------------------------------------------|----------------------------------------------------------------------------------------------------|-------------|-----|
| -A 2 2 DaclockCtrl                                               | DaclockCtrl2                                                                                                    |                                                                                                    |             | •   |
| Eigenschaften Ereignis                                           |                                                                                                    |                                                                                                    |             |     |
| □- DaclockCtrl<br>Geometrie<br>Sonstige<br>Control Eigenschaften | Attribut<br>Hintergrundfarbe<br>Schriftart<br>Vordergrundfarbe<br>Hintergrundgrafik<br>Stundenzeigerbreite<br>Stundenzeigerbreite<br>Stundenzeigerlänge<br>Sekundenzeigerlänge<br>Sekundenzeigerlänge<br>Sekundenzeigerlänge<br>Sekundenzeigerlänge<br>Ziffernblatt<br>Stundenfarbe<br>AusdehnungQuadrat<br>Hintergrundart<br>Zeigerfarbe<br>Zeigertyp<br>Selektionsrahmen<br>LokalID | Statik<br>(Schriftart)<br>(Leer)<br>10<br>8<br>50<br>70<br>80<br>2<br>nein<br>nein<br>nein<br>Transparent - 2<br>Solid - 0<br>ja<br>1031 | Dynamik Akt |     |
|                                                                  |                                                                                                    |                                                                                                    |             |     |

## 1

In der Registerkarte **,Ereignis'** definieren Sie die Aktionen, die von dem selektierten Objekt ausgeführt werden. In der linken Hälfte der Registerkarte sind die Objektereignisse zu Gruppen im Themenbaum zusammengefasst. Wenn Sie im Themenbaum eine Gruppe auswählen, werden in der rechten Fensterhälfte die zugehörigen Ereignisse angezeigt. Sie können jedes Ereignis zusätzlich mit einem Hotkey verbinden, der die Aktion ebenfalls auslöst.

• Ist ein Ereignis mit einer Aktion verbunden, wird das Blitzsymbol grün dargestellt. Für die Aktionen stehen Ihnen Standardfunktionen zur Verfügung, die Sie mit Hilfe eines Dialogs auswählen können. Sie können auch eigene Aktionen programmieren. Die Programmierung der Aktionen erfolgt in der Programmiersprache C oder Visual Basic.

Ist die Aktion noch nicht übersetzt worden, wird das Blitzsymbol gelb dargestellt.
 In der Aktionsprojektierung müssen die Attribute mit ihrem OLE- Automationsnamen angesprochen werden.

 Ist für das Ereignis eine Direktverbindung projektiert worden, wird das Blitzsymbol blau dargestellt. Hinweis: Themen, die über mindestens ein projektiertes Ereignis verfügen, werden im Themenbaum der Registerkarten Ereignis durch den Schriftstil Fett besonders hervorgehoben.
 Ebenso wird das Objekt in der Objektliste des Eigenschaftendialogs durch den Schriftstil Fett besonders hervorgehoben.

Ist für ein Ereignis eine Direktverbindung projektiert worden, wird das betroffene Attribut in der Registerkarte Eigenschaften durch den Schriftstil Kursiv besonders hervorgehoben. Außerdem wird das Objekt in der Objektliste des Eigenschaftendialogs durch den Schriftstil Kursiv besonders hervorgehoben.

| 🚜 Objekteigenschaften                                                                                                    |                                                                                                    |        | <u>?</u> × |
|----------------------------------------------------------------------------------------------------|----------------------------------------------------------------------------------------------------|--------|------------|
| 🧐 🚀 🚀 🛛 Button                                                                                                    | Button2                                                                                               |        | •          |
| Eigenschaften Ereignis                                                                                                    |                                                                                                    |        |            |
| ■ Buccon     Maus     Tastatur     Tokus     Sonstige     Propertythemen     ⊕ Geometrie     ⊕ Farben     ⊕ Stile     ⊕ Schrift | Ausruhrung bei<br>Mausklick<br>links drücken<br>links loslassen<br>rechts drücken<br>rechts loslassen | Aktion |            |
| ⊕ - Blinken<br>⊕ - Sonstige<br>⊕ - Füllen                                                                                       |                                                                                                    |        |            |

Hier ist ein ,Ereignis' für einen Mausklick bei einem Button gezeigt:

### 2.4.4.3 BIBLIOTHEK

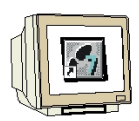

25. Eine Reihe von vorgefertigten grafischen Objekten finden sich in einer WinCC **,Bibliothek'** die unter **,Ansicht'** angezeigt werden kann ( $\rightarrow$  Ansicht  $\rightarrow$  Bibliothek ).

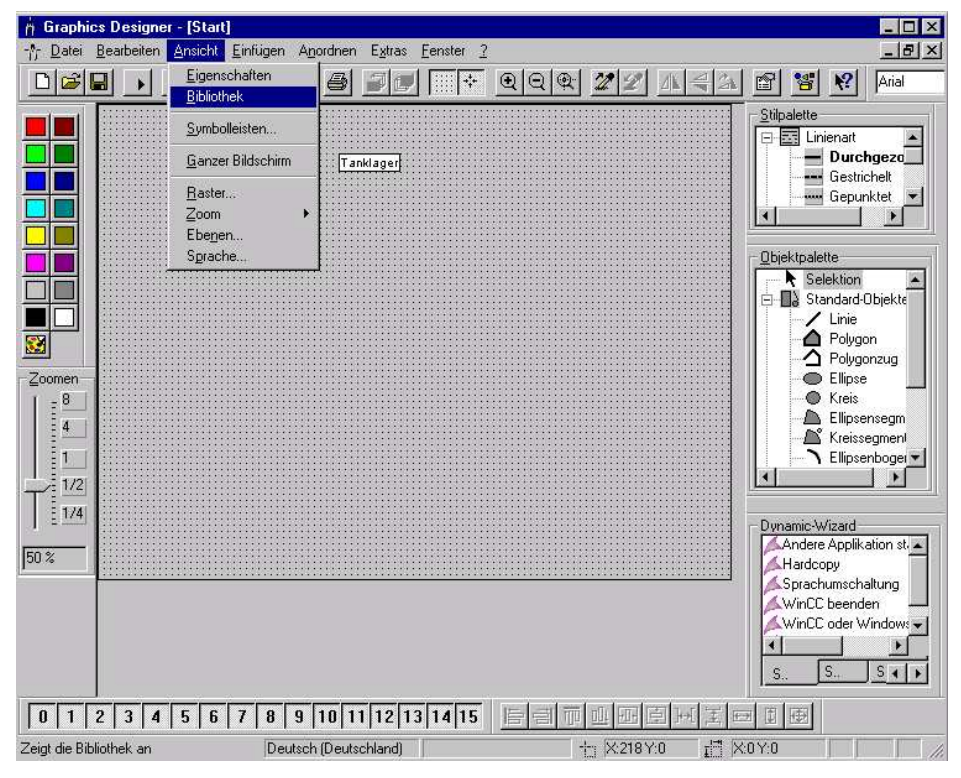

26. Aus dieser Bibliothek wählen wir unter den **,Anlagen-Bausteine'**n die **,Tanks'** und dort den **,Tank1'** aus. Nachdem wir noch zwei weitere Tanks eingefügt haben schließen wir diese Bibliothek wieder. ( $\rightarrow$  Anlagen-Bausteine  $\rightarrow$  Tanks  $\rightarrow$  Tank1  $\rightarrow$  x )

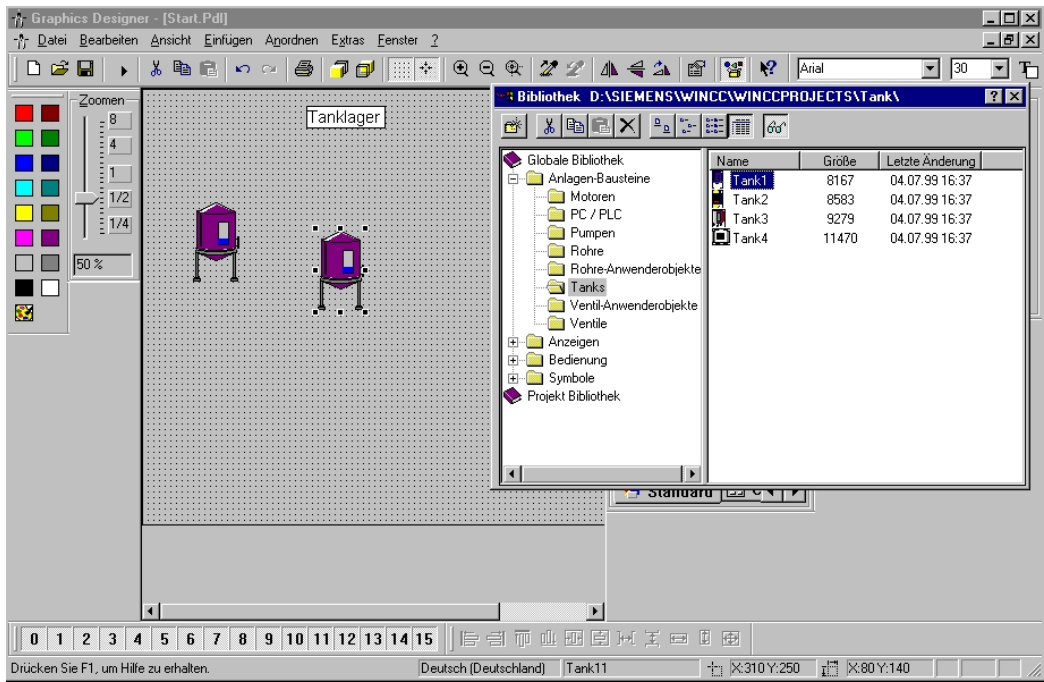

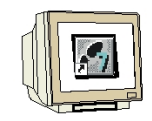

27. Diese 3 Tanks werden jetzt noch markiert (Shift +  $\rightarrow \rightarrow \rightarrow$  Mausklick) und durch die ,**Ausrichten**'- Funktionen im Menüpunkt ,**Anordnen**' auf eine einheitliche Höhe, Breite gebracht und ,**Vertikal zentriert**'. ( $\rightarrow$  Anordnen  $\rightarrow$  Ausrichten  $\rightarrow$  Vertikal zentrieren)

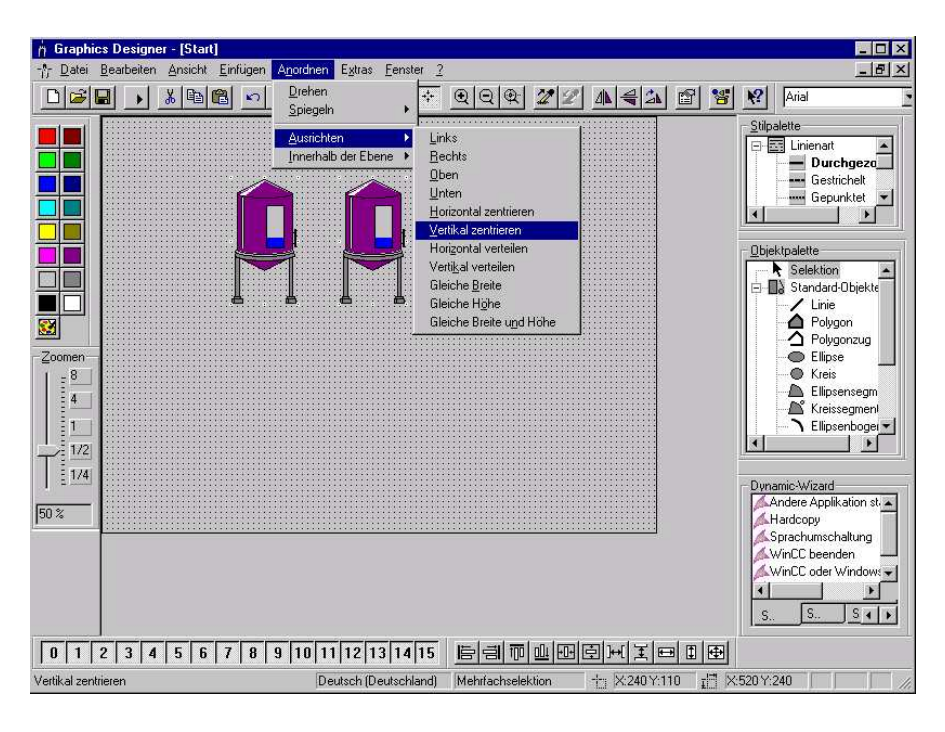

#### 2.4.4.4 BILDWECHSEL

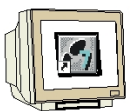

28. Um eine Anwahl unterschiedlicher Bilder zu ermöglichen müssen Bildwechsel konfiguriert werden. Diese Bildwechsel werden am einfachsten erstellt indem aus der **,Objektpalette**' bei den **,Windows Objekten**' ein **,Button**' ausgewählt wird. Dieser Button soll jetzt noch mit **,Tank1**' beschriftet werden. ( $\rightarrow$  Objektpalette  $\rightarrow$  Windows Objekte  $\rightarrow$  Button  $\rightarrow$  Tank1  $\rightarrow$  OK)

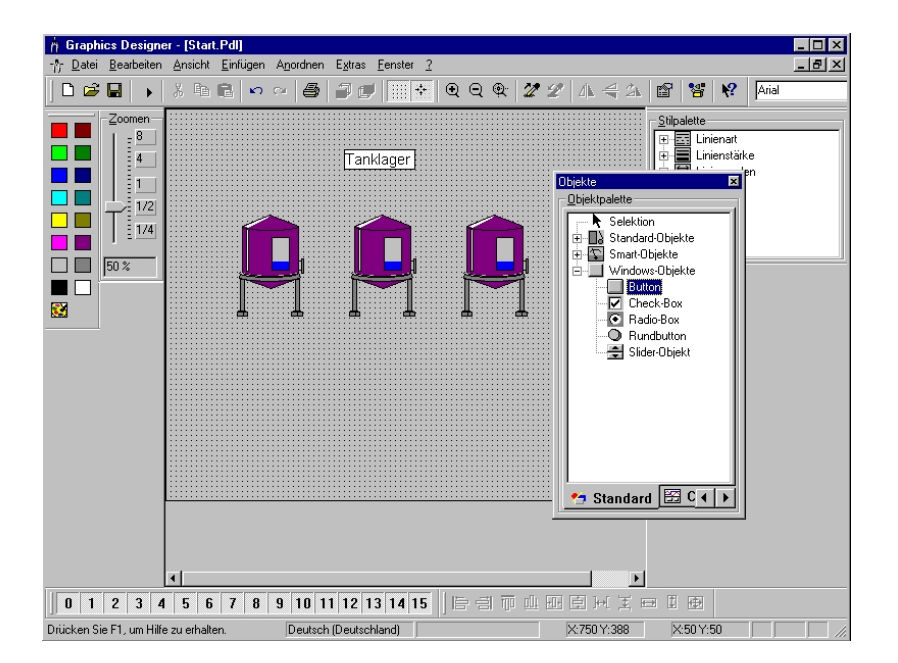

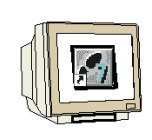

29. Um die Konfiguration dieses Buttons vorzunehmen muss dieser mit der rechten Maustaste angewählt werden. Bei dem **,Konfigurationsdialog'** können nun noch der **,Text'**, sowie **,Schrift'** und **,Bedienung'**seinstellungen verändert werden. Außerdem kann ein **,Bildwechsel bei Mausklick'** eingefügt werden, wobei hier der Bildwechsel zu dem Bild **,Tank1.Pdl'** erstellt werden soll.

 $(\rightarrow Tank1 \rightarrow Konfigurationsdialog \rightarrow Tank1.PdI \rightarrow OK)$ 

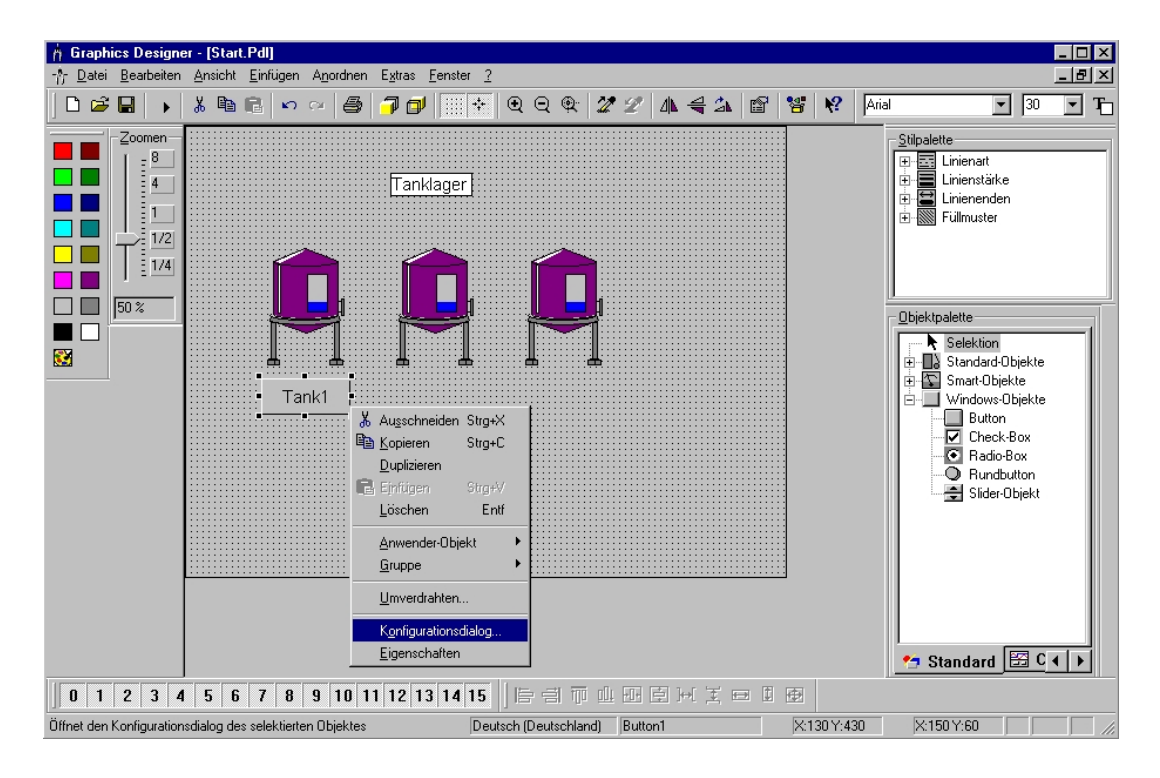

| ext Tank1      |                                 |
|----------------|---------------------------------|
| Schriftart     | Arial                           |
| Farbe          |                                 |
| Bedienung —    |                                 |
| Passwort       | <kein zugriffsschutz=""></kein> |
| Hotkey         |                                 |
| Bildwechsel be | i Mausklick                     |
| Tank1.Pdl      | -15                             |

Der Punkt 28. soll nun zur Erstellung eines weiteren Buttons ,Beenden' wiederholt werden.

#### 2.4.4.5 DYNAMIK WIZARD

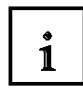

Der ,**Dynamic Wizard**' bietet Ihnen die Möglichkeit ein Objekt über C-Aktionen zu dynamisieren. Bei der Ausführung des Wizards werden vorgefertigte C-Aktionen und Triggerereignisse festgelegt und in den Objekteigenschaften hinterlegt.

In den Objekteigenschaften, Registerkarte , **Ereignisse'** können Sie die vorgefertigte C-Aktion verändern.

Die vorgefertigten C-Aktionen sind in folgende Gruppen unterteilt:

- · Systemfunktionen
- Sonstiges
- Standarddynamiken
- · Bildbausteine
- Import Funktionen
- · Bildfunktionen

Durch einen Klick der linken Maustaste auf die entsprechenden Registerkarten können Sie die verschiedenen Gruppen anwählen.

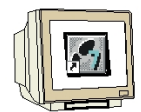

30. Der Button **,Beenden'** soll dazu dienen, die WinCC- Anwendung zu beenden. Um diese Funktion zu Erstellen soll der **,Dynamik Wizard'** genutzt werden. Dort gibt es bei der Auswahlkarte **,Systemfunktionen'** einen Punkt **,WinCC Runtime beenden'** der angewählt werden muss, nachdem der Button **,Beenden'** markiert worden ist. ( $\rightarrow$  Beenden  $\rightarrow$  Dynamik Wizard  $\rightarrow$  Systemfunktionen  $\rightarrow$  WinCC Runtime beenden)

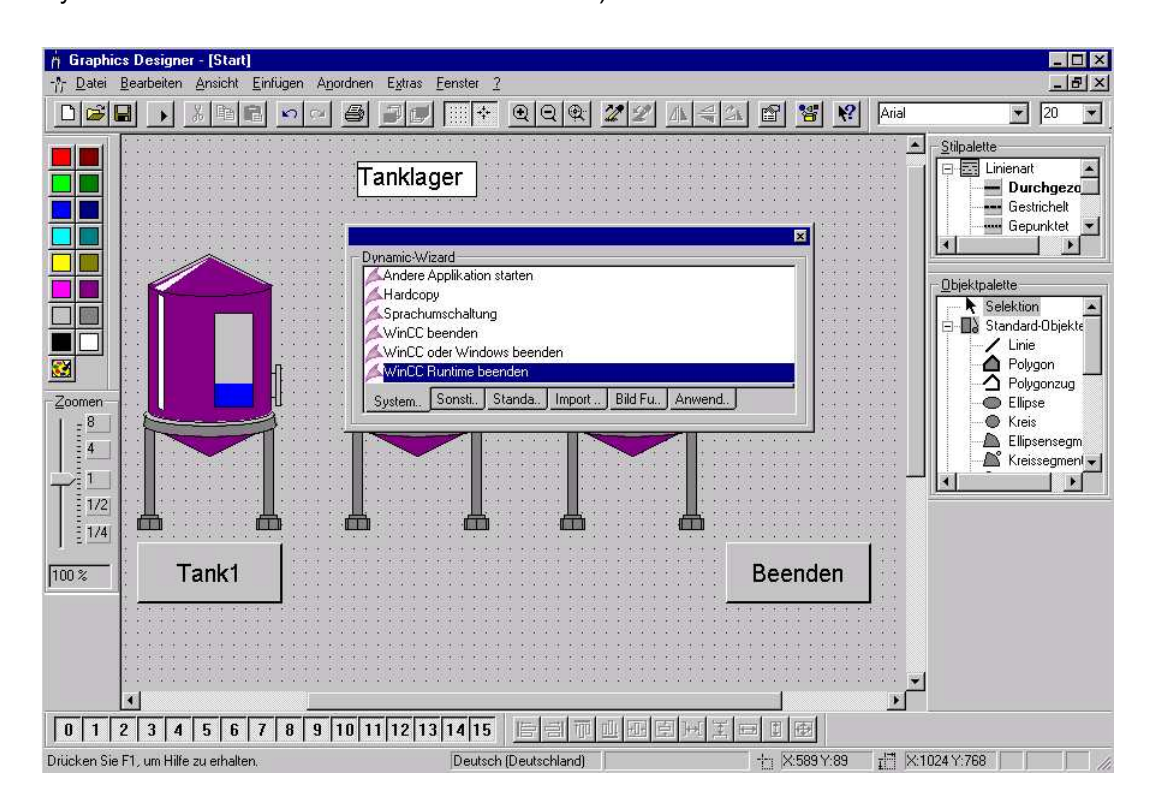

SIEMENS

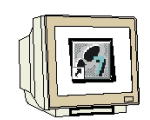

31. Der WinCC- Dialog fragt nun ab mit welcher Maustastenfunktion die Operation ausgeführt werden soll. Wir wählen die **,Linke Maustaste'** und bestätigen mit **,Fertigstellen'**. ( $\rightarrow$  Linke Maustaste  $\rightarrow$  Fertigstellen )

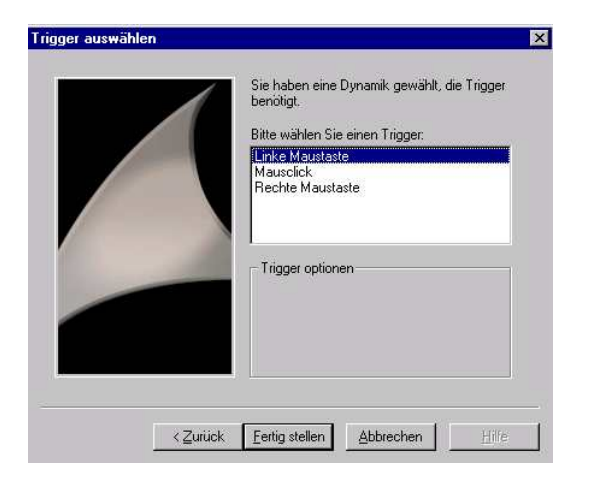

32. Das Übersichtsbild **,Start.Pdl'** ist nun fertiggestellt und kann mit einem Mausklick auf das Symbol der Menüleiste gespeichert werden. Bevor das Bild geschlossen wird soll hier noch einer der drei Tanks mit der Maus angewählt und durch einen Klick auf das Symbol der Menüleiste in dem Windows Zwischenspeicher abgelegt werden. Dies geschieht, damit dieser Tank

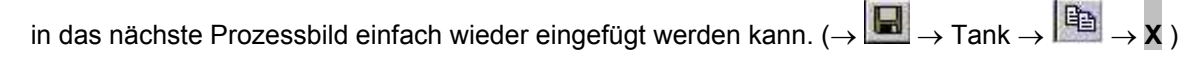

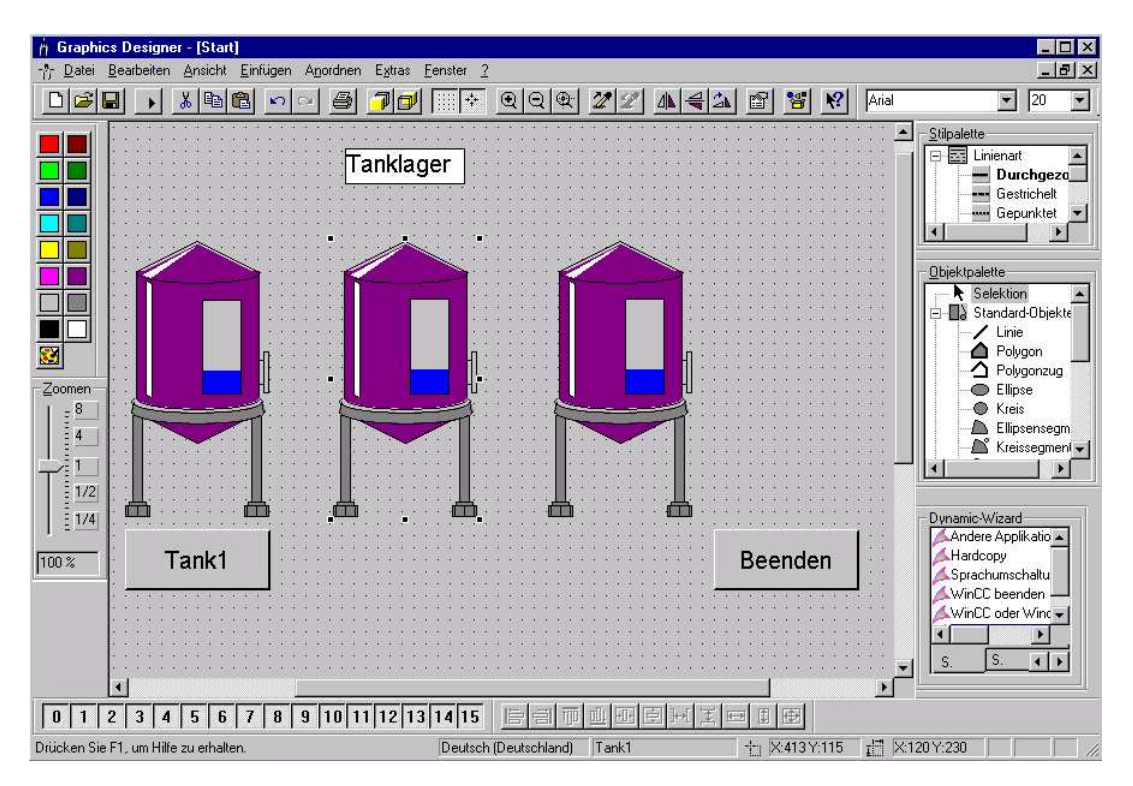

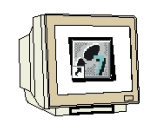

33. Nun kann im **,Control Center'** das zweite Bild **,Tank1.Pdl'** durch Doppelklick mit der Maus geöffnet werden. ( $\rightarrow \rightarrow$  Tank1.Pdl)

| @ WinCCExplorer - Tank                     |                       |             | _ 🗆 ×          |
|--------------------------------------------|-----------------------|-------------|----------------|
| Datei Bearbeiten Ansicht Editoren Extras ? |                       |             |                |
| 🗅 🗃   = 🕨   X 🖻 🖻   🏪 🗁 🖽                  | III III №             |             |                |
| 🖃 🦿 Tank                                   | Name                  | Тур         | Letzte Änderur |
| 🖳 🖳 Rechner                                | -†r Start.Pdl         |             | 02.01.01 14:47 |
| 🕀 🛄 Variablenhaushalt                      | ntr Tank1.pdl         |             | 02.01.01 14:35 |
| Strukturtypen                              |                       |             |                |
| ∱_ Graphics Designer                       |                       |             |                |
| - Alarm Logging                            |                       |             |                |
| Tag Logging                                |                       |             |                |
| 🕀 🎒 Report Designer                        |                       |             |                |
| ⊞ 🚰 Global Script                          |                       |             |                |
| Text Library                               |                       |             |                |
| User Administrator                         |                       |             |                |
| Badandanan                                 |                       |             |                |
| Redundancy                                 |                       |             |                |
| 201 Timesunehrenization                    |                       |             |                |
| Biohure Tree Manager                       |                       |             |                |
| Lifebeat Monitoring                        |                       |             |                |
| Base Data                                  |                       |             |                |
| Storage                                    |                       |             |                |
| 品, coolige                                 |                       |             |                |
|                                            |                       |             |                |
|                                            |                       |             |                |
|                                            | •                     |             | Þ              |
|                                            | Externe Variablen: 27 | Lizenz: 64K |                |

34. In dem nun geöffneten Bild soll zuallererst der Tank aus dem Windows-Zwischenspeicher eingefügt und richtig positioniert werden, indem mit der Maus auf das Symbol Einfügen in der Menüleiste geklickt wird. ( $\rightarrow$ )

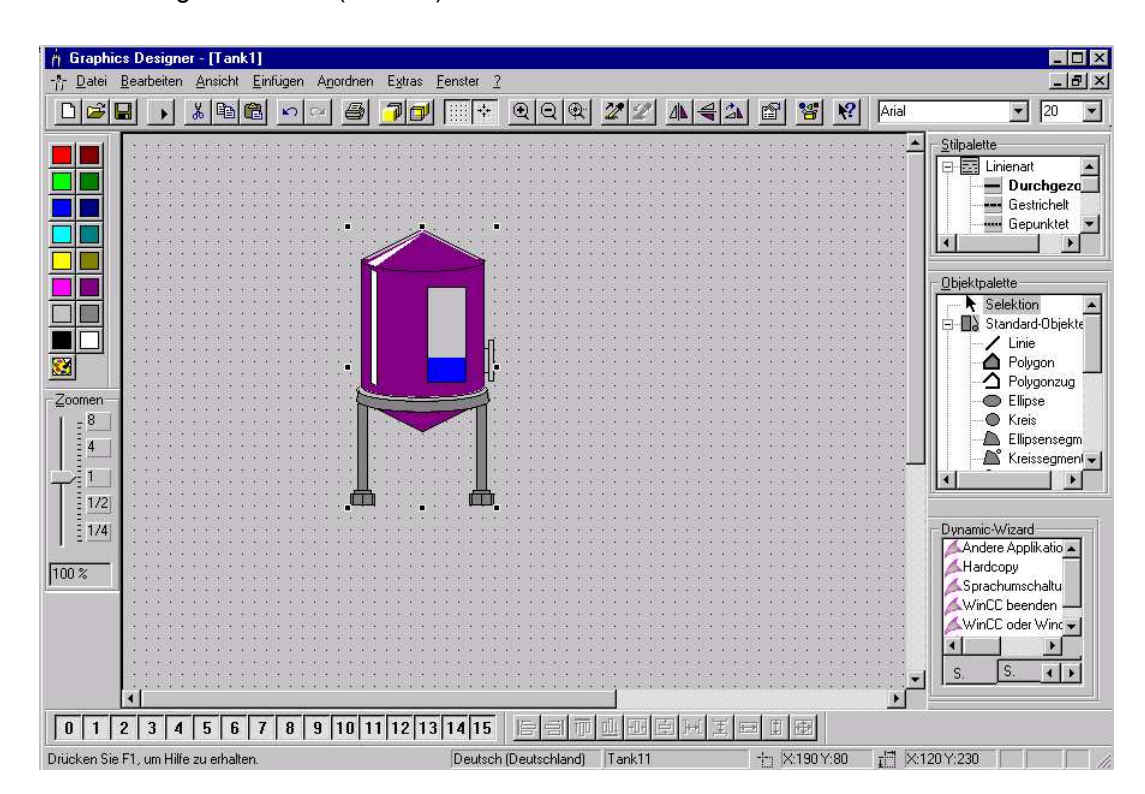

### 2.4.5 PROZESSWERTE STEUERN

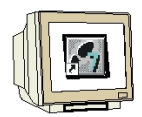

35. Der Punkt 24. soll nun zur Erstellung dreier **,Statischer Texte' ,Tank1', ,Istwert:' und ,Sollwert:'** wiederholt werden.

Zur Vorgabe eines Füllstandes wird nun aus der ,**Objektpalette'** das ,**Smart Objekt'** ,**EA-Feld'** eingefügt. ( $\rightarrow$  Objektpalette  $\rightarrow$  Smart Objekte  $\rightarrow$  EA-Feld )

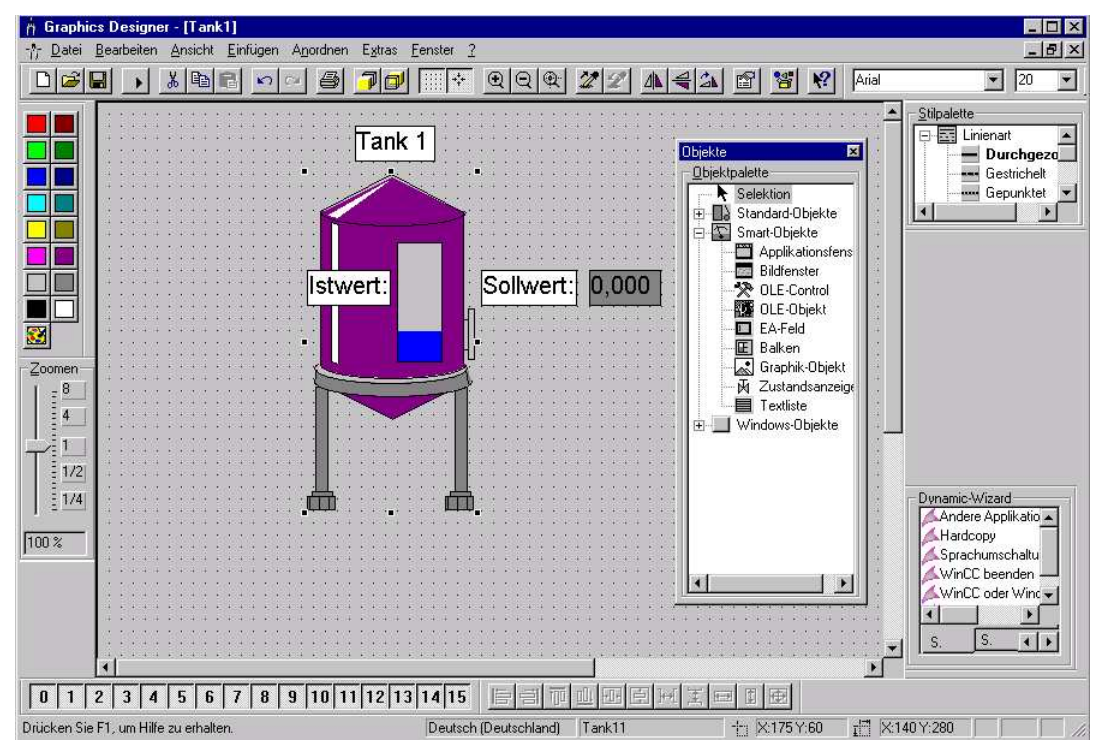

36. Beim Einfügen des EA-Feldes erscheint folgender Konfigurationsdialog in der dieses mit der bereits erstellten Variable **,Sollwert'** verbunden wird. Außerdem kann noch der Aktualisierungszeitpunkt **,Bei Änderung'** festgelegt werden. ( $\rightarrow$  Sollwert  $\rightarrow$  Bei Änderung  $\rightarrow$  OK)

| Variable       | Sollwert              |
|----------------|-----------------------|
| Aktualisierung | Bei Änderung 💌        |
| Feldtyp        |                       |
| C Ausgabe      | e 🔿 Eingabe 💽 EA-Feld |
| - Schrift      |                       |
| Schriftgröß    | ue   20               |
|                | 1                     |
| Schriftart     |                       |
|                |                       |

### 2.4.6 PROZESSWERTE DARSTELLEN

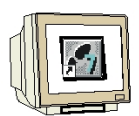

37. Der Tank den wir aus der WinCC- Bibliothek genommen haben ist ein sogenanntes Anwender Objekt, dem bereits einige dynamische Eigenschaften zugewiesen worden sind. Als eine dieser Eigenschaften wollen wir die Füllstandsanzeige mit dem Prozess verbinden. Dazu wird der **,Tank'** mit der rechten Maustaste angeklickt um dann dessen **,Eigenschaften'** auszuwählen. ( $\rightarrow$  Tank  $\rightarrow$ Eigenschaften)

*Hinweis:* Es besteht übrigens in WinCC auch die Möglichkeit eigene Anwenderobjekte zu generieren um diese später in weiteren Projekten einzusetzen.

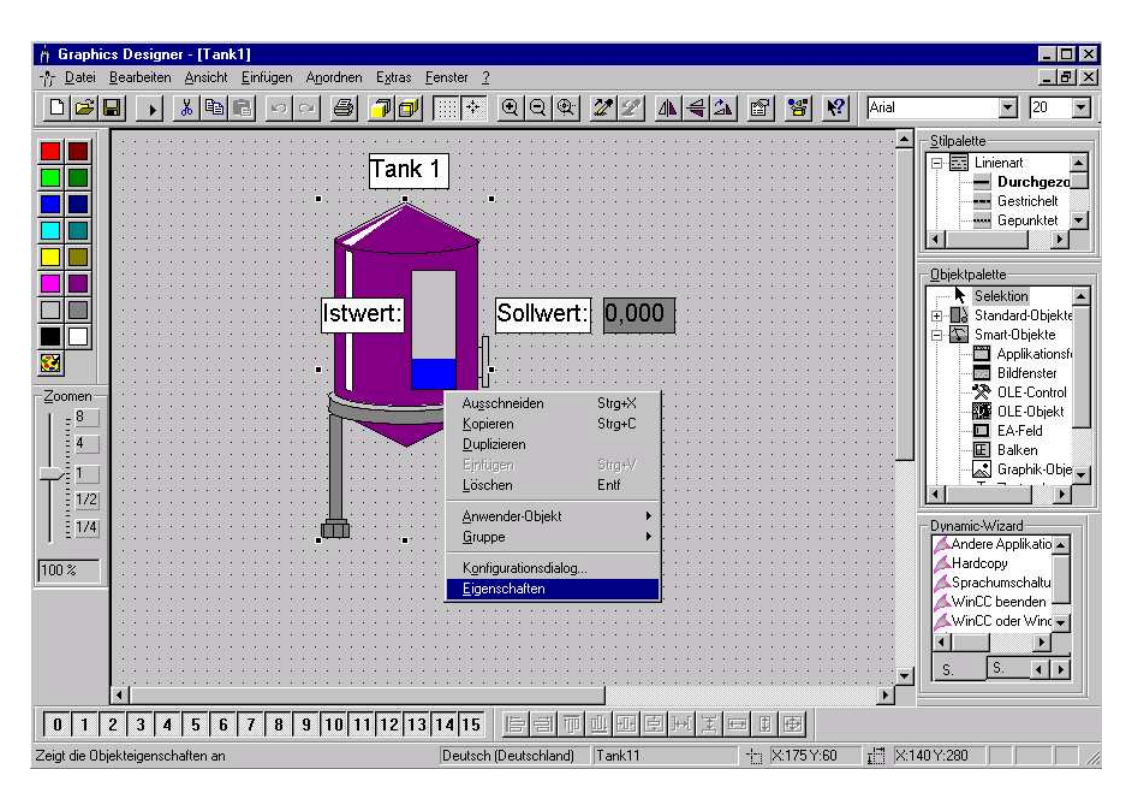

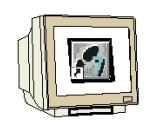

38. Bei den Objekteigenschaften von **,Tank1'** wird dann **,Prozessanbindung'** und **,Füllstand'** gewählt. Dann kann diesem unter der Spalte **,Dynamik'** eine **,Variable'** zugewiesen werden. ( $\rightarrow$  Tank1  $\rightarrow$  Prozessanbindung  $\rightarrow$  Füllstand  $\rightarrow$  Dynamik  $\rightarrow$   $\sqrt[5]{2}$   $\rightarrow$  Variable)

| ⊡-Tank1                                            | Attribut                                | Statik                                  | Dynamik                                      | Aktual. | 1 3 |
|----------------------------------------------------|-----------------------------------------|-----------------------------------------|----------------------------------------------|---------|-----|
| Geometrie<br>Farben<br>Sonstige<br>Prozeßanbindung | Fullstand<br>Maximalwert<br>Minimalwert | 25,00000<br>100,000000<br>0,000000e+000 | Dynamik-<br>C-Aktion.<br>Variable<br>Löschen | Dialog  |     |

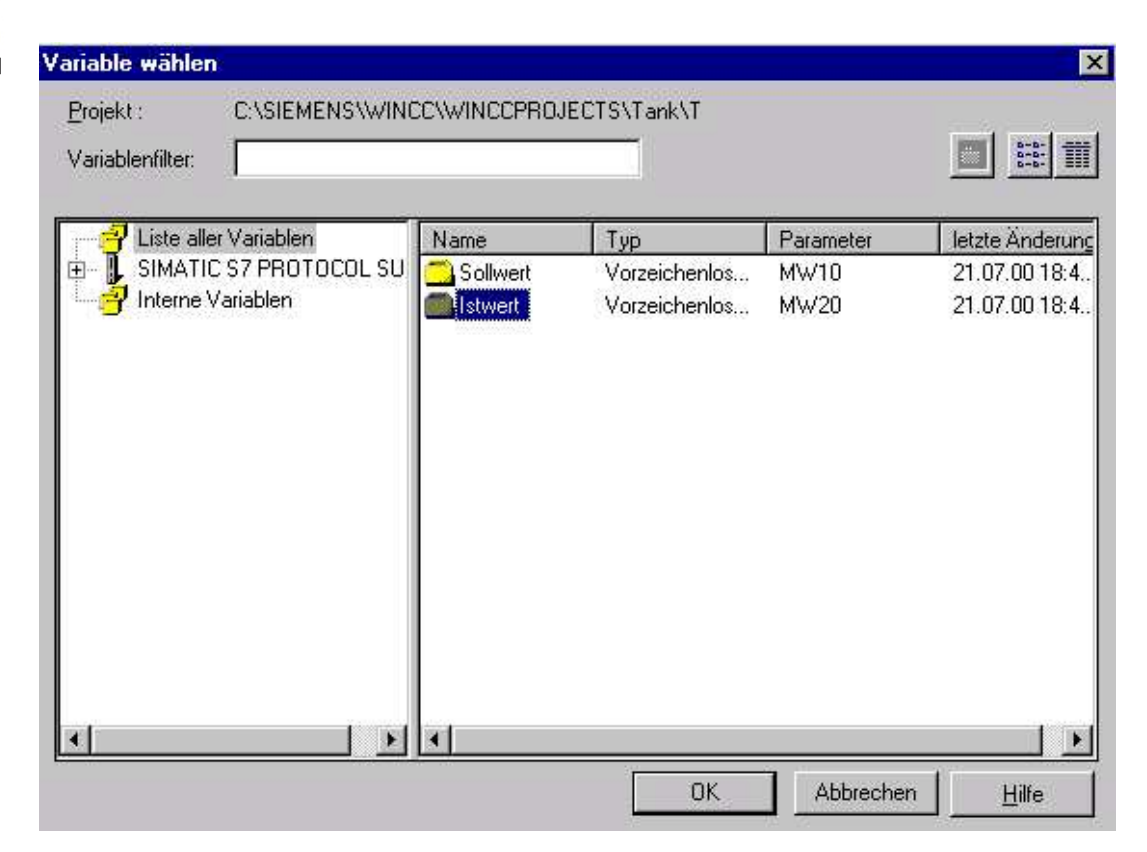

39. Nun wird die Variable **,Istwert'** ausgewählt. ( $\rightarrow$  Istwert  $\rightarrow$  OK)

40. Die **,Aktualisierung'** soll **,Bei Änderung'** erfolgen. (→ Aktualisierung → Bei Änderung)

| Ibjekteigenschafte                                                                            | n                                                   | =                                                  |                   | ?                                                                                                    |
|-----------------------------------------------------------------------------------------------|-----------------------------------------------------|----------------------------------------------------|-------------------|----------------------------------------------------------------------------------------------------|
| Tank1                                                                                         | i                                                   | Tank11                                             |                   |                                                                                                    |
| ienschatten   Ereignis<br>∃- Tank1<br>- Geometrie<br>- Farben<br>- Sonstige<br>- Prozeβanbinc | Attribut<br>Füllstand<br>Maximalwert<br>Minimalwert | Statik<br>25,000000<br>100,000000<br>0,000000e+000 | Dynamik<br>Stwert | Aktual. In<br>2 s Bildzyklus<br>Fensterzyklus<br>Bei Anderung<br>250 ms<br>500 ms<br>1 s<br>2 s<br>5 s<br>10 s |

41. Wie bei Punkt 28. bis 29. beschrieben, soll nun noch ein Button **,Zurück'** eingefügt werden, mit dem zum Startbild **,Start.Pdl'** zurückgegangen werden kann.

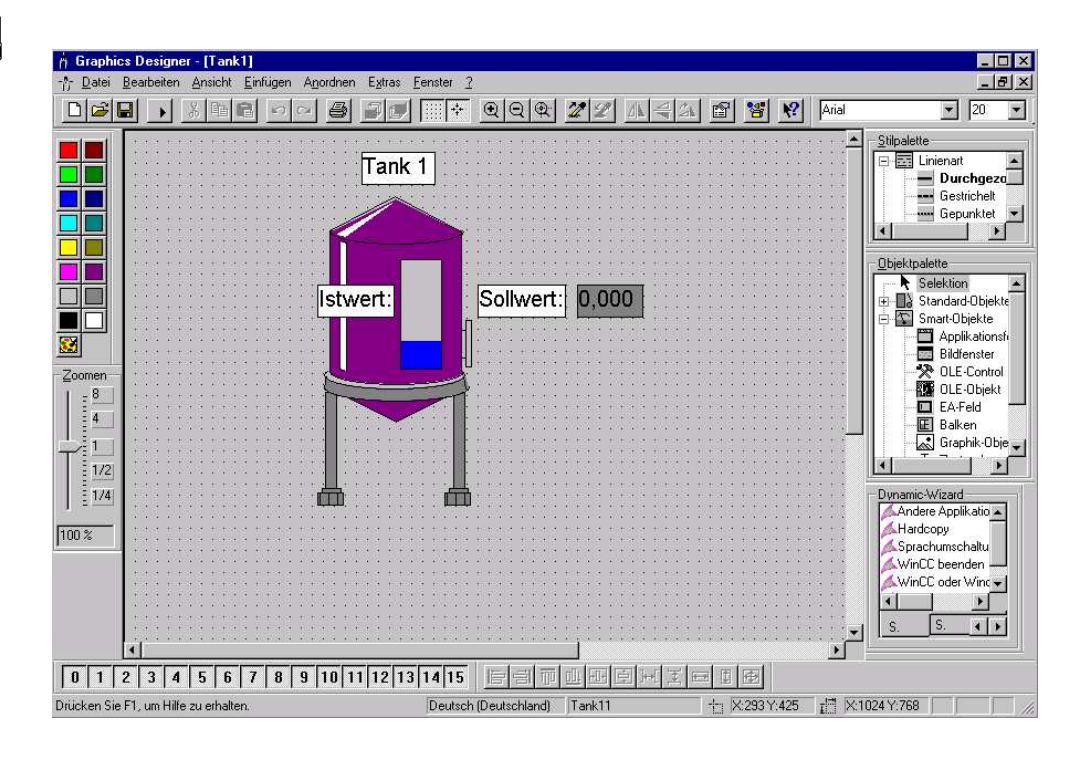

42. Nun ist auch das Bild **,Tank1.Pdl'** fertiggestellt und kann mit einem Klick auf das Symbol der Menüzeile gespeichert werden. Der Graphics Designer kann jetzt mit **X** geschlossen werden.

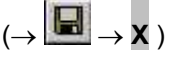

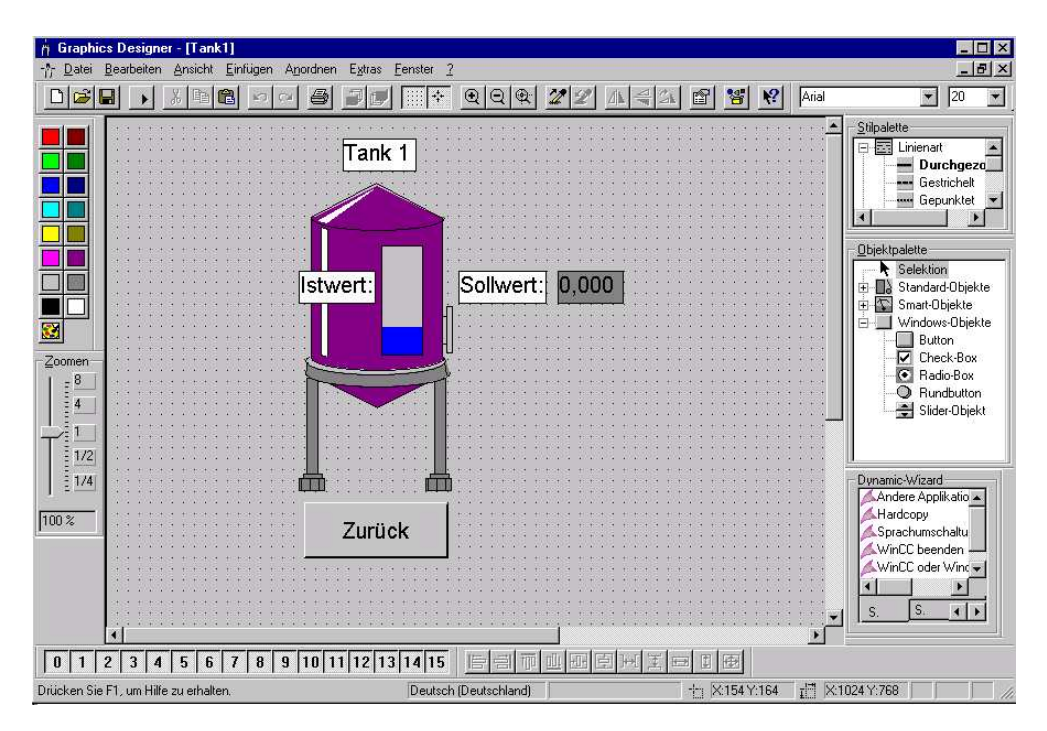

#### 2.4.7 RUNTIME-EIGENSCHAFTEN DES RECHNERS EINSTELLEN UND RUNTIME STARTEN

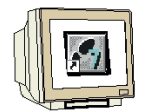

43. Für unser Projekt müssen wir nun, bevor es gestartet werden kann noch die Runtimeeigenschaften eingestellt werden. Dazu klicken wir mit der rechten Maustaste auf **,Rechner'** und wählen dann **,Eigenschaften'**. ( $\rightarrow$  Rechner  $\rightarrow$  Eigenschaften)

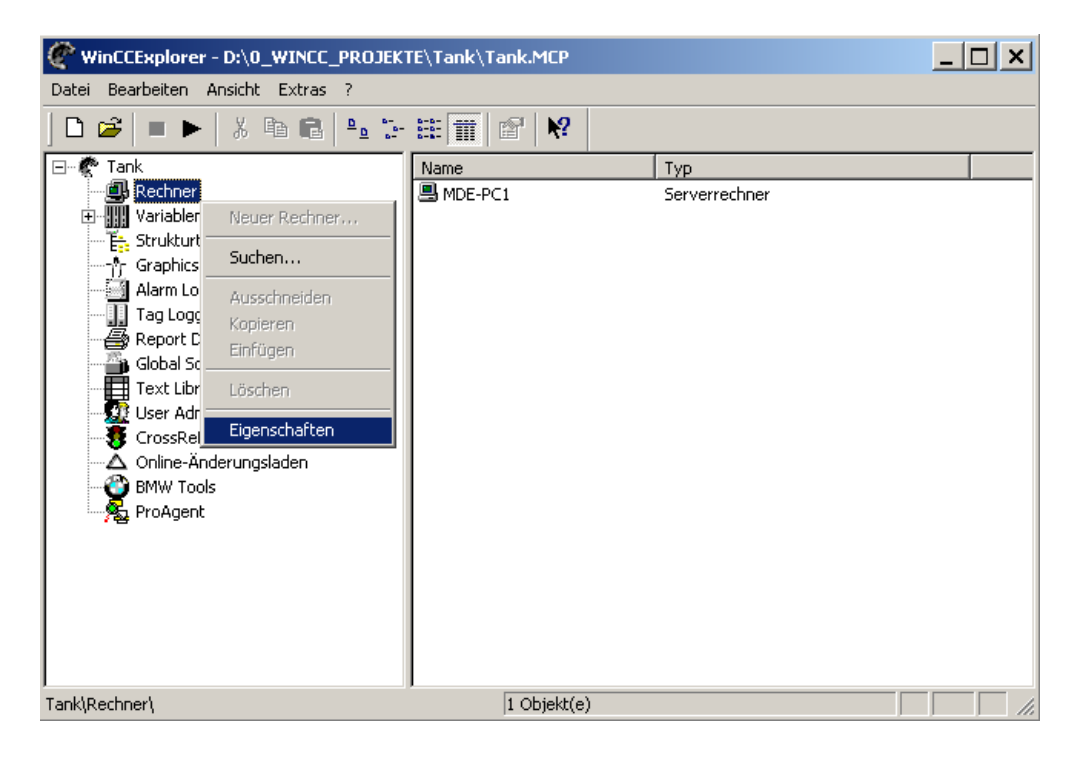

44. Dem Rechner ,**MDE-PC1**' werden jetzt ,**Eigenschaften**' zugewiesen. (→ Eigenschaften)

| Eigenschaften Rechnerliste                                        | ×                    |
|-------------------------------------------------------------------|----------------------|
| Rechner                                                           |                      |
| Die Rechnerliste enthält alle Rechner, die de<br>zugeordnet sind. | em aktuellen Projekt |
| Rechnerliste                                                      |                      |
| MDE-PC1                                                           |                      |
|                                                                   | Löschen              |
|                                                                   |                      |
|                                                                   |                      |
|                                                                   | Figenschaften        |
| 1                                                                 | Ligensenaten         |
| Liste der Rechner in diesem Projekt                               |                      |
|                                                                   |                      |
|                                                                   |                      |
| OK Abbre                                                          | chen Hilfe           |

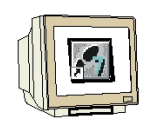

45. Bei den Eigenschaften müssen bei der Auswahl **,Graphics- Runtime'** das Startbild **,Start.Pdl'** eingetragen und die Fensterattribute **,Titel'**, **,Maximieren'**, **,Minimieren'** und **,Bild anpassen'** aktiviert werden.( $\rightarrow$ Graphics- Runtime  $\rightarrow$  Start.Pdl  $\rightarrow$ Titel  $\rightarrow$  Maximieren  $\rightarrow$  Minimieren  $\rightarrow$  Bild anpassen  $\rightarrow$  OK)

| Eigenschaften Rechner X                                                                                                    |
|----------------------------------------------------------------------------------------------------|
| Allgemein Anlauf Parameter Graphics-Runtime Runtime<br>Projektdatei<br>[\\MDE-PC1\WinCC60_Project_Tank_1\Tank.MCP                                                                                                    |
| Startbild<br>Start.Pdl Suchen                                                                                                    |
| Fensterattribute       Ausschalten       Hotkeys         Minimieren       Alt-F4       Fenster umschalten         Vollbild       Größenänderung       Fenster umschalten         Rollbalken       Minimieren       Schalt-/Alpha-Cursor         Bild anpassen       Maximieren       Kein         Cursorsteuerung: Verhalten       Runtime-Cursor Ein/Aus         Normal       Normal ohne Rollback       Erweitert                                                                                                    |
| Cursorsteuerung: Tasten       Bildnavigation         Auf:       Kein         Alt       Kein         Alt       Links:         Shift       Kein         Bildnavigation       Startbild         Shift       Kein         Bildnavigation       Startbild         Kein       Startbild         Bildnavigation       Startbild         Kein       Bildnavigation         Bildnavigation       Gemerktes         Bild       Kein         Bild merken       Kein         Bildpuffergröße (Anzahl Bilder)       30         Systembilder unsichtbar schalten       @ |
| OK Abbrechen Hilfe                                                                                                    |

46. Damit in der SPS die eingegebenen Werte vom Soll- zum Istwert übertragen werden muss dort im OB1 das folgende Programm erstellt werden.

```
OB1 : Tanklager
Netzwerk 1: Tank1
```

| L | MM | 10 |
|---|----|----|
| т | MM | 20 |

Dieses wird in die CPU geladen, diese per Schlüsselschalter auf RUN gesetzt und dann die CPU über die MPI-Schnittstelle mit dem WinCC- PC verbunden.

Hinweis: Um die Datenübertragung zu WinCC muss man sich in der SPS nicht weiter kümmern.

Natürlich kann an die SPS auch eine echte Füllstandsstrecke angeschlossen werden, die mit dem in STEP7 integrierten PID- Regler geregelt wird.

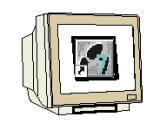

47. Das Projekt kann jetzt durch die Taste 🕨 in der Menüleiste aktiviert werden. ( $\rightarrow$  🕨 )

| WinCCExplorer - D:\0_WINCC_PROJEKT | E\Tank\Tank.MCP                                                                                                    |                                                                                                    | <u>_ 🗆 ×</u> |
|------------------------------------|----------------------------------------------------------------------------------------------------|----------------------------------------------------------------------------------------------------|--------------|
| Datei Bearbeiten Ansicht Extras ?  | Image: Second Second | Typ<br>Rechner<br>Variablenhaushalt<br>Strukturen<br>Editor<br>Editor<br>Editor<br>Editor<br>Editor<br>Editor<br>Editor<br>Editor<br>Editor<br>Editor<br>Editor<br>Editor<br>Editor<br>Editor |              |
| Aktiviert das Projekt.             | Externe Variablen:                                                                                                    | 2 / Lizenz: DEMO                                                                                                    |              |

Zuerst wird dann folgendes Startbild mit drei Tanks eines Tanklagers angezeigt.

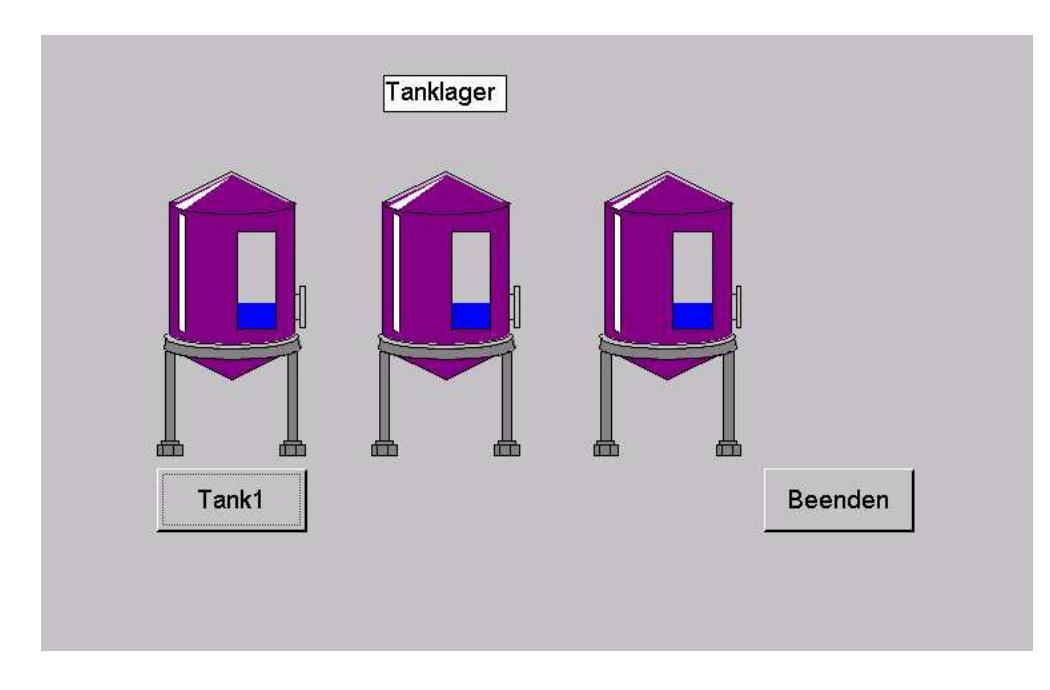

Als Funktionen stehen zur Verfügung:

- Durch Anklicken der Schaltfläche **,Beenden'** mit der linken Maustaste wird die Anwendung beendet.
- Durch Anklicken der Schaltfläche ,**Tank1**' mit der linken Maustaste wird in das folgende Bild zu Tank 1 verzweigt.

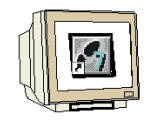

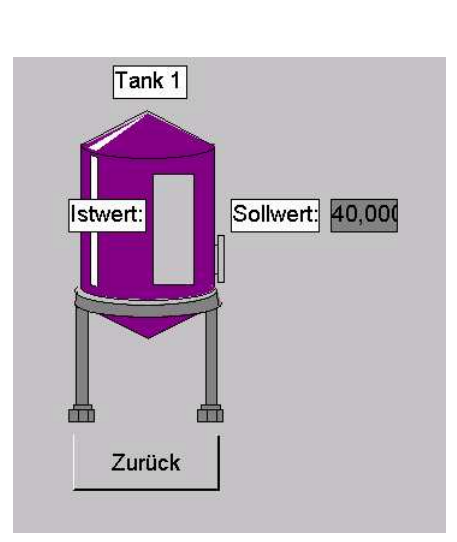

- Durch Anklicken der Schaltfläche ,Zurück' mit der linken Maustaste wird in das Startbild zum Tanklager zurückgesprungen.
- In dem Feld hinter ,**Sollwert**' kann ein Füllstand für diesen Tank vorgegeben werden.
- Hinter dem Text ,**Sollwert**' wird der aktuelle Füllstand für diesen Tank angezeigt.

### 2.4.8 ONLINE- TEST DER VARIABLENKOMMUNIKATION

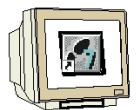

48. Der Status aller in WinCC projektierten Kommunikationsverbindungen kann im Runtime beobachtet werden. Dazu wird unter **,Extras' ,Status Verbindungen'** gewählt. Dann erscheint ein Fenster mit der Anzeige aller Verbindungen. Die Ansicht des Status kann entweder zyklisch oder mit **,Aktualisieren'** erneuert werden. ( $\rightarrow$  Extras  $\rightarrow$  Status Verbindungen  $\rightarrow$  Aktualisieren)

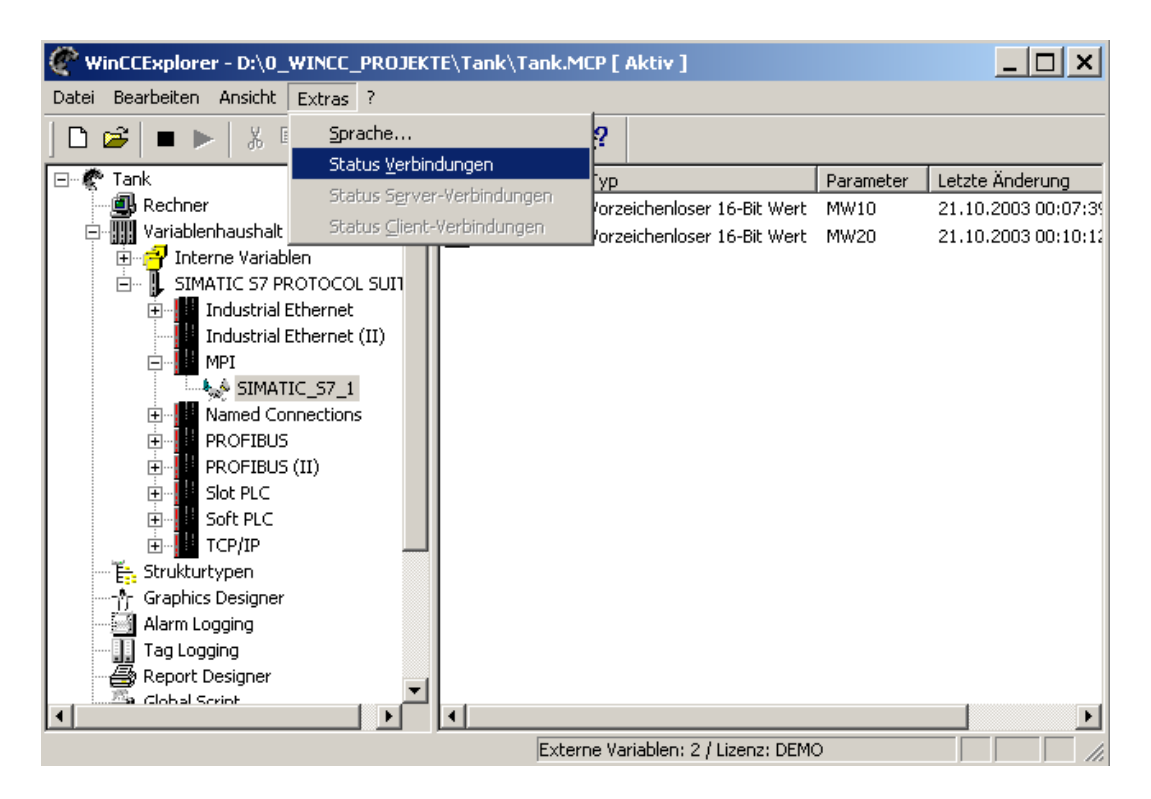

| s | tatus - Log                | ische Verbindung     | jen                |                   |                 |                 | ×               |
|---|----------------------------|----------------------|--------------------|-------------------|-----------------|-----------------|-----------------|
|   | Verb. ID                   | Name<br>SIMATIC_S7_1 | Status<br>Abgebaut | Var. gelesen<br>0 | Leseaufträ<br>O | Var. gesch<br>0 | Schreibauf<br>0 |
|   | ■<br>Aktualisien<br>Zyklis | ung                  | 4 × 25             | Oms) Aktua        | lisieren        | Hilfe           | Schließen       |

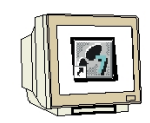

49. Wird im WinCC Runtime im Variablenhaushalt mit der Maus auf eine Variable gezeigt, so wird ein Quality Code eingeblendet. Neben dem aktuellen Prozesswert und dem Zeitpunkt der letzten Änderung wird ein Fehlercode angezeigt. Dieser kann benutzt werden, um den Status und die Qualität der Variablen zu prüfen.

Im Runtime erscheinen Bereiche die nicht mit Daten versorgt werden grau hinterlegt. (Hier z.B. das EA-Feld!!)

Beenden können Sie die Runtime jederzeit aus dem WinCC- Explorer mit dem Button ,

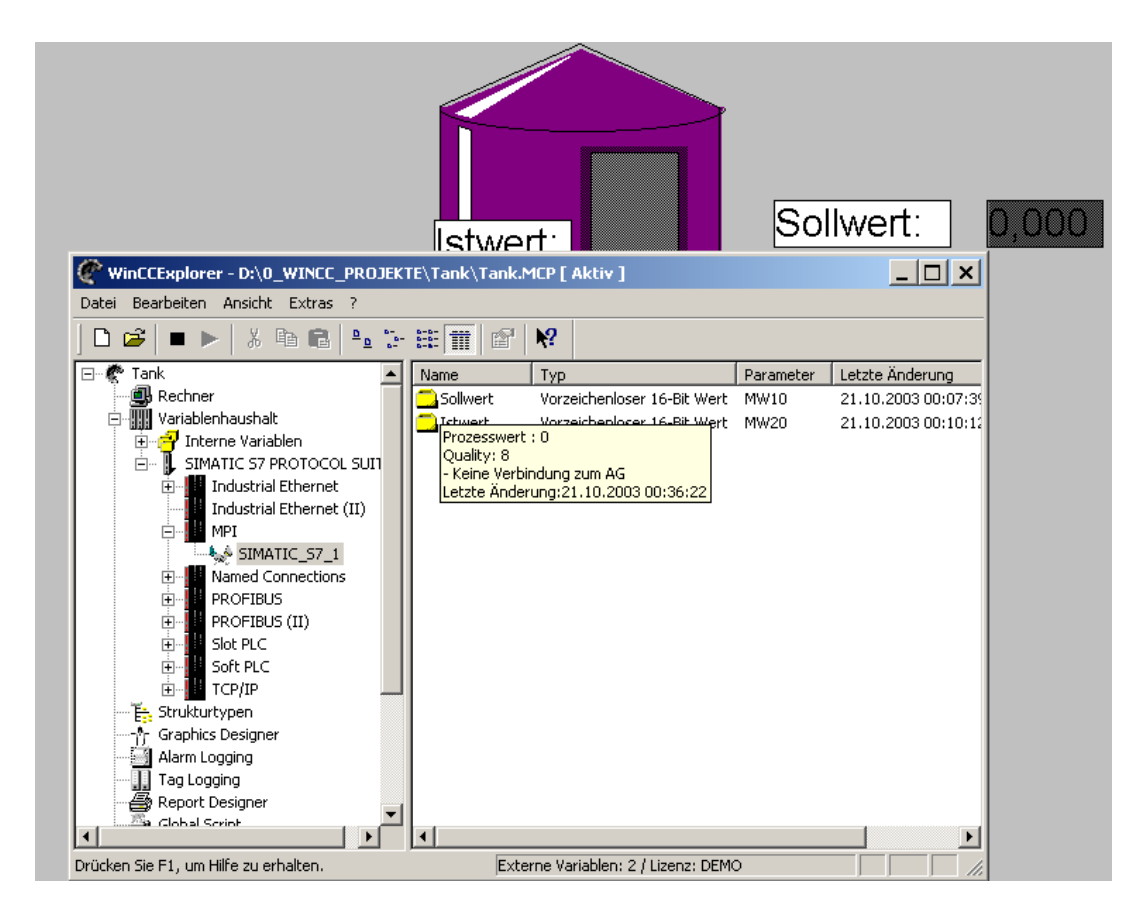

| Code | Priority | Quality   | State                                   |
|------|----------|-----------|-----------------------------------------|
| 0x00 | 26       | Bad       | non-specific                            |
| 0x04 | 28       | Bad       | Configuration Error, value not accepted |
| 0x08 | 29       | Bad       | Not Connected                           |
| 0x0C | 31       | Bad       | Device Failure                          |
| 0x10 | 30       | Bad       | Sensor Failure                          |
| 0x14 | 32       | Bad       | No Comm, with LUV                       |
| 0x18 | 33       | Bad       | No Comm, no LUV                         |
| 0x1C | 34       | Bad       | Out of Service                          |
| 0x20 | 27       | Bad       | Configuration changed, variable adapted |
| 0x40 | 8        | Uncertain | non-specific                            |
| 0x44 | 9        | Uncertain | Last Usable Value (LUV)                 |
| 0x48 | 10       | Uncertain | Substitute / Manual Entry               |
| 0x4C | 11       | Uncertain | Initial Value                           |
| 0x50 | 12       | Uncertain | Sensor Conversion not Accurate          |
| 0x54 | 13       | Uncertain | Engineering Unit Range Violation        |
| 0x58 | 14       | Uncertain | Sub-normal                              |
| 0x5C | 15       | Uncertain | Configuration Error                     |
| 0x60 | 16       | Uncertain | Simulated Value                         |
| 0x80 | 1        | Good (NC) | О.К.                                    |
| 0x84 | 2        | Good (NC) | Active Block Alarm                      |
| 0x88 | 3        | Good (NC) | Active Advisory Alarm                   |
| 0x8C | 4        | Good (NC) | Active Critical Alarm                   |
| 0x90 | 5        | Good (NC) | Unack Block Alarm                       |
| 0x94 | 6        | Good (NC) | Unack Advisory Alarm                    |
| 0x98 | 7        | Good (NC) | Unack Critical Alarm                    |
| 0xC0 | 17       | Good (C)  | О.К.                                    |
| 0xC4 | 18       | Good (C)  | Initialisation Acknowledge              |
| 0xC8 | 19       | Good (C)  | Initialisation Request                  |
| 0xCC | 20       | Good (C)  | Not Invited                             |
| 0xD0 | 21       | Good (C)  | Not Selected                            |
| 0xD4 | 22       | Good (C)  | Do Not Select                           |
| 0xD8 | 23       | Good (C)  | Locked Out                              |
| 0xDC | 24       | Good (C)  | Fail Safe Active                        |
| 0xE0 | 25       | Good (C)  | Initiate Fail Safe                      |

Die Fehlercodes haben eine Priorität. Treten gleichzeitig mehrere Fehler auf, so wird der Code mit der höchsten Priorität angezeigt.

## 2.5 WINCC- PROJEKT TANKLAGER ERWEITERN

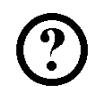

Einige neue Funktionen wie Bit setzen, Bit rücksetzen, Bildfenster einfügen und Slider sollen bei einer Erweiterung des Projektes Tanklager kennengelernt werden.

Im Startbild soll nun ein Bildfenster geöffnet werden, in dem der Tank 2 dargestellt ist und der Füllstand mit einem **,Slider'** vorgegeben werden kann.

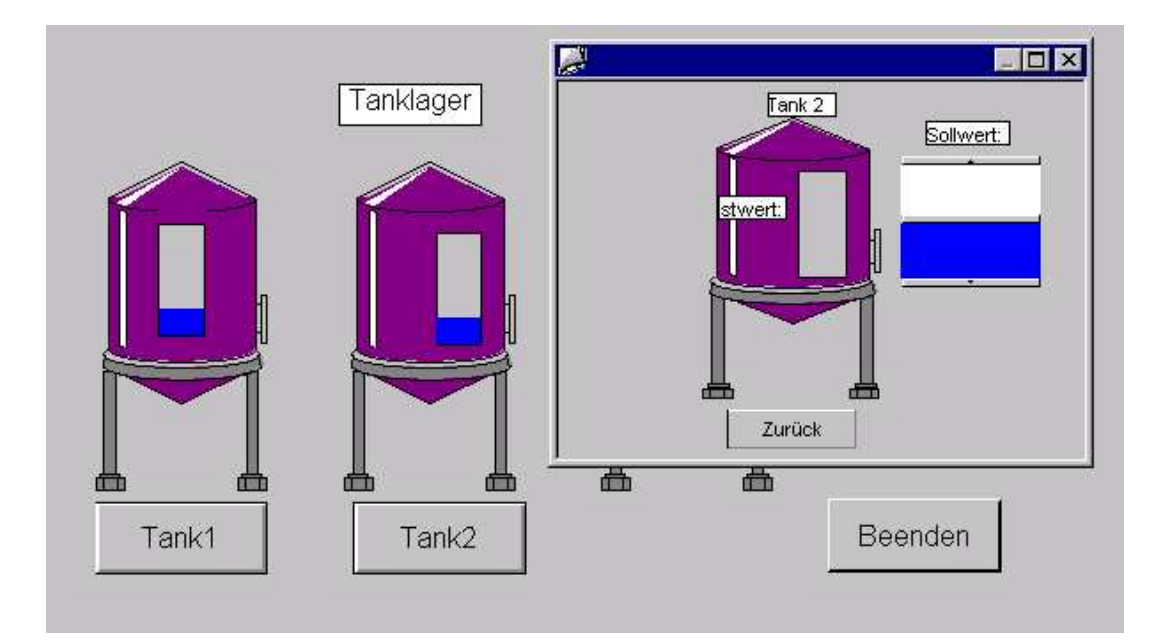

- Durch Anklicken der Schaltfläche "**Zurück**' mit der linken Maustaste wird des Fenster geschlossen
- Mit dem ,Slider' kann ein Füllstand für diesen Tank vorgegeben werden.
- Hinter dem Text ,**Sollwert**' wird der aktuelle Füllstand für diesen Tank angezeigt.

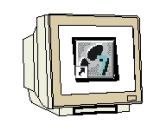

1. Zuerst muss wie bereits vorher geschehen eine neue Variable ,**MB50'** ,**Bildwechsel'** als ,**Vorzeichenloser 8-Bit Wert'** sowie die Variablen ,**Sollwert\_Tank2'** und ,**Istwert\_Tank2'** angelegt werden.

| @ww.cccc                                        |                 |                                   |           |
|-------------------------------------------------|-----------------|-----------------------------------|-----------|
| WINCLExplorer - Tank                            |                 |                                   |           |
| <u>Datei Bearbeiten Ansicht Editoren Extras</u> | 2               |                                   |           |
| ] 🗅 🥔 🔳 🕨 🕺 X 🖻 📾 🏝 🦕                           | iii 🖬 📽 🕺       |                                   |           |
| 🖃 🦿 Tank                                        | ▲ Name          | Тур                               | Parameter |
| 🗐 Rechner                                       | 🔁 Sollwert      | Vorzeichenloser 16-Bit Wert       | MW10      |
| 🖻 🏢 Variablenhaushalt                           | stwert          | Vorzeichenloser 16-Bit Wert       | MW20      |
| 🗄 🚰 Interne Variablen                           | Sollwert_Tank2  | Vorzeichenloser 16-Bit Wert       | MW30      |
| 🖻 🖷 📕 SIMATIC S7 PROTOCOL SUITE                 | 🔜 Istwert Tank2 | Vorzeichenloser 16-Bit Wert       | MW40      |
| 🕀 🖬 Industrial Ethernet                         | Bildwechsel     | Vorzeichenloser 8-Bit Wert        | MB50      |
|                                                 |                 |                                   |           |
| D. MPI                                          |                 |                                   |           |
|                                                 |                 |                                   |           |
|                                                 |                 |                                   |           |
|                                                 |                 |                                   |           |
|                                                 |                 |                                   |           |
|                                                 |                 |                                   |           |
| E Strukturtupen                                 |                 |                                   |           |
|                                                 |                 |                                   |           |
|                                                 |                 |                                   |           |
|                                                 |                 |                                   |           |
| 🗄 📇 Report Designer                             |                 |                                   |           |
| 🗄 🖼 Global Script                               |                 |                                   |           |
| Text Library                                    |                 |                                   |           |
| - 🜆 User Administrator                          |                 |                                   |           |
| 📲 🐺 CrossReference                              | <b>▼</b>   •    |                                   | ) i i     |
|                                                 | E               | xterne Variablen: 5 / Lizenz: 64K |           |

2. Hier darf jedoch bei der Variable ,Bildwechsel' keine ,lineare Skalierung' angewählt werden.

| - Tenencomment         | (okollierung                                                       |
|------------------------|--------------------------------------------------------------------|
| Eigenschaften der Vari | iablen                                                             |
| <u>N</u> ame :         | Bildwechsel                                                        |
| Datentyp :             | Vorzeichenloser 8-Bit Wert                                         |
| Länge:                 | 1                                                                  |
| Adresse:               | MB50 <u>W</u> ählen                                                |
| Eormatanpassung :      | ByteToUnsignedByte                                                 |
| C Erojektweite Akt     | tualisierung – $oldsymbol{C}$ <u>H</u> echnerlokate Aktualisierung |
| lineare Skalierung     |                                                                    |
| Vertebereich Prozeß-   |                                                                    |
| Von                    | Von                                                                |
| Bis                    | Bis                                                                |
| - I.                   |                                                                    |
|                        |                                                                    |
|                        | daß bei Verwendung der Variablen im Dunamik-Dialog                 |
| chten Sie bitte darauf | , dab ber verwendung der variablen im Dynamik-Dialog               |

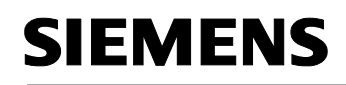

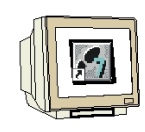

3. Nun gilt es ein neues Bild ,Tank2.Pdl' zu erstellen.

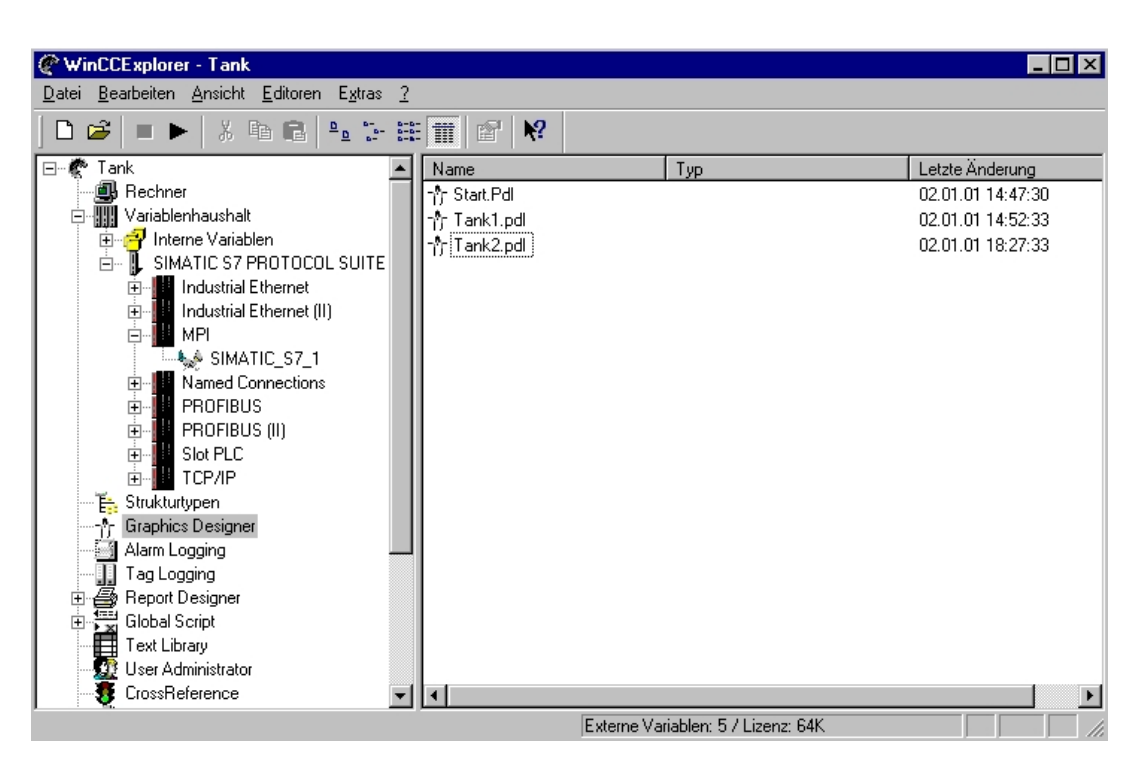

4. Dann kann der Inhalt vom Bild **,Tank1.Pdl'** komplett in dieses neue Bild **,Tank2.Pdl'** kopiert werden. Lediglich das **,E/A-Feld'** kann gelöscht werden.

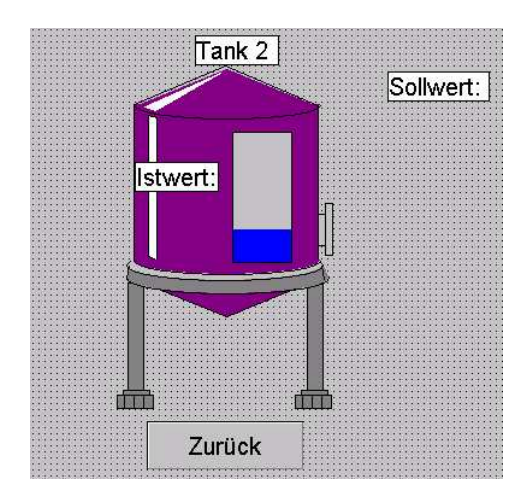

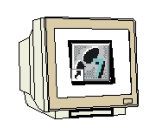

5. Die Eigenschaften der einzelnen Objekte wurden natürlich mitkopiert und müssen deshalb gelöscht werden. Zuerst wird der **,Button' ,Zurück'** angewählt um dessen alte **,Eigenschaften'** zu löschen ( $\rightarrow$  Zurück  $\rightarrow$  Eigenschaften ).

| 71     | Ausschneiden          | Strg+X |
|--------|-----------------------|--------|
| ······ | <u>K</u> opieren      | Strg+C |
| ·····  | <u>D</u> uplizieren   |        |
|        | Ejnfügen              | Strg+V |
|        | <u>L</u> öschen       | Entf   |
|        | Anwender-Objekt       | •      |
|        | <u>G</u> ruppe        | •      |
|        | Konfigurationsdialog  |        |
|        | <u>E</u> igenschaften |        |

6. Die Zuordnung zum **,Mausklick'** wird zuerst ,**gelöscht'** (  $\rightarrow$  Mausklicken  $\rightarrow$  Löschen ).

| genschaften Ereignis                                                                                                    | Button1                                                                                             |                                                                  |
|----------------------------------------------------------------------------------------------------|----------------------------------------------------------------------------------------------------|------------------------------------------------------------------|
| Button     Maus     Tastatur     Sonstige     Propertythemen     Geometrie     Farben     Stile     Schrift     Blinken     Sonstige | Ausführung bei<br>Mausklick<br>links dücken<br>links loslassen<br>rechts dücken<br>rechts loslassen | Aktion<br>É<br>C-Aktion<br>E<br>Direktverbindung<br>É<br>Löschen |

7. Nun wird das **,Anwenderobjekt' ,Tank'** angewählt um die Zuordnung in den **,Eigenschaften'** zu ändern ( $\rightarrow$  Tank $\rightarrow$  Eigenschaften ).

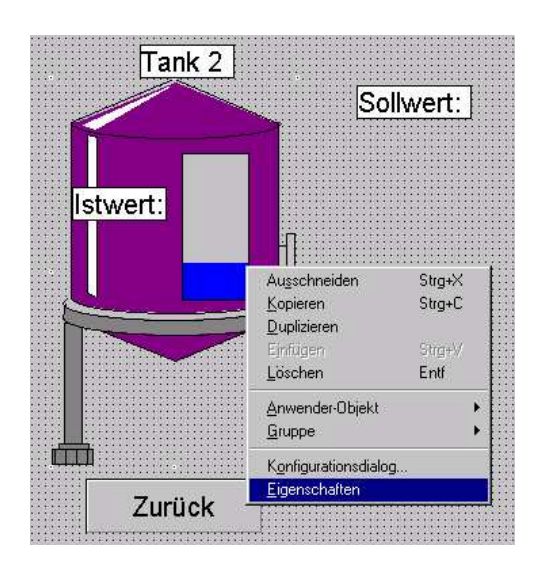

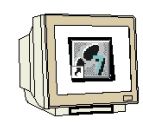

8. Die **,Prozessanbindung'** einer **,Variable'** zum **,Füllstand'** wird geändert ( $\rightarrow$  Prozessanbindung  $\rightarrow$  Füllstand  $\rightarrow$  Variable ).

| Objekteigenschaften                                                                                                    |                                                     |                                                  |                                                                           | ?                            |
|----------------------------------------------------------------------------------------------------|-----------------------------------------------------|--------------------------------------------------|---------------------------------------------------------------------------|------------------------------|
| <ul> <li>□- Tank1</li> <li>□- Geometrie</li> <li>□- Farben</li> <li>□- Sonstige</li> <li>□- ProzeBanbindung</li> </ul> | Attribut<br>Füllstand<br>Maximalwert<br>Minimalwert | Statik<br>25,0000 💽 I:<br>100,000 🏹<br>0,00000 🏹 | Dynamik<br>Struct Task2<br>Dynamik-Dia<br>C-Aktion<br>Variable<br>Löschen | Aktı<br>Dəi Xərdərur<br>alog |
|                                                                                                    | •                                                   |                                                  |                                                                           | F                            |

9. Nun wird die **,Variable' ,Istwert\_Tank2'** ausgewählt (  $\rightarrow$  Istwert\_Tank2  $\rightarrow$  OK ).

| 🚽 🔁 Liste aller Variablen                                          | Name                                                                                                    | Tvo                                                                                                    | Param                                                              |
|--------------------------------------------------------------------|----------------------------------------------------------------------------------------------------|----------------------------------------------------------------------------------------------------|--------------------------------------------------------------------|
| ⊞~ ∯_SIMATIC S7 PROTOCOL SU<br>⊞- <mark>∯</mark> Interne Variablen | OTLGRT_SIZEOF_DATABASE_QUEUE     OTLGRT_SIZEOF_NOTIFY_QUEUE     OTLGRT_SIZEOF_DBASE_QUEUE     Sollwert     Sollwert     Istwert     Istwert     Istwert     Jank2     Bildwechsel | Gleitkommaza<br>Gleitkommaza<br>Gleitkommaza<br>Vorzeichenlos<br>Vorzeichenlos<br>Vorzeichenlos<br>Vorzeichenlos | Interne<br>Interne<br>MW10<br>MW20<br>MW30<br>MW30<br>MW40<br>MB50 |
| <u>4</u> Þ                                                         | I OK Abi                                                                                                    | brechen <u>F</u>                                                                                                 | <b>▶</b><br>jilfe                                                  |

### 2.5.1 SLIDER

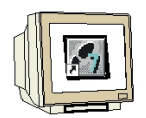

10. Anstelle eines **,E/A-Feldes'** wird hier aus den **'Windows-Objekten'** das **,Slider-Objekt'** ausgewählt ( $\rightarrow$  Objektpalette  $\rightarrow$  Windows-Objekte  $\rightarrow$  Slider-Objekt )..

| -   | Selektion        |
|-----|------------------|
| ± 🔲 | Standard-Objekte |
| E S | Smart-Objekte    |
| Ė   | Windows-Objekte  |
|     | - 🔲 Button       |
|     | Check-Box        |
|     | 💽 Radio-Box      |
|     | Rundbutton       |
|     | 🚔 Slider-Objekt  |

11. Bei der Konfiguration des **"Sliders**" wird die Variable **"Sollwert\_Tank2**", die Aktualisierung **"Bei Änderung**", sowie die Grenzen **,0**" und **,100**" gewählt ( $\rightarrow$  Sollwert\_Tank2 $\rightarrow$  Bei Änderung  $\rightarrow$  100 $\rightarrow$  0 $\rightarrow$  OK ).

| Variable       | Sollwert_Tank2 |  |
|----------------|----------------|--|
| Aktualisierung | Bei Änderung   |  |
| Grenzen —      |                |  |
| Maximalwert    | 100            |  |
| Minimalwert    | 0              |  |
| Bedienschritt  | e [1           |  |
| - Ausrichtung  |                |  |
| C horizonta    | al 💽 vertikal  |  |

12. Nun können weitere **,Eigenschaften'** gewählt werden( $\rightarrow$  Eigenschaften).

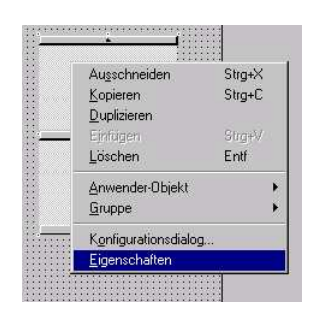

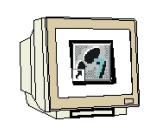

13. Die ,**untere Hintergrundfarbe'** soll blau gewählt werden ( $\rightarrow$  untere Hintergrundfarbe  $\rightarrow$  **X**).

| Slider-Obje                                                                                                    | kt Slider-Objekt1                                                                                                   |        |                                                |
|----------------------------------------------------------------------------------------------------|----------------------------------------------------------------------------------------------------|--------|------------------------------------------------|
| genschaften Ereignis                                                                                                   |                                                                                                    |        |                                                |
| <ul> <li>Slider-Objekt</li> <li>Geometrie</li> <li>Farben</li> <li>Stile</li> <li>Blinken</li> <li>Sonstige</li> </ul> | Attribut<br>Linienfarbe<br>Linien-Hintergrundfarbe<br>Hintergrundfarbe<br>Füllmusterfarbe<br>Obere Hintergrundfarbe | Statik | Dyna<br>COC<br>COC<br>COC<br>COC<br>COC<br>COC |
| ‱ Fullen                                                                                                    | Untere Hintergrundfarbe<br>Knopffarbe<br>Farbe oberer Anschlag<br>Farbe unterer Anschlag                            |        |                                                |

14. Jetzt wird das Bild ,Start.PdI' durch Doppelklick mit der Maus geöffnet ( → Start.PdI).

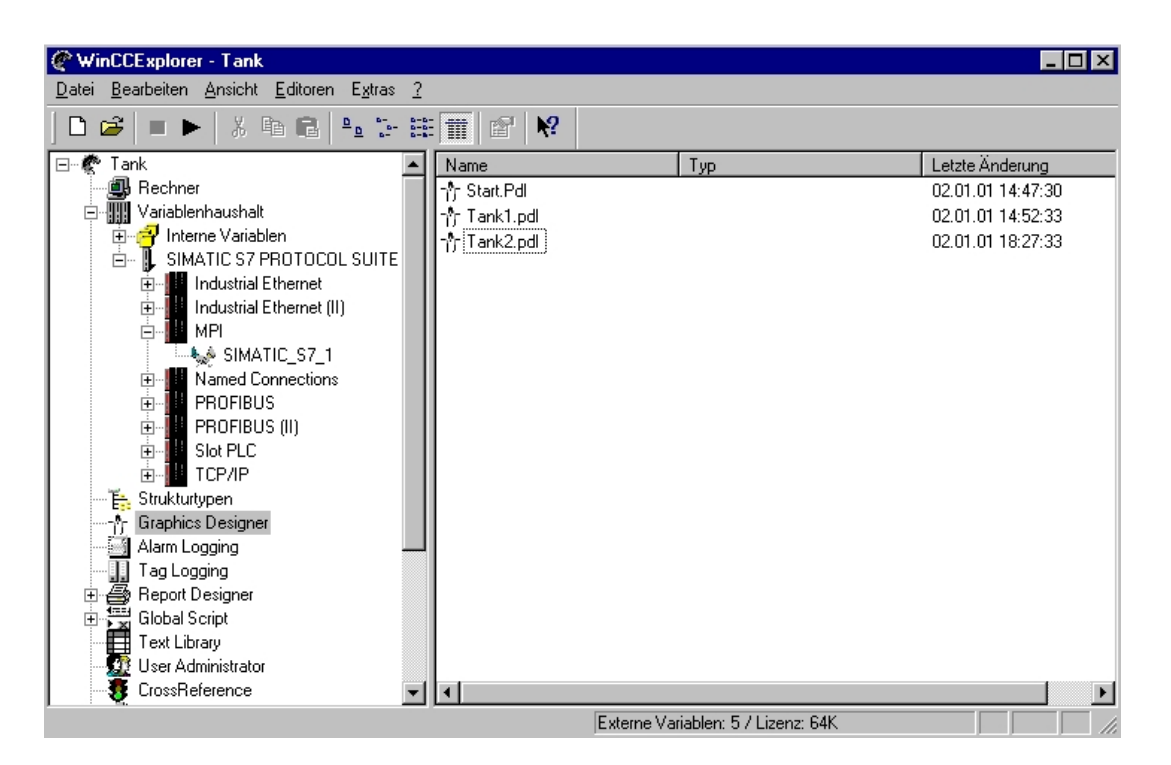

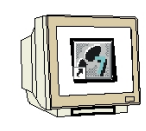

15. Der Button **,Tank1**' soll nun dupliziert und in **,Tank2**' umbenannt werden ( $\rightarrow$  Tank1 $\rightarrow$  Duplizieren ).

| ٦                                             | Ausschneiden<br><u>K</u> opieren          | Strg+X<br>Strg+C |
|-----------------------------------------------|-------------------------------------------|------------------|
| 10102                                         | <u>D</u> uplizieren                       |                  |
| · · · ·<br>· · · ·                            | Einfügen<br>Löschen                       | Strg+V<br>Entf   |
| * * * *                                       | <u>A</u> nwender-Objekt<br><u>G</u> ruppe | )<br>}           |
| + + + = =<br>+ + + + =<br>+ + + + + + + + + + | Konfigurationsdialog<br>Eigenschaften     |                  |

16. Die **,Eigenschaften'** des neuen Buttons **,Tank2'** werden nun verändert ( $\rightarrow$  Tank2 $\rightarrow$  Eigenschaften ).

| Υ T                                     | Ausschneiden        | Strg+X   |
|-----------------------------------------|---------------------|----------|
|                                         | <u>K</u> opieren    | Strg+C   |
| 221 2422                                | Duplizieren         |          |
| 1.1.1.1.1                               | Einfügen            | ShraeV   |
| i i i i i                               | Löschen             | Entf     |
| ana 2020a                               | Loschen             | Low      |
|                                         | Anwender-Obiekt     | •        |
| $\cdot$ $\cdot$ $\cdot$ $\cdot$ $\cdot$ | Comer               |          |
|                                         | Gruppe              | •        |
|                                         | Konfigurationsdialo | g        |
| 82.01 (SARD)                            | Figenschaften       | <b>.</b> |

17. Die aktive Aktion bei **"Mausklick**" muss **,gelöscht**" werden ( $\rightarrow$  Mausklick $\rightarrow$  Löschen ).

| Objekteigenschaften                                                                                                    |                                                                                                    |                                                        | ? |
|----------------------------------------------------------------------------------------------------|----------------------------------------------------------------------------------------------------|--------------------------------------------------------|---|
| igenschaften Ereignis                                                                                                    | Button                                                                                                | 3                                                      |   |
| Button     Maus     Tastatur     Sonstige     Propertythemen     B Geometrie     Farben     Stile     Schrift     Blinken     Sonstige     Fullen | Ausführung bei<br>Mausklick<br>links drücken<br>links loslassen<br>rechts drücken<br>rechts loslassen | Aktion<br>C-Aktion<br>Direktverbindung<br>t<br>Löschen |   |

## 2.5.2 BILDFENSTER

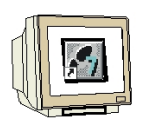

18. Aus der ,Objektpalette' wird das **,Smart-Objekt' ,Bildfenster'** eingefügt (  $\rightarrow$  Objektpalette  $\rightarrow$  Smart-Objekte  $\rightarrow$  Bildfenster ).

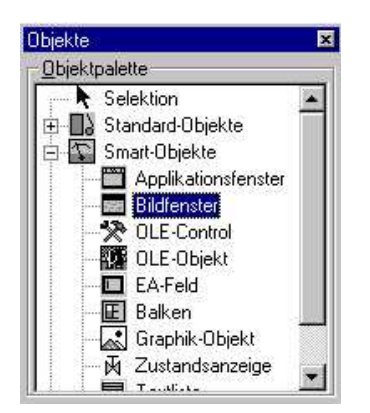

19. Von dem **,Bildfenster'** werden nun die **,Eigenschaften'** ausgewählt (  $\rightarrow$  Bildfenster  $\rightarrow$  Eigenschaften ).

| • | - <b>-</b> .          |        |
|---|-----------------------|--------|
|   | Au <u>s</u> schneiden | Strg+X |
| 1 | <u>K</u> opieren      | Strg+C |
|   | <u>D</u> uplizieren   |        |
|   | Ejnfügen              | Strg+V |
|   | <u>L</u> öschen       | Entf   |
|   | Anwender-Objekt       |        |
|   | <u>G</u> ruppe        | ÷      |
|   | Konfigurationsdialog  |        |
|   | <u>E</u> igenschaften |        |

### 2.5.3 DYNAMIK- DIALOG

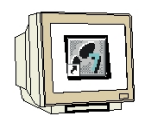

20. Sehr vielfältig ist auch die Möglichkeit der Dynamisierung über den ,Dynamik-Dialog'.

Durch Klick mit der rechten Maustaste auf die weiße Lampe ,  $\bar{\mathbf{v}}$ , im Dialog **,Eigenschaften** kann der Dialog **,Dynamische Wertebereiche** geöffnet werden.

Hier formulieren Sie die Dynamisierung unter Verwendung von Variablen, Funktionen und arithmetischen Operationen in einem Ausdruck. Bei der Angabe von Dezimalzahlen im Ausdruck ist nur der Punkt als Dezimalzeichen zulässig.

Der Wert des Ausdrucks und der Status der im Ausdruck verwendeten Variablen werden benutzt, um den Attributwert zu bilden.

Wie dies geschehen soll, legen Sie in diesem Dialog fest durch:

• Wahl des Datentyps des Ausdruckergebnisses. Der Datentyp bestimmt die Möglichkeiten, Wertebereiche zu definieren

- Festlegen von Wertebereichen und Zuordnen von Attributwerten
- eine Statusauswertung der im Ausdruck verwendeten Variablen

Bestimmen Sie anschließend den Trigger, der für die Aktualisierung des Attributwerts mit dem Wert des Ausdrucks verwendet werden soll.

Wie hier dargestellt müssen zuerst noch bei **,Bildname' ,Tank2.Pdl'** eingetragen und einige Parameter per Mausklick auf **,Ja'** gesetzt werden.

Dann soll, 💱 , angeklickt und ,**Dynamik-Dialog'** gewählt werden um die Anzeige des Bildfensters

an- und abwählen zu können ( $\rightarrow$  Bildname  $\rightarrow$  Tank2.Pdl  $\rightarrow$  Ja  $\rightarrow$  Anzeige  $\rightarrow$   $\stackrel{\circ}{\longrightarrow}$   $\rightarrow$  Dynamik-Dialog ).

| Bildfenste             | Bildfenster1                                                              |                               | <u> </u>           |                                         |
|------------------------|---------------------------------------------------------------------------|-------------------------------|--------------------|-----------------------------------------|
| genschaften   Ereignis | 1100                                                                      |                               |                    | 1                                       |
| ∃ Bildfenster          | Attribut                                                                  | Statik                        | Dy                 | + • • • •                               |
| Geometrie<br>Sonstige  | Anzeige<br>Aktualisierungszeitraster<br>Größe veränderbar<br>Verschiebbar | ja<br>BeiÄnderung<br>ja<br>ja | C-Aktic<br>Variabl | ik-Dialog<br>ik<br>on<br>e              |
|                        | Rahmen<br>Titel<br>Maximierbar<br>Schließbar                              | ja<br>ja<br>nein              | Lösche             | en<br>                                  |
|                        | Vordergrund<br>Rollbalken<br>Fenster anpassen                             | ja<br>nein<br>nein            |                    | Been                                    |
|                        | Bild anpassen<br>Bildname<br>Bildoffset X                                 | ja<br>Tank2.pdl<br>O          | 8                  |                                         |
|                        | Bildoffset Y<br>Skalierungsfaktor                                         | 0<br>100                      | 8                  | + · · · · · · · · · · · · · · · · · · · |
|                        | 4                                                                         | 1                             | •                  |                                         |

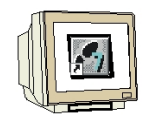

21. Dort wird der Datentyp **,Bit'** gewählt, die Variable **,Bildwechsel'** eingefügt, **,Bit0'** selektiert und für **'nicht gesetzt' ,nein'** angeklickt. Diese Einstellungen werden dann **,übernommen'** ( $\rightarrow$  Bit $\rightarrow$  Bildwechsel $\rightarrow$  Bit0 $\rightarrow$  Nein $\rightarrow$  Übernehmen ).

| 📕 Objekteigenschaften  |                                                                                                    |                                                                      | ?×                    |                                                                                 |
|------------------------|----------------------------------------------------------------------------------------------------|----------------------------------------------------------------------|-----------------------|---------------------------------------------------------------------------------|
| Bildfenster            | E                                                                                                    | Dynamische Wertebe                                                   | reiche                | ? ×                                                                             |
| Eigenschaften Ereignis | Attribut<br>Anzeige<br>Aktualisier                                                                                                    | Ereignisname<br>Variable<br>Variable - Bit                           |                       | Übernehmen           Abbrechen           Übergrüfen                             |
|                        | Verschieb<br>Rahmen<br>Titel<br>Maximierb<br>Schließba<br>Vordergru<br>Rollbalker<br>Fenster ar<br>Bild anpas<br>Bildoffset<br>Bildoffset | Ergebnis des Ausdruch<br>Geltungsbereich<br>gesetzt<br>nicht gesetzt | Anzeige<br>ia<br>nein | Datentyp<br>C Analog<br>C Bool<br>C Bit<br>C Direkt<br>Hinzuftigen<br>Entfernen |
|                        | Skallerun <u>c</u>                                                                                                    | Status der Variable                                                  | n auswerten           |                                                                                 |

## 2.5.4 BIT SETZEN/RÜCKSETZEN

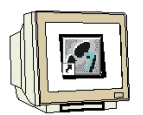

22. Um das Bit für die Aktivierung des Bildfensters zu setzen wird der Button **,Tank2**' angewählt, und dann der **,Dynamic Wizard**' aus den **,Standards**' für **,Bit setzen/rücksetzen**' per Doppelklick aktiviert ( $\rightarrow$  Tank2 $\rightarrow$  Dynamic-Wizard $\rightarrow$  Bit setzen/rücksetzen ).

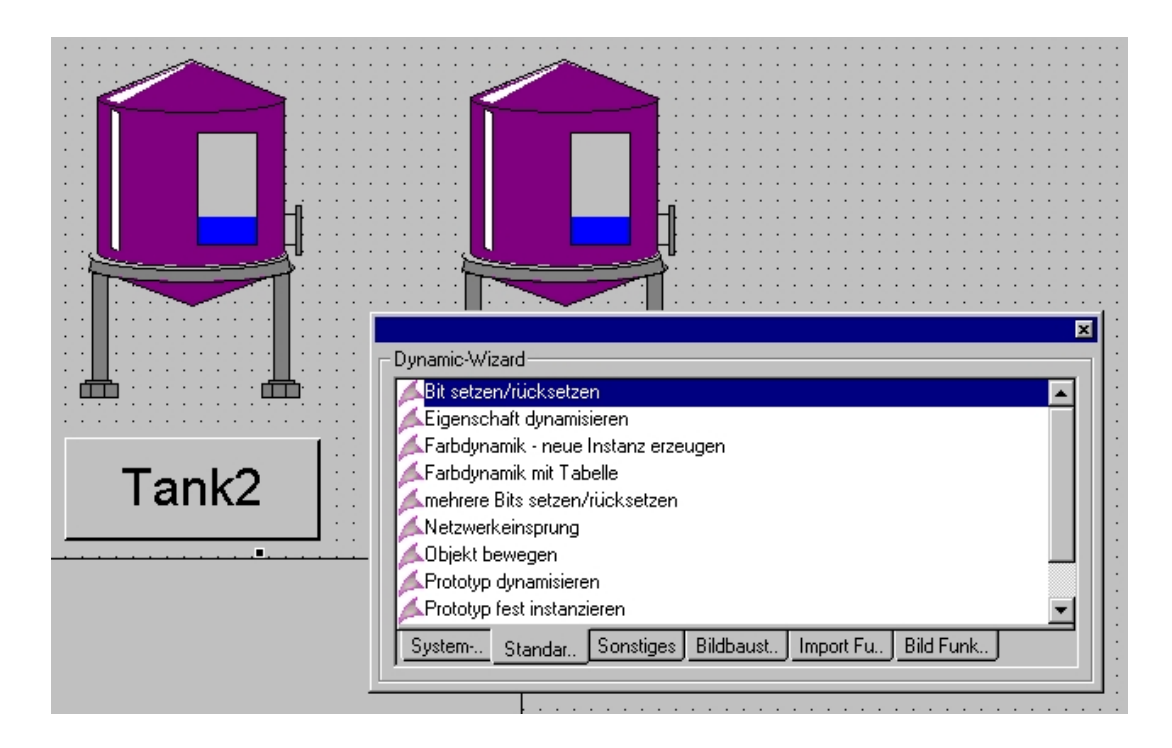

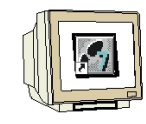

23. Dann wird die **,linke Maustaste'** zum aktivieren gewählt ( $\rightarrow$  linke Maustaste drücken  $\rightarrow$  Weiter).

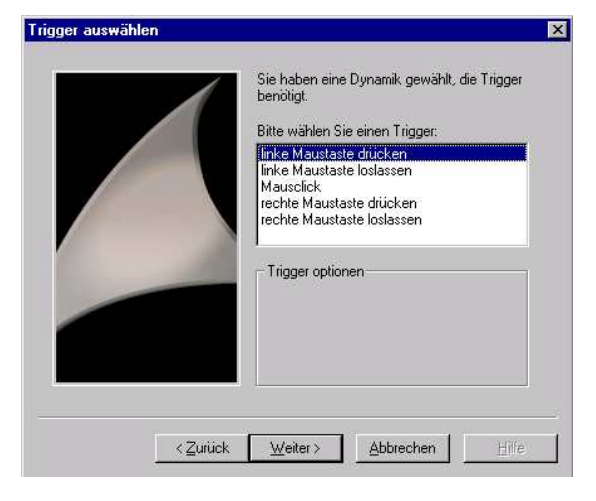

24. Im nächsten Fenster wird **,Bildwechsel'** als Variable und **,Setzen eines Bits'** als Aktion gewählt werden ( $\rightarrow$  Bildwechsel  $\rightarrow$  Setzen eines Bits  $\rightarrow$  Weiter).

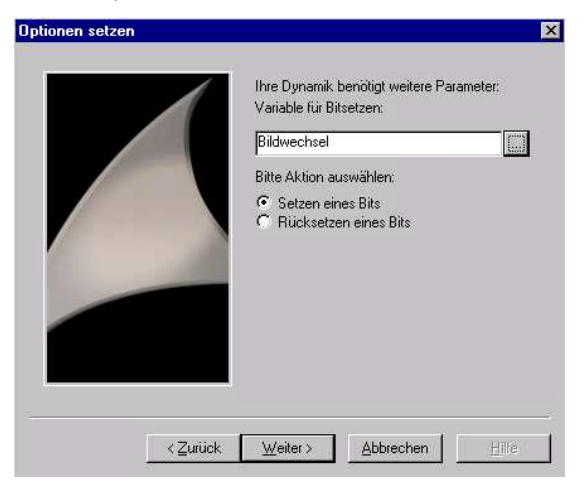

25. Dann wird das passende Bit **,00**' selektiert (  $\rightarrow$  00  $\rightarrow$  Fertigstellen).

| ptionen setzen | Ihre Dynamik benötigt weitere Parameter:                                           |  |
|----------------|------------------------------------------------------------------------------------|--|
|                | Bitte gewünschtes Bit selektieren:<br>07 06 05 04 03 02 01 00<br>0 0 0 0 0 0 0 0 0 |  |
|                |                                                                                    |  |
|                | <b>k <u>F</u>ertig stellen <u>Abbrechen</u> <u>Hiffe</u></b>                       |  |

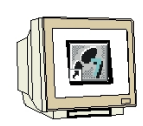

26. Genauso wie das Setzen eines Bits erfolgt das Rücksetzen des selben Bits im Fenster ,Tank2' mit dem Button ,Zurück', nur das hier eben im Dialog der entsprechende Parameter **,Rücksetzen** eines Bits' aktiviert werden ( $\rightarrow$  Rücksetzen eines Bits).

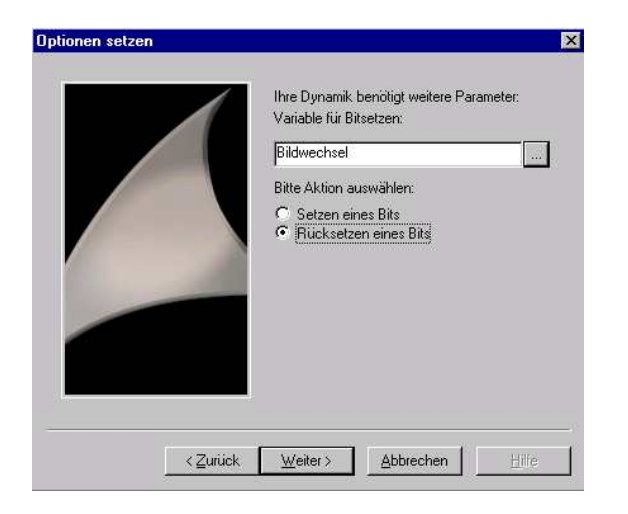

## 2.5.5 CONTROL AUS OBJEKTPALETTE EINFÜGEN

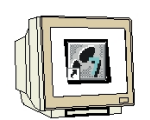

Ein Control wird verwendet, um ein Windows-Element (wie z.B. eine Schaltfläche oder eine Auswahldialog) zu realisieren.

Alle Controls stehen in der Registerkarte **,Standard'** der Objektpalette zur Verfügung. Speziell die WinCC- eigenen Controls können Sie jedoch auch in der Registerkarte **,Control'** der Objektpalette direkt auswählen.

27. Dies soll hier beispielhaft gezeigt werden indem ,**WinCC Digital/Analog Clock Control'** im Bild ,**Start.pdl'** eingefügt wird. Dazu wird mit der Maus zuerst das ,**Control'** angewählt und dann im Bild aufgezogen. ( $\rightarrow$  Controls  $\rightarrow$  WinCC Digital/Analog Clock Control ).

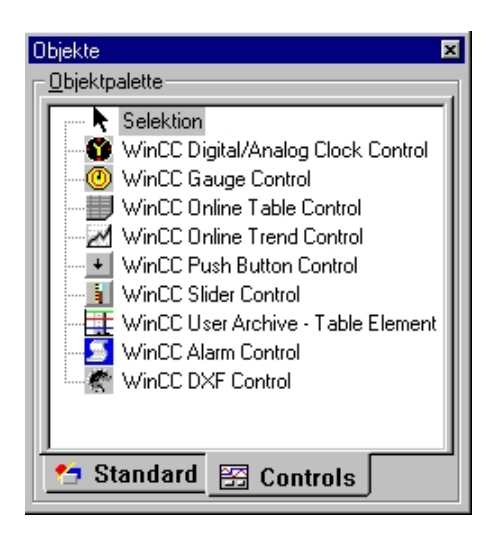

28. Ein Control verfügt wie jedes andere Objekt über Attribute, die im Fenster

**,Objekteigenschaften'** in den Registerkarten **,Eigenschaften'** und **,Ereignis'** angezeigt werden und dort auch bearbeitet werden können.

Ein spezieller Eigenschaftendialog kann auch durch ein Doppelklick auf das Control geöffnet werden ( $\rightarrow$  OK )

| ,<br>Graphics Designer - [Start.Pdl]<br>- Datei Beacheiren Ansicht Finfüren Anordnen Extras Fenster ?                                                                                                    |                                                                                                    |
|----------------------------------------------------------------------------------------------------|----------------------------------------------------------------------------------------------------|
| ▏                                                                                                    | r @Batang 🔽 1 🔽 T                                                                                                    |
| Eigenschaften von WinCC Digital/Analog Clock Control         Figenschaften von WinCC Digital/Analog Clock Control         Allgemein Schriftan Farbe Bild         Zeigerbreite in %         Sekunde:       2         Sekunde:       20         Minute:       8         Minute:       70         Stunde:       50         Tank1       Undurchsichtig                                                                                                    | ●bjektpalette         Selektion         Standard-Objekte         Polygonzug         Polygonzug         Ellpsensegment         Kreissegnent         Ellpsenbogen         Kreissogen         Kreissogen         Statischer Text         Statischer Text         Windows-Objekte         Statischer Text         Statischer Text         Windows-Objekte         Statischer Text         Statischer Text         Statischer Text         Windows-Objekte         Statischer Text         Statischer Text <t< th=""></t<> |
| OK         Abbrechen         Übernehmen           Trikzpil         Beenden                                                                                                    |                                                                                                    |
| J         U         I         Z         J         B         I         I <thi< th=""> <thi< th=""> <thi< th=""> <thi< th=""></thi<></thi<></thi<></thi<> |                                                                                                    |

29. Folgendes STEP7- Programm muss nun noch in die SPS geladen werden, damit auch die Sollwertvorgabe für Tank2 über den Slider als Istwert in Bild Tank2 dargestellt wird

OB1 : Titel: Netzwerk 1: Tank1 L MW 10 T MW 20 Netzwerk 2: Tank2 L MW 30 T MW 40

#### 2.6 GRAFIKEN EINBINDEN

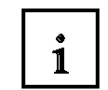

Bei WinCC gibt es unterschiedliche Möglichkeiten um Grafiken, die mit anderen Grafikprogrammen z.B. CorelDRAW, PaintShop etc. erstellt wurden, mit einzubinden.

#### 2.6.1 IMPORTIEREN EINER GRAFIK IN DEN BILDHINTERGRUND

Um Zeichnungen einer Anlage in den Bildhintergrund zu legen geht man folgendermaßen vor:

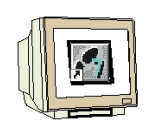

1. Die Grafikdatei wird durch **,Einfügen' ,Import'** in einem Bild übernommen( $\rightarrow$  Einfügen  $\rightarrow$  Import).

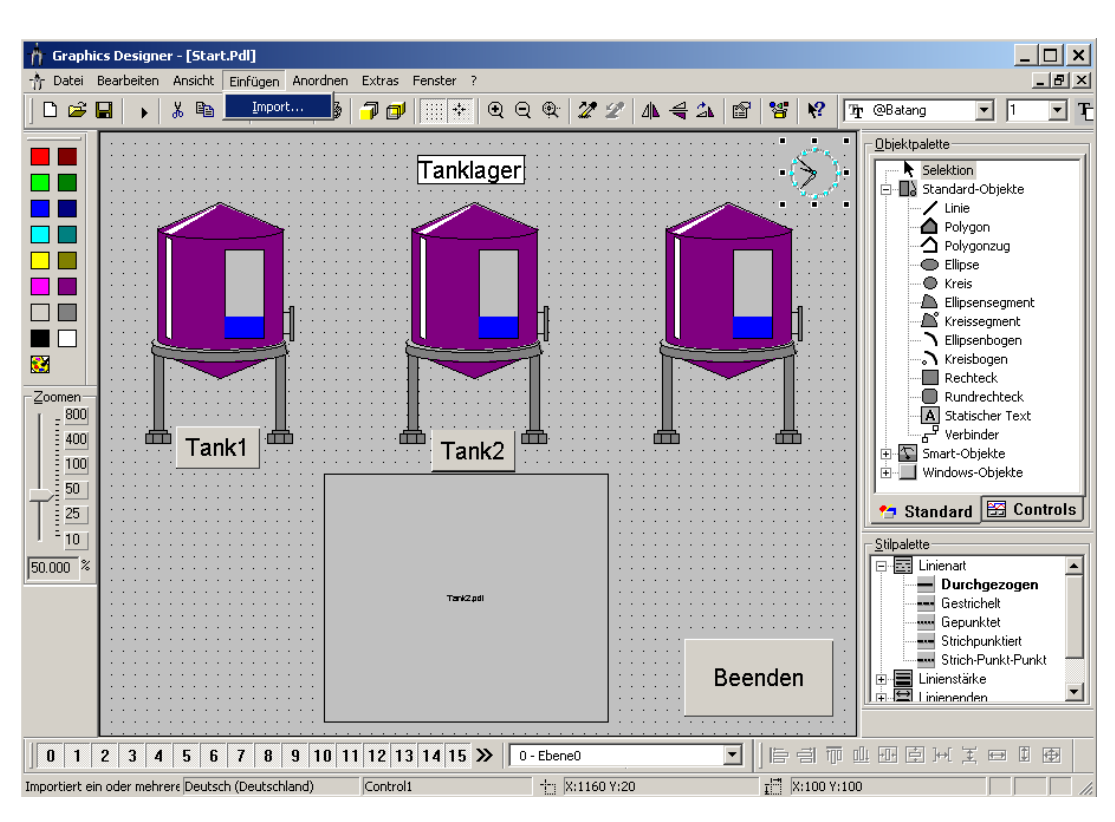

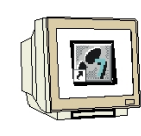

2. Jetzt können beliebige Dateien im ,\*.EMF' und im ,\*.WMF' -Format ausgewählt werden.

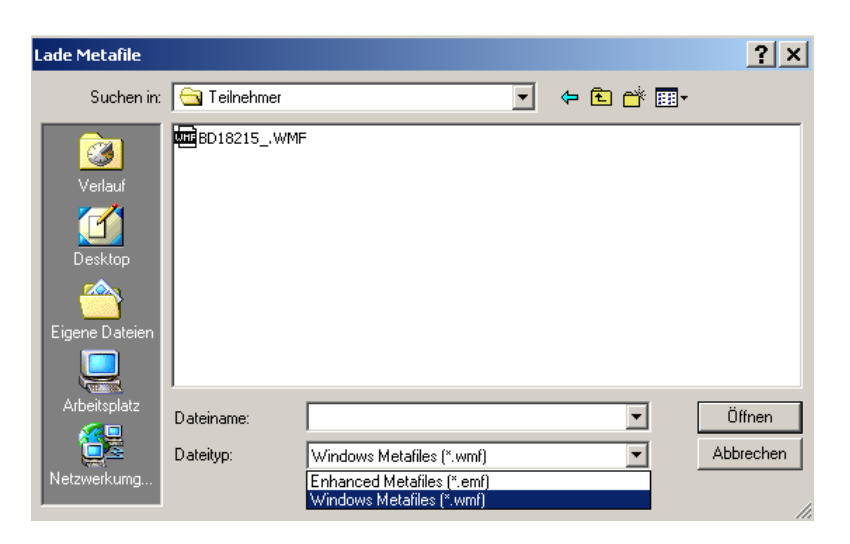

3. Im folgenden Dialog kann dann noch die Dokumentengröße angepasst werden ( $\rightarrow$  OK).

| Import - Dokumentgröße 🗙 🗙 |                                                  |     |  |         |         |   |          | ×     |  |  |
|----------------------------|--------------------------------------------------|-----|--|---------|---------|---|----------|-------|--|--|
|                            | – Originalgri                                    | ове |  | Dokumer | ntgröße |   | - Import | größe |  |  |
|                            | Breite                                           | 199 |  | Breite  | 1280    | 1 | Breite   | 199   |  |  |
|                            | Höhe                                             | 152 |  | Höhe    | 1024    | 1 | Höhe     | 152   |  |  |
|                            | Dokumentgröße an Importgöße anpassen oder ändern |     |  |         |         |   |          |       |  |  |
|                            | Vorschau OK Abbrechen                            |     |  |         |         |   |          |       |  |  |

## 2.6.2 GRAPHIK-OBJEKT EINFÜGEN

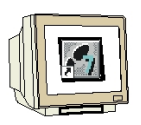

1. Im Bild **,Tank1.pdl'** soll ein **,Grafikobjekt'** aus der **,Objektpalette'** ausgewählt werden ( $\rightarrow$  Objekte  $\rightarrow$  SmartObjekte  $\rightarrow$  Graphik-Objekt ).

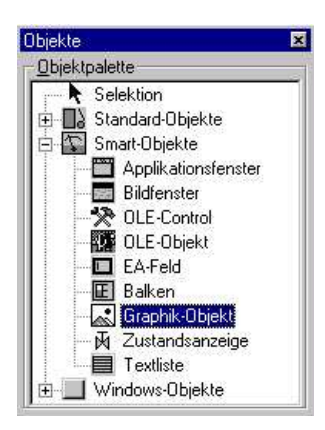
**SIEMENS** 

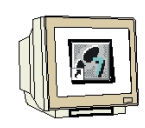

2. Nun kann man entweder aus der **,Bildauswahl'** ein Bild wählen das bereits einmal in dem

WinCC-Projekt verwendet wurde, oder im PC eine neu Datei **,Suchen'** ( $\rightarrow$  Bildauswahl  $\rightarrow$  Suchen).

| Bildvorschau | Bildauswahl                                                            |
|--------------|------------------------------------------------------------------------|
|              | Motorbmp<br>Motor_L.bmp<br>Motor_R.bmp<br>Siemens.bmp<br>Strand 16.bmp |
|              | [Suchen]                                                               |

3. Nun kann eine Grafik-Datei in den Formaten ,\*.EMF', ,\*.WMF'; ,\*.DIB', ,\*.BMP', ,\*.GIF', ,\*.JPG', , ,\*.JPEG' oder ,\*.ICO' eingefügt werden ( → Logo auf datentraeger.bmp → OK ).

| Bilder       | <u>? ×</u>                                |
|--------------|-------------------------------------------|
| Suchen in:   | 🔁 Teilnehmer 💽 🗢 🛅 🗰 -                    |
| BD18215_     | WMF                                       |
| BMW_LOG      | O_klein.bmp                               |
| 💾 Logo auf d | atentraeger.bmp                           |
| Motor_Lip    | s hmn                                     |
| Motor_S      | yp: Bitmap                                |
|              | iröbe: 213 KB                             |
|              |                                           |
|              |                                           |
| Dateiname:   | Logo auf datentraeger.bmp OK              |
| Dateityp:    | Alle unterstützten Bildformate  Abbrechen |

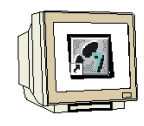

4. Mit **,OK'** wird die Grafik übernommen und kann dann noch in Größe und Position verändert werden ( $\rightarrow$  OK).

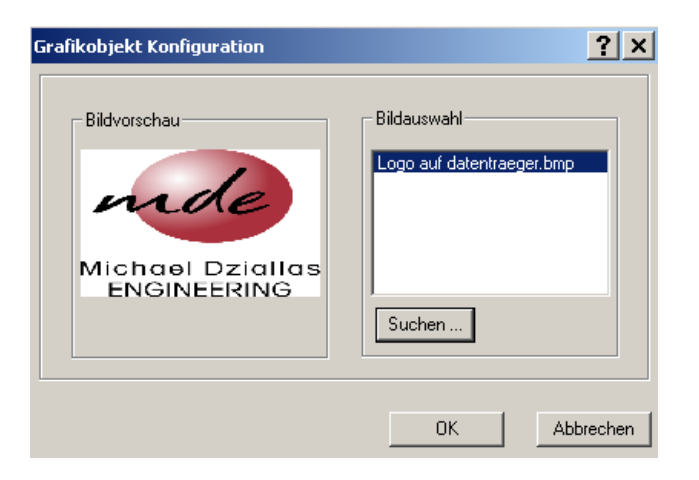

### 2.6.3 ZUSTANDSANZEIGE EINFÜGEN

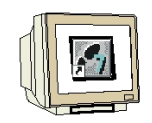

1. Zuerst muss wie bereits vorher geschehen eine neue Variable ,MB51' ,Motor' als ,Vorzeichenloser 8-Bit Wert' angelegt werden.

| 🖉 WinCCExplorer - Tank                                                                                                    |                                                                                                    |
|----------------------------------------------------------------------------------------------------|----------------------------------------------------------------------------------------------------|
| <u>D</u> atei <u>B</u> earbeiten <u>A</u> nsicht <u>E</u> ditoren E <u>x</u> tras <u>?</u>                                                                                                    |                                                                                                    |
| D 😂   = 🕨   X 🖻 🖻   🐁 🗁 🏥 🎬 📽 🕅                                                                                                    |                                                                                                    |
| Image: Solution of Constraints of Constraints of | Typ         Parameter           Vorzeichenloser 16-Bit Wert         MW10           Vorzeichenloser 16-Bit Wert         MW20           k2         Vorzeichenloser 16-Bit Wert         MW40           2         Vorzeichenloser 16-Bit Wert         MW40           Vorzeichenloser 16-Bit Wert         MW40           Vorzeichenloser 8-Bit Wert         MB50           Vorzeichenloser 8-Bit Wert         MB51 |
|                                                                                                    | Externe Variablen: 6 / Lizenz: 64K                                                                                                    |

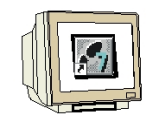

2. Die **,Zustandsanzeige'** werden aus der **,Objektpalette'** ausgewählt und in das Bild **'Tank1'** eingefügt ( $\rightarrow$  Objekte  $\rightarrow$  SmartObjekte  $\rightarrow$  Zustandsanzeige ).

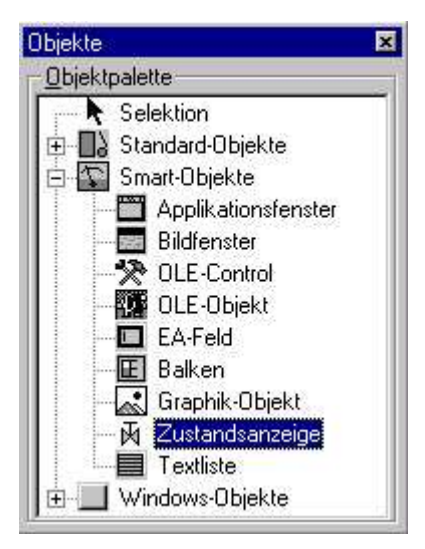

3. Nun wird die Variable **,Motor**' gewählt und die Aktualisierung **,Bei Änderung**' eingestellt. Für die Zustandsanzeige kann für jeden Bildzustand eine **,Bitposition**' **,hinzugefügt**' werden. Dann werden noch aus der **,Bildauswahl**' zu jedem Zustand eine Grafik ausgewählt. Dabei können Grafik-Dateien in den Formaten **,\*.EMF**', **,\*.WMF**'; **,\*.DIB**', **,\*.BMP**', **,\*.GIF**', **,\*.JPG**', **,\*.JPEG**' oder **,\*.ICO**' eingefügt werden. (→ Motor → Bei Änderung → Hinzufügen → Motor\_Stop.bmp → Motor\_Links.bmp → OK).

| Zustandsanzeige k                                                | Configuration                                                     |                                               | <u>?</u> ×                                                                                              |
|------------------------------------------------------------------|-------------------------------------------------------------------|-----------------------------------------------|----------------------------------------------------------------------------------------------------|
| Variable<br>Aktualisierung<br>Zus Grun<br>0 Motor_S<br>1 Motor_L | Motor<br>Bei Änderung<br>Idbild Blinkbild<br>Itop.bmp<br>inks.bmp | Blinkattribut<br>kein Blinken<br>kein Blinken | Bildvorschau<br>Fildauswahl<br>Logo auf datentraeger.bmp<br>Motor_Links.bmp<br>Motor_Stop.bmp<br>Suchen |
| Bitposition 1                                                    | Hinzufügen                                                        |                                               | OK Abbrechen                                                                                            |

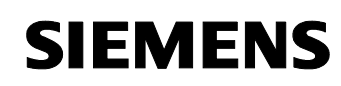

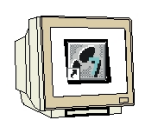

4. Nun wird ein **,Button' ,Ein'** in das Bild zu **,Tank1'** eingefügt ( $\rightarrow$  Objekte  $\rightarrow$  Windows-Objekte  $\rightarrow$  Button  $\rightarrow$  Ein ).

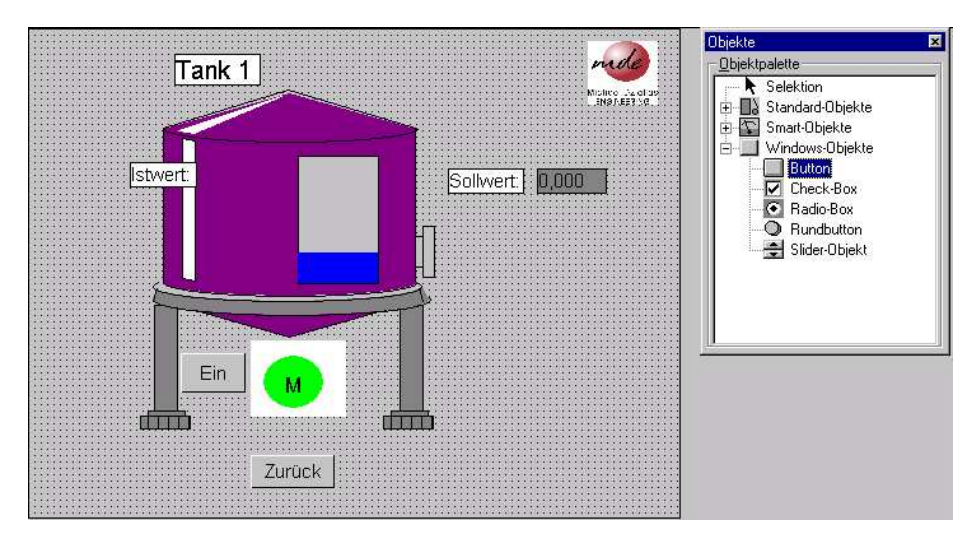

5. Mit dem **,Ein'-** Button wird nun das 0-te Bit der Variable **,Motor'** verbunden um diesen ein- und austasten zu können. Dies Geschieht, indem bei **,linke Maustaste drücken'** das Bit gesetzt und bei **,linke Maustaste loslassen'** das Bit rückgesetzt wird. ( $\rightarrow$  Dynamic-Wizard  $\rightarrow$  Bit setzen/rücksetzen  $\rightarrow$  Linke Maustaste drücken  $\rightarrow$  Weiter  $\rightarrow$  Motor  $\rightarrow$  Setzen eines Bits  $\rightarrow$  Weiter  $\rightarrow$  00  $\rightarrow$  Fertig stellen  $\rightarrow$  Dynamic-Wizard  $\rightarrow$  Bit setzen/rücksetzen  $\rightarrow$  Linke Maustaste loslassen  $\rightarrow$  Weiter  $\rightarrow$  Motor  $\rightarrow$  Rücksetzen eines Bits  $\rightarrow$  Weiter  $\rightarrow$  00  $\rightarrow$  Fertig stellen).

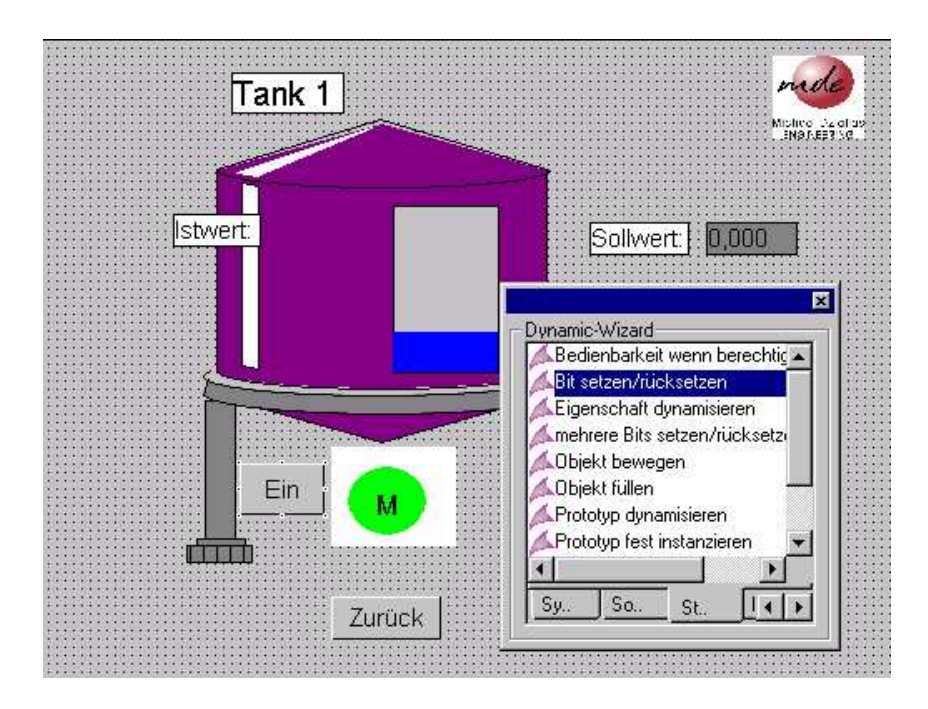

Die Farbe/Darstellung des Motors wechselt dann in Runtime sobald der Taster ,Ein' betätigt wird.

### 2.7 MESSWERTE ANZEIGEN

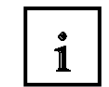

Das Archivieren von Messwerten ist eine wichtige Aufgabe innerhalb eines Prozessleitsystems. In WinCC geschieht dies im sogenannten **,Tag Logging'**. Die dort erstellten Archive können dann im **,Graphics Designer'** in Kurven- oder Tabellenform zur Ansicht gebracht werden.

#### 2.7.1 MESSWERTARCHIV ERSTELLEN

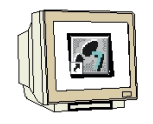

1. Das **,Tag Logging'** wird zuerst durch einen Mausklick mit der rechten Taste angewählt und dann **,Geöffnet'** ( $\rightarrow$  Tag Logging  $\rightarrow$  Öffnen).

| WinCCExplorer - D:\0_WinCC_Projekte\Ta                                                                                                    | ank\Tank.mcp |                      |          | _ 🗆 🗙       |
|----------------------------------------------------------------------------------------------------|--------------|----------------------|----------|-------------|
| Datei Bearbeiten Ansicht Extras ?                                                                                                    |              |                      |          |             |
| 🗅 📽   = 🕨   🕺 🛍 🛍   🏪 🗁 🖽                                                                                                    |              |                      |          |             |
| ⊡~ 🦿 Tank                                                                                                    | Name         | Тур                  | Letzte Ä | Information |
| Rechner<br>Variablenhaushalt<br>Strukturtypen<br>Graphics Designer<br>Alarm Logging<br>Report Desi<br>Global Script<br>Text Library<br>User Administrator<br>CrossReference<br>Online-Änderungsladen<br>BMW Tools<br>ProAgent |              | Keine Objekte vorhan | den      |             |
| Tank\Tag Logging\                                                                                                    | 0 Objekt(e)  |                      |          |             |
|                                                                                                    | 10 00,00,000 |                      |          | 111         |

**SIEMENS** 

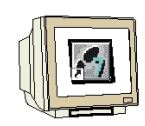

2. **,Tag Logging'** ist in drei Arbeitsbereiche eingeteilt das **,Navigationsfenster'** zur Anwahl der entsprechenden Funktionen, das **,Datenfenster'** zur Anzeige der dort angelegten Datensätze und das **,Tabellenfenster'** in dem die Daten in Tabellenform angezeigt werden.

| 📕 Tag Logging - [Tank.mcp]                                                                                                    |                                                                 | _ 🗆 🗙      |
|----------------------------------------------------------------------------------------------------|-----------------------------------------------------------------|------------|
| Datei Bearbeiten Ansicht ?                                                                                                    |                                                                 |            |
| ↓ 🖬 🕹 🖧 🚰 🚟 🧱                                                                                                    | Archivtyp                                                       |            |
| Control Control Contro Control Control Control Control Control Control Control Control Co | løTagLogging Fast<br>Gatenfenster                               |            |
| Navigationsfenster                                                                                                    |                                                                 |            |
|                                                                                                    |                                                                 |            |
| Keine Eigenschaften zum Selektig                                                                                                    | tan Breisklier macharaich uachan <u>den.</u><br>Tabellenfenster |            |
|                                                                                                    |                                                                 |            |
|                                                                                                    | -                                                               | Þ          |
| Bereit                                                                                                    | 2 Typ(en).                                                      | Variablen: |

3. Bei der Erstellung von Archiven wird auf Archivierungszeiten zugegriffen, die vorher festgelegt werden müssen ( $\rightarrow$  Zeiten  $\rightarrow$  Neu).

| 📕 Tag Logging - [Tank.mcp]                                            |             |           |            | _ 🗆 ×           |  |  |  |
|-----------------------------------------------------------------------|-------------|-----------|------------|-----------------|--|--|--|
| Datei Bearbeiten Ansicht ?                                            |             |           |            |                 |  |  |  |
| 🖬   🕹   🖴 😳 🏥 🏢 🖆 😵                                                   |             |           |            |                 |  |  |  |
| Tank.mcp                                                              | Zeitname    | Zeitbasis | Zeitfaktor | letzte Änderung |  |  |  |
| Zeiter Neu                                                            | 💓 500 ms    | 500 ms    | 1          | 10/21/2003 1    |  |  |  |
| Archi                                                                 | 💯 1 Sekunde | 1 Sekunde | 1          | 10/21/2003 1    |  |  |  |
| Archi Eigenschaften                                                   | 💯 1 Minute  | 1 Minute  | 1          | 10/21/2003 1    |  |  |  |
|                                                                       | 💯 1 Stunde  | 1 Stunde  | 1          | 10/21/2003 1    |  |  |  |
|                                                                       | 🕑 1 Tag     | 1 Tag     | 1          | 10/21/2003 1    |  |  |  |
|                                                                       | ļ           |           |            |                 |  |  |  |
| Keine Eigenschaften zum Selektierten Projektierungsbereich vorhanden. |             |           |            |                 |  |  |  |
|                                                                       |             |           |            |                 |  |  |  |
|                                                                       |             |           |            |                 |  |  |  |
| Bereit                                                                |             |           |            | Variablen:      |  |  |  |

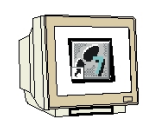

4. Nun können ein **,Name'** und basierend auf einer **,Basis'** ein **,Faktor'** vergeben werden. Basis x Faktor ergeben dann den zeitlichen Abstand in dem Variablen archiviert werden ( $\rightarrow$  Name  $\rightarrow$  Basis  $\rightarrow$  Faktor  $\rightarrow$  OK).

| Eigenschaften                 | Zeiten                  |                                                                                            | ? ×   |
|-------------------------------|-------------------------|--------------------------------------------------------------------------------------------|-------|
| Zeiten                        |                         |                                                                                            |       |
|                               | Name:                   | 1000ms                                                                                     |       |
|                               | Basis:                  | 500 ms                                                                                     | •     |
|                               | Faktor:                 | 2                                                                                          |       |
| - Startpunkt o                | les Zyklu               | 8                                                                                          |       |
| ☐ Zyklus<br>☐ Zyklus          | beim Anla<br>beim Her   | auf des Systems zusätzlich auslösen<br>unterfahren des Systems zusätzlich auslösen         |       |
| 🔽 Startpu                     | nkt vom 2               | Zyklus eingeben                                                                            |       |
| Monat<br>Stunde               |                         | Tag<br>Minute D Sekunde D                                                                  |       |
| Die in diesen<br>und Archivie | n Dialog p<br>rungszeit | projektierten Zeiten werden als Erfassungs-<br>en in der Variablenprojektierung verwendet. |       |
|                               |                         | OK Abbrechen H                                                                             | lilfe |

5. Die Erstellung eines **,Archivs'** wird mit dem **,Archiv Wizard** ' wesentlich vereinfacht.( $\rightarrow$  Archiv  $\rightarrow$  Archiv Wizard).

| 📕 Tag Logging - [Tank.mcp]                                                               |                        |               |                 |
|------------------------------------------------------------------------------------------|------------------------|---------------|-----------------|
| Datei Bearbeiten Ansicht ?                                                               |                        |               |                 |
| 🖬   X   😂   🏤 🖙 📰 🕅                                                                      | ₽ <b>\</b> ?           |               |                 |
| Tank.mcp<br>Zeiten<br>Archive<br>Archive<br>Archivk<br>Voreinstellungen<br>Eigenschaften | Archivname             | Archivtyp     | letzte Änderung |
| Keine Eigenschaften zum Selektierte                                                      | en Projektierungsberei | ch vorhanden. |                 |
| Bereit                                                                                   |                        |               | Variablen: //   |

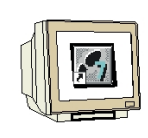

6. Für unser Beispiel wird nun ein ,Prozesswertarchiv' angewählt und der Name ,Tank1' vergeben(
 → Prozesswertarchiv → Tank1).

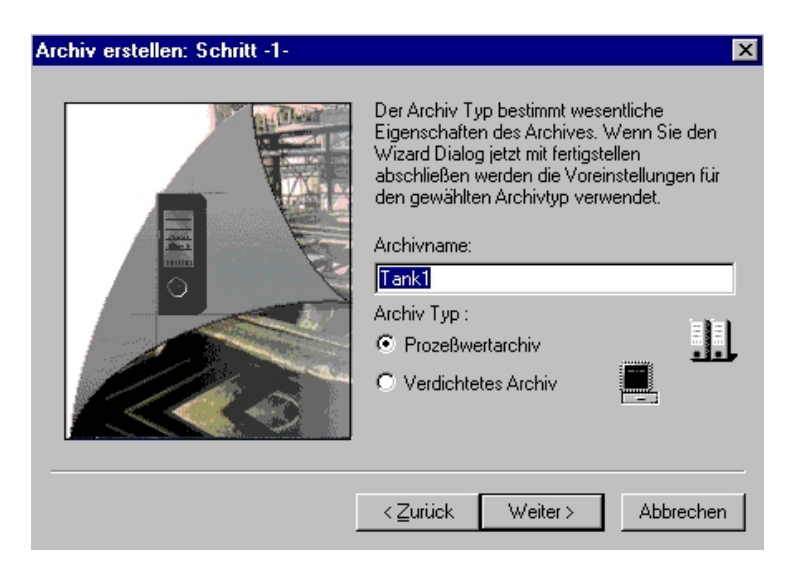

7. Nun müssen noch die **,Variablen'** mit der Funktion **,Auswählen'** zum Archivieren gewählt werden (→ Auswählen).

| Archivvariable erstellen. In Abhängigkeit<br>vom Variablentyp werden die<br>Archivvariablen mit den Voreingestellten<br>Parametern erzeugt.<br>Variablen vom Daten Manager holen.<br>Auswählen |
|----------------------------------------------------------------------------------------------------|
| < Zurück Anwenden Abbrecher                                                                                                    |

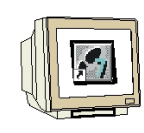

8. Hier werden **,Sollwert'** und **,Istwert'** gewählt ( $\rightarrow$  Sollwert  $\rightarrow$  Istwert  $\rightarrow$  OK).

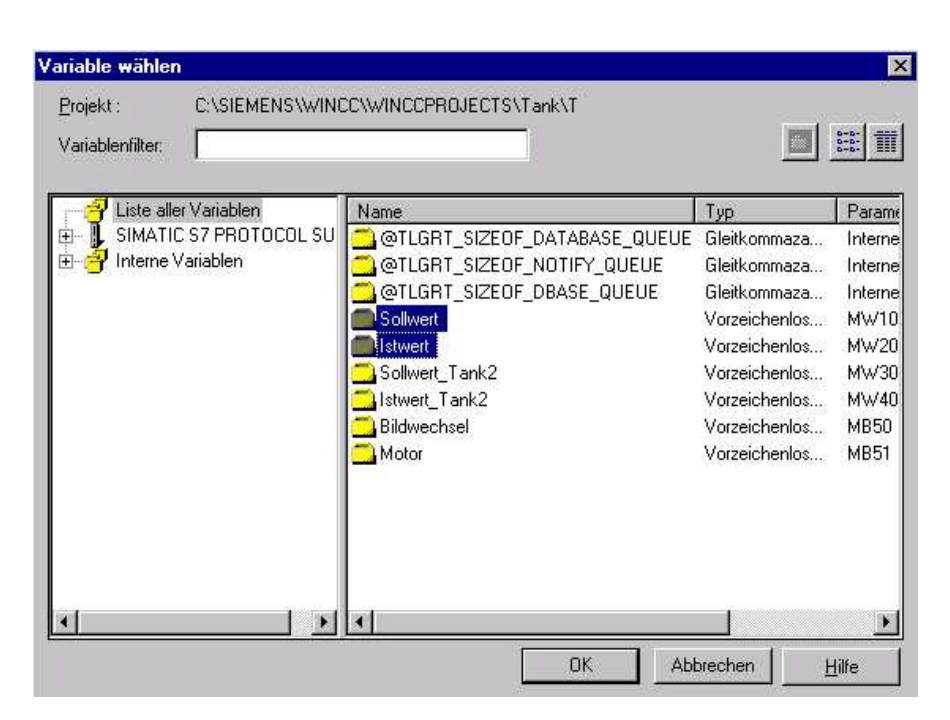

9. Die Erstellung des Archivs wird durch den Button **,Anwenden'** gestartet ( $\rightarrow$  Anwenden).

| Archivvariable erstellen. In Abhängigkeit<br>vom Variablentyp werden die<br>Archivvariablen mit den Voreingestellten<br>Parametern erzeugt.<br>Variablen vom Daten Manager holen.<br>Sollwert<br>Sollwert |
|----------------------------------------------------------------------------------------------------|
|                                                                                                    |

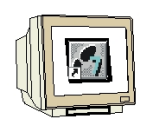

10. Nun wurde ein ,Prozesswertarchiv' mit dem Namen ,Tank1' und den Variablen ,Sollwert' und

,Istwert' erstellt. Die Einstellungen in ,Tag Logging' müssen mit , Speichern' übernommen und ,Tag Logging' dann beendet werden( $\rightarrow$  Speichern  $\rightarrow$  x).

| 🚦 Tag Logging - [Tank.                        | mcp]            |              |           |                    |                        | _ 🗆 ×             |
|-----------------------------------------------|-----------------|--------------|-----------|--------------------|------------------------|-------------------|
| Datei Bearbeiten Ansicht                      | : ?             |              |           |                    |                        |                   |
| 🖬   🐰   🚭   🖦 🕻                               | - 🔠 🛅 🕅 🕅       | ?            |           |                    |                        |                   |
| Tank.mcp                                      | Arc             | hivname      | Archivt   | :ур                | letzte Änderur         | ng                |
| C) Zeiten     Archive     Archivkonfiguration |                 | Fank1        | Prozes    | swertarchiv        | 10/21/2003 10          | 0:42:28 PM        |
|                                               | Prozessvariable | Variablentyp | Kommentar | letzte Änderung    | Erfassungsart          | Variablenversorgu |
| Sollwert                                      | Sollwert        | Analog       |           | 10/21/2003 10:42:2 | zyklisch-kontinuierlic | System            |
| Istwert                                       | Istwert         | Analog       |           | 10/21/2003 10:42:2 | zyklisch-kontinuierlic | System            |
|                                               |                 |              |           |                    |                        | Þ                 |
| Bereit                                        |                 | 2 Variable   |           |                    | Variablen: 0./ unh     | earenzt           |
|                                               |                 | L Landero    |           |                    | , chasion o y drib     |                   |

#### 2.7.2 KURVENFENSTER

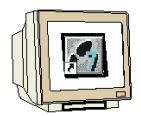

11. Nun sollen Kurven im Bild Tank1 eingefügt werden. Dazu wird im ,Control Center',Tank1.Pdl'

mit Doppelklick geöffnet( $\rightarrow$  Control Center  $\rightarrow$  Tank1.Pdl).

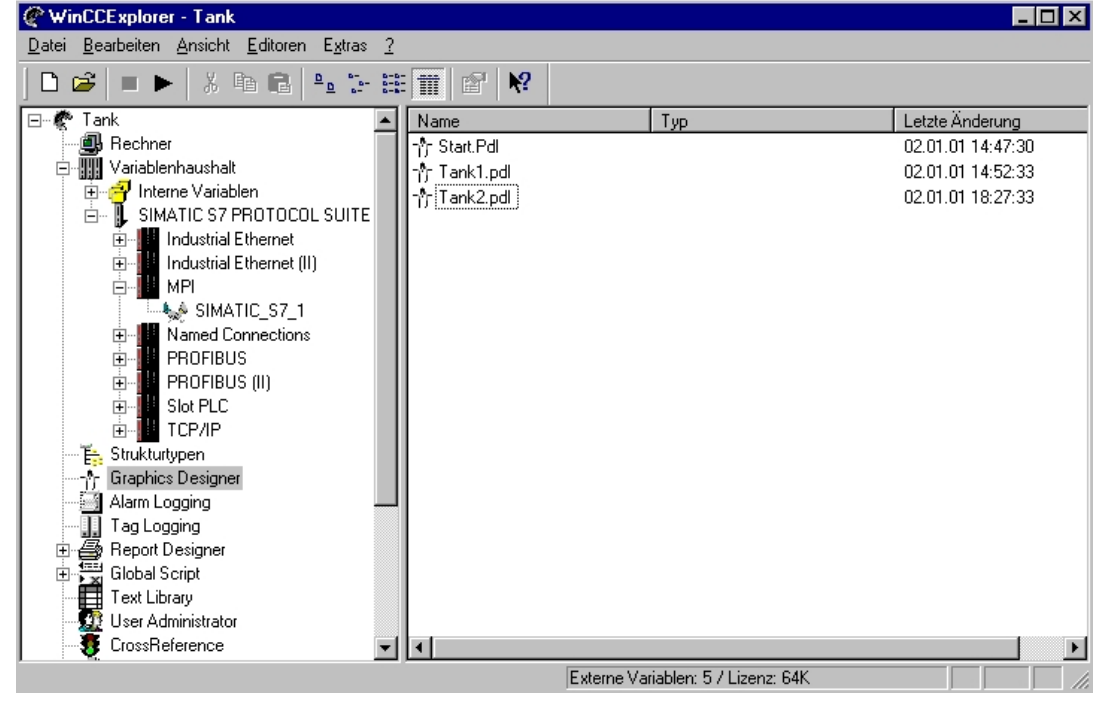

12. Dort wird dann aus der **,Objektpalette'** bei den **,Controls'** ein **,WinCC Online Trend Control'** eingefügt ( $\rightarrow$  Objektpalette  $\rightarrow$  Controls  $\rightarrow$  WinCC Online Trend Control).

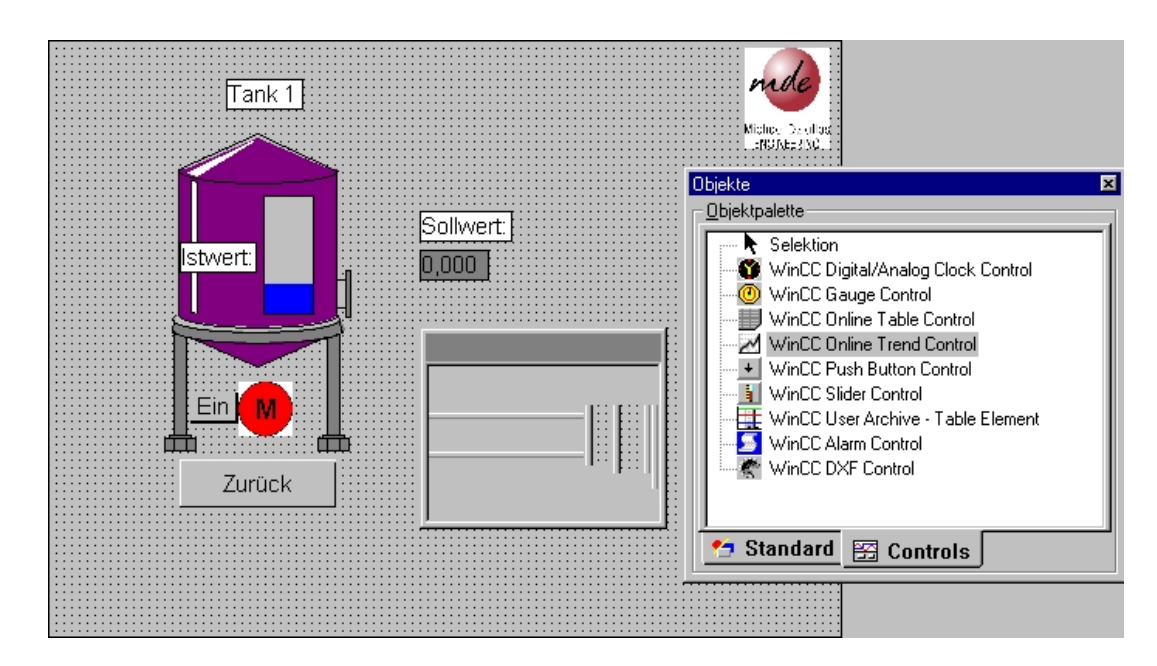

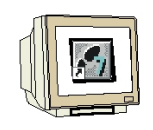

13. Als **,Fenstertitel'** wird zuerst **,Tank1'** eingegeben und dann **,Gemeinsame X-Achse'** und **,Größe änderbar'** gewählt ( $\rightarrow$  Tank1  $\rightarrow$  Gemeinsame X-Achse  $\rightarrow$  Größe änderbar ).

| Eigenschaften von WinCC Online Trend                                                                                                    | Control X                                                                                                    |
|----------------------------------------------------------------------------------------------------|----------------------------------------------------------------------------------------------------|
| Allgemeines Kurven                                                                                                    | 1                                                                                                    |
| Fenstertitel: Anzeige Tank1 Bildaufschlag Lineal anzeigen Daten aus Archiv laden Datenversorgung Archiv Variablen Hintergrundfarbe Farbe | Anzeige<br>✓ Statuszeile<br>✓ Symbolleiste<br>Schreiberrichtung:<br>✓ Mon Rechts<br>✓ Kurven staffeln<br>✓ Gemeinsame X-Achse<br>Gemeinsame Y-Achse<br>✓ Größe änderbar<br>✓ Schließbar |
| Persistenz In RT und CS Bedienberechtigung: Auswahl KKein Zugriffsschutz OK                                                              | Im BT       Bedienberechtigung:       Auswahl       KKein Zugriffsschutz       Abbrechen       Übernehmen                                                                               |

14. Eine Kurve mit dem Namen **,Kurve 1'** ist bereits angelegt. Mit **,Auswahl'** erfolgt die **,Archiv**-/Variablenselektion'. Hier wird der **,Sollwert'** aus dem Archiv **,Tank1'** mit dieser Kurve verknüpft (  $\rightarrow$  Auswahl  $\rightarrow$  Tank1  $\rightarrow$  Sollwert  $\rightarrow$  OK).

| Eigenschaften von WinCC Online T         Allgemeines       Kurven         Kurven:       N         M Kurve 1       N         +       Auf       Ab       - | Iame:   Kurve 1   Anzeige   ✓ Sichtbar   Farbe   Archiv-/Variablenselektion   Auswahl     Image: Image: | Og Clock Control     rol     P Control     d Control     d Control     d Control     d Control     d     d Control     d     d     control     d     control     d     control     d     control     d     control     d     control     d     control     d     control     d     control     control     co |
|----------------------------------------------------------------------------------------------------|----------------------------------------------------------------------------------------------------|----------------------------------------------------------------------------------------------------|
|                                                                                                    | Tank<br>Sollwert                                                                                                    | Variablentyp     Erfassungs     letzte Ände       Analog     zyklisch-ko     2001-1-2 2       Analog     zyklisch-ko     2001-1-2 2       OK     Abbrechen     Hilfe                                                                                                    |

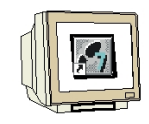

15. Durch einen Mausklick auf **,+**' wird eine zweite Kurve mit dem Namen **,Kurve 2**' und der Farbe rot zu der ersten, bereits angelegten hinzugefügt.

| Eigenschaften von WinCC Onli | ine Trend Control                             | ×     |
|------------------------------|-----------------------------------------------|-------|
| Allgemeines Kurven           |                                               |       |
| Kurven:                      | Name:<br>Kurve 2<br>Anzeige<br>Sichtbar Farbe |       |
|                              | Archiv-Wariablenselektion                     |       |
| + Auf Ab .                   | Punkte linear verbinden                       | •     |
|                              | OK Abbrechen Ü <u>b</u> ernehmen              | Hilfe |

16. Mit **,Auswahl'** erfolgt auch hier die **,Archiv-/Variablenselektion'**. Hier wird der **,Istwert'** aus dem Archiv **,Tank1'** mit dieser Kurve verknüpft ( $\rightarrow$  Auswahl  $\rightarrow$  Tank1  $\rightarrow$  Istwert  $\rightarrow$  OK  $\rightarrow$  OK).

| Eigenschaften von WinCC Online Allgemeines Kurven Kurven: Kurve 1 Kurve 2 | Name:         Kurve 2         Anzeige         ✓ Sichtbar         Farbe                                                                                                    | x<br>og Clock Control<br>rol<br>a Control<br>d Control<br>d Control<br>a Lin<br>m → Lin<br>m → Lin |
|---------------------------------------------------------------------------|----------------------------------------------------------------------------------------------------|----------------------------------------------------------------------------------------------------|
|                                                                           | Carter Street Street St | ? ×                                                                                                    |
| + Auf Ab -                                                                | C Hierarchie : Tank1\                                                                                                    |                                                                                                    |
| OK                                                                        | Tank<br>Tank1<br>Solwer                                                                                                    | Variablentyp Erfassungs letzte Ände<br>Analog zyklisch-ko 2001-1-2 2<br>Analog zyklisch-ko 2001-1-2 2                                                                                                    |
|                                                                           |                                                                                                    | OK Abbrechen <u>H</u> ilfe                                                                                                    |

**SIEMENS** 

17. Das Kurvenfenster **,Tank1**' ist jetzt fertig erstellt. Lediglich ein paar Eigenschaft sollen noch verstellt werden, indem diese per Doppelklick auf **,Tank1**' angewählt werden. ( $\rightarrow$  Tank1)

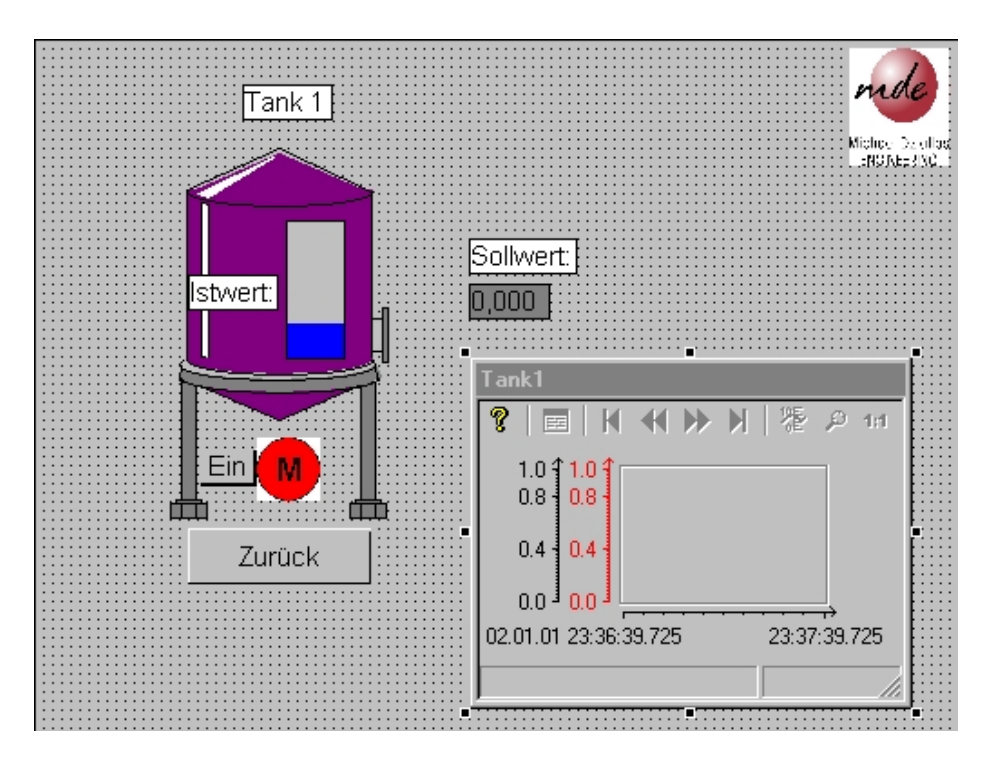

18. Bei der Auswahl zur **,Zeitachse'** soll als **,Beschriftung' ,Zeit'** gewählt werden ( $\rightarrow$  Zeitachse  $\rightarrow$  Zeit).

| Eigenschaften von WinCC Online                                                                                                    | Trend Control                                                                                                    | × |
|----------------------------------------------------------------------------------------------------|----------------------------------------------------------------------------------------------------|---|
| Eigenschaften von WinCC Online<br>Kurven Allgemeines Font Symb<br>Kurve:<br>Kurve 1<br>Anzeige<br>Grobe Skalierung<br>Zeitformat<br>hh:mm:ss.ms<br>Aktualisierung | Trend Control         olleiste       Zeitachse       Werteachse       Grenzwerte         Beschriftung:       Zeitsselektion         Zeitsselektion       2aitachse       Zeit:         Von:       02.01.01       23:36:40         Bis:       02.01.01       23:37:40         ✓ Zeitbereich:       Faktor       Bereich         1       ×       1 Minute       ▼         Anzahl der Meßpunkte:       120 |   |
|                                                                                                    | Abbrechen Ü <u>b</u> ernehmen Hilfe                                                                                                    |   |

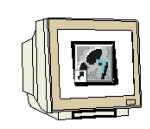

19. Bei der Auswahl zur **,Werteachse'** soll als **,Beschriftung' ,Füllstand'** eingetragen und die **,Bereichsauswahl'** anstelle **,Automatisch'** von **,0'** und bis **,100'** gesetzt werden( $\rightarrow$  Werteachse  $\rightarrow$  Füllstand  $\rightarrow$  Automatisch  $\rightarrow$  0  $\rightarrow$  100).

| Eigenschaften von WinCC Online Tr                                    | end Control                                                                    | × |
|----------------------------------------------------------------------|--------------------------------------------------------------------------------|---|
| Kurven Allgemeines Font Symboli                                      | eiste Zeitachse Werteachse Grenzwerte                                          |   |
| Kurve:<br>Kurve 1 ▼<br>Grobe Skalierung 0.1<br>Feine Skalierung 0.01 | Beschriftung<br>Füllstand<br>Bereichsauswahl<br>Automatisch<br>Von: 0 Bis: 100 |   |
| Rasterlinien 0,1                                                     | Nachkommastellen für Lineal: 6                                                 |   |
| OK                                                                   | AbbrechenÜbernehmen Hilfe                                                      |   |

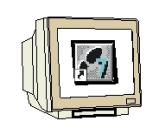

20. Für beide Kurven kann man nun noch in der Auswahl **,Grenzwerte**' einen **,Unteren**' und einen **,Oberen' ,Grenzwert'** vorgeben, dafür die Farbe rot wählen und dann die gesamten Eigenschaften zur Kurvenfenster Vorlage ,übernehmen' ( $\rightarrow$  Grenzwerte  $\rightarrow$  10  $\rightarrow$  80  $\rightarrow$  Farbe  $\rightarrow$  Übernehmen  $\rightarrow$  OK).

| Eigenschaften von WinCC Online | Trend Control                             | × |
|--------------------------------|-------------------------------------------|---|
| Kurven Allgemeines Font Sym    | bolleiste Zeitachse Werteachse Grenzwerte |   |
| Kurve: Kurve 2                 | •                                         |   |
| Unterer Grenzwert              | Oberer Grenzwert                          |   |
| 10                             | 80                                        |   |
| Farbe                          | Farbe                                     |   |
| Zeitüberlappung                | Zeitsprung                                |   |
| Farbe                          | Farbe                                     |   |
| Wert mit unsicherem Status     |                                           |   |
| Farbe                          |                                           |   |
|                                |                                           |   |
|                                |                                           |   |
|                                |                                           |   |
|                                |                                           |   |
| 01                             | K Abbrechen Ü <u>b</u> ernehmen Hilfe     |   |

**SIEMENS** 

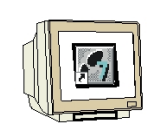

21. Nun müssen noch bei den **,Rechnereigenschaften'** im **,Control Center'** die **,Anlauf'** -Eigenschaften verändert werden, damit auch **,Tag Logging Runtime'** beim Start von Runtime gestartet wird ( $\rightarrow$  Control Center  $\rightarrow$  Rechner  $\rightarrow$  Eigenschaften  $\rightarrow$  Eigenschaften  $\rightarrow$  Anlauf  $\rightarrow$  Tag Logging Runtime  $\rightarrow$  OK).

| llgemein Anlauf Parameter Graphics-Runtime                    |                                     |
|---------------------------------------------------------------|-------------------------------------|
| eihenfolge beim Starten des WinCC Runtime                     |                                     |
|                                                               |                                     |
| Graphics Runtime                                              | Bearbeiten                          |
| usätzliche Tasks/Applikationen                                |                                     |
|                                                               | <u>H</u> inzufügen                  |
|                                                               | Entremen                            |
|                                                               | Aufwärts                            |
|                                                               | <u>Abwärts</u>                      |
|                                                               | <u>B</u> earbeiten                  |
| Liste der WinCC-Programme, die beim Anlauf des Rec<br>werden. | chners in der Reihenfolge gestartet |
|                                                               |                                     |
|                                                               | Abbrechen Hilfs                     |

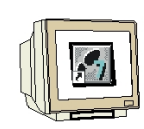

24. Wird **,Runtime'** jetzt gestartet und **,Tank1'** angewählt erscheint dort wo das Applikationsfenster eingefügt wurden, die Darstellung der Kurven mit Bedienfunktionen um die Darstellung zu stoppen, diese zu vergrößern und die Ansicht auf der Zeitachse zu verschieben.

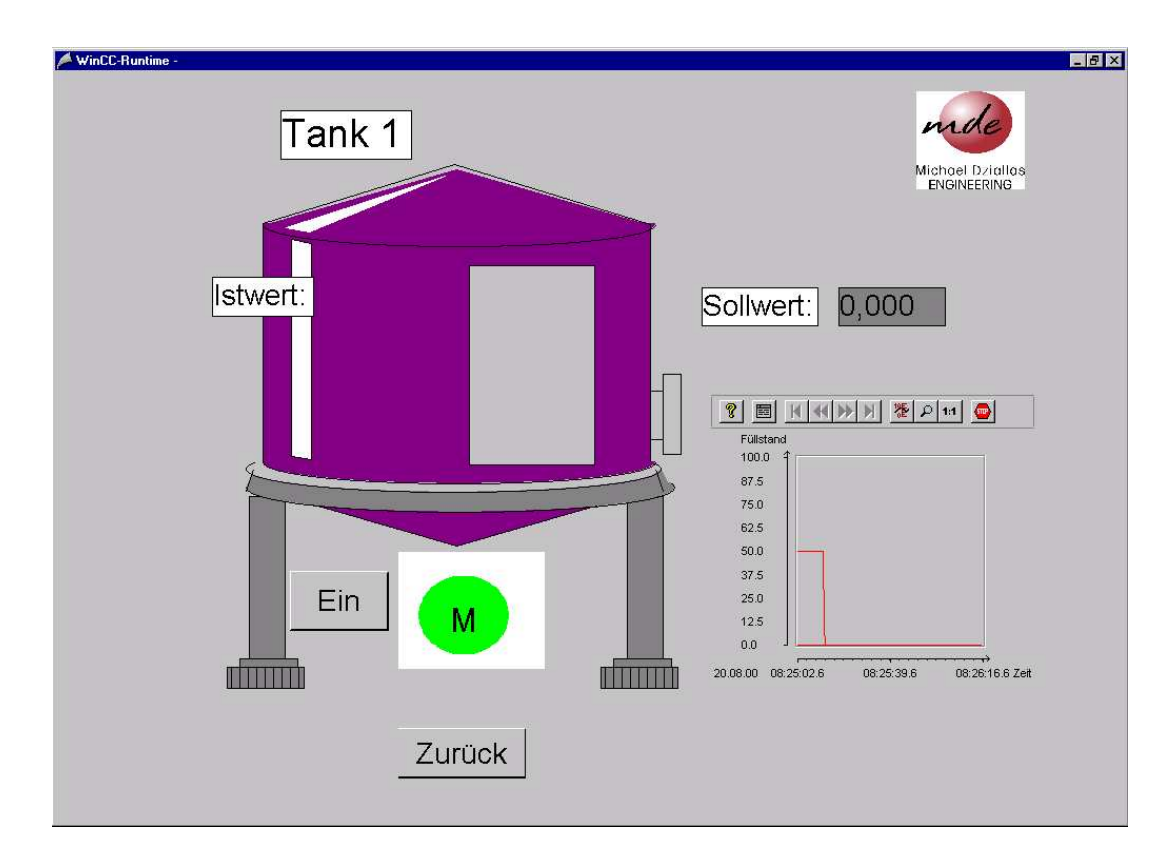

#### 2.7.3 TABELLENFENSTER

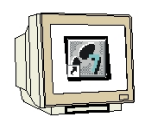

Auch in Tabellenform kann ein Archiv dargestellt werden.

25. Im Bild **,Tank1.PdI'** wird dann aus der **,Objektpalette'** bei den **,Controls'** ein **,WinCC Online Table Control'** eingefügt ( $\rightarrow$  Objektpalette  $\rightarrow$  Controls  $\rightarrow$  WinCC Online Table Control).

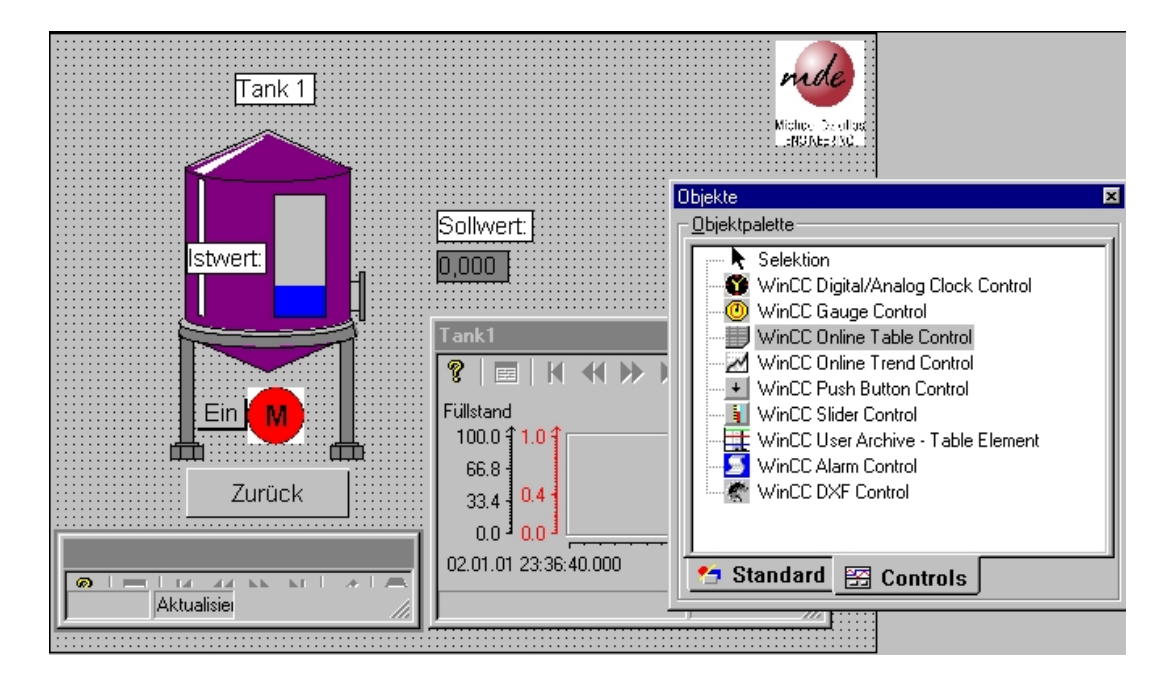

26. Als **,Fenstertitel'** wird zuerst **,Tank1'** eingegeben und dann **,Gemeinsame Zeitspalte'** und **,Größe änderbar'** gewählt ( $\rightarrow$  Tank1  $\rightarrow$  Gemeinsame Zeitspalte  $\rightarrow$  Größe änderbar ).

| Eigenschaften von WinCC Online Table | Control X                   |
|--------------------------------------|-----------------------------|
| Allgemeines Spalten                  |                             |
| Fenstertitel: 🔽 Anzeige              | Anzeige                     |
| Tank1                                | ✓ Statuszeile               |
| ,<br>Bildauíschlag                   | ☑ Toolbar                   |
| 🔽 Daten aus Archiv laden             | Gemeinsame Zeitspalte       |
| Hintergrundfarbe                     | ☑ Größe änderbar            |
| Farbe                                | Schließbar                  |
| Persistenz                           |                             |
| 🗖 in RT und CS                       | 🗖 in BT                     |
| Bedienberechtigung:                  | Bedienberechtigung:         |
| Auswahl Kein Zugriffsschutz          | Auswahl Kein Zugriffsschutz |
| OK                                   | Abbrechen Übernehmen Hilfe  |

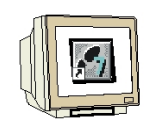

27. Eine Spalte mit dem Namen **,Spalte 1'** ist bereits angelegt. Mit **,Auswahl'** erfolgt die **,Archiv**-/Variablenselektion'. Hier wird der **,Sollwert'** aus dem Archiv **,Tank1'** mit dieser Spalte verknüpft (  $\rightarrow$  Auswahl  $\rightarrow$  Tank1  $\rightarrow$  Sollwert  $\rightarrow$  OK).

| Eigenschaften von WinCC Online<br>Allgemeines Spalten | Table Control                                                                              | ĺ                          | × ::::::::::::::::::::::::::::::::::::                                                        |                                                                                                    |               |
|-------------------------------------------------------|--------------------------------------------------------------------------------------------|----------------------------|-----------------------------------------------------------------------------------------------|----------------------------------------------------------------------------------------------------|---------------|
| Spalte:                                               | Name:<br>Spalte 1<br>Anzeige<br>Sichtbar<br>Farbe<br>Archiv-/Variablenselektion<br>Auswahl |                            | igital/Ar<br>auge Co<br>nline Ta<br>nline Tr<br>ush Butt<br>lider Cor<br>ser Arch<br>larm Cor | alog Clock Contr<br>ontrol<br>ble Control<br>end Control<br>on Control<br>trol<br>ivre - Table Elem<br>trol | rol           |
| + Auf Ab ·                                            | Hierarchie : Tank                                                                          | Variablenn V<br>Sollwert A | 'ariablentyp<br>.nalog<br>.nalog                                                              | Erfassungs<br>zyklisch-ko<br>zyklisch-ko                                                                    | ? ×           |
| OK                                                    |                                                                                            |                            |                                                                                               |                                                                                                    |               |
|                                                       |                                                                                            |                            | OK                                                                                            | Abbrechen                                                                                                   | <u>H</u> ilfe |

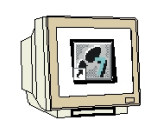

28. Durch einen Mausklick auf ,+' wird eine zweite Spalte mit dem Namen ,**Spalte 2**' und der Farbe rot zu der ersten, bereits angelegten hinzugefügt.

| Allgemeines Spalten             |                                                |
|---------------------------------|------------------------------------------------|
| Spalte:<br>Spalte 1<br>Spalte 2 | Name:<br>Spalte 2<br>Anzeige<br>Sichtbar Farbe |
| + Auf Ab                        | Archiv-Wariablenselektion<br>Auswahl           |
|                                 | OK Abbrechen Übernehmen Hilfe                  |

29. Mit **,Auswahl'** erfolgt auch hier die **,Archiv-/Variablenselektion'**. Hier wird der **,Istwert'** aus dem Archiv **,Tank1'** mit dieser Spalte verknüpft ( $\rightarrow$  Auswahl  $\rightarrow$  Tank1  $\rightarrow$  Istwert  $\rightarrow$  OK  $\rightarrow$  OK).

| Eigenschaften von WinCC Online T<br>Allgemeines Spalten<br>Spalte:<br>Spalte 1<br>Spalte 2 | Table Control Name: Spalte 2 Anzeige  ✓ Sichtbar Farbe  Archiv-/Variablenselektion |                                | igital/Analog<br>auge Contro<br>nline Table (<br>nline Trend (<br>ush Button C<br>lider Control<br>ser Archive - | g Clock Contro<br>I<br>Control<br>Control<br>Control<br>- T able Eleme | DI IIIIIIIIIIIIIIIIIIIIIIIIIIIIIIIIIII  |
|--------------------------------------------------------------------------------------------|------------------------------------------------------------------------------------|--------------------------------|----------------------------------------------------------------------------------------------------|------------------------------------------------------------------------|-----------------------------------------|
| + Auf Ab ·                                                                                 | Archiv-Variablenselektion                                                          | n                              | Larm Control                                                                                                    |                                                                        | ? ×                                     |
| OK                                                                                         | Tank                                                                               | Variablenn Var<br>Sollwert An. | riablentyp Er<br>alog zy<br>alog zy                                                                              | rfassungs<br>ıklisch-ko<br>ıklisch-ko                                  | letzte Ände<br>2001-1-2 2<br>2001-1-2 2 |
|                                                                                            |                                                                                    | 0                              | К АЬ                                                                                                    | brechen                                                                | <u>H</u> ilfe                           |

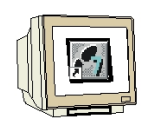

30. Wird **,Runtime'** jetzt gestartet und **,Tank1'** angewählt erscheint dort zusätzlich zur Kurvendarstellung auch eine Darstellung der Tabelle mit Bedienfunktionen.

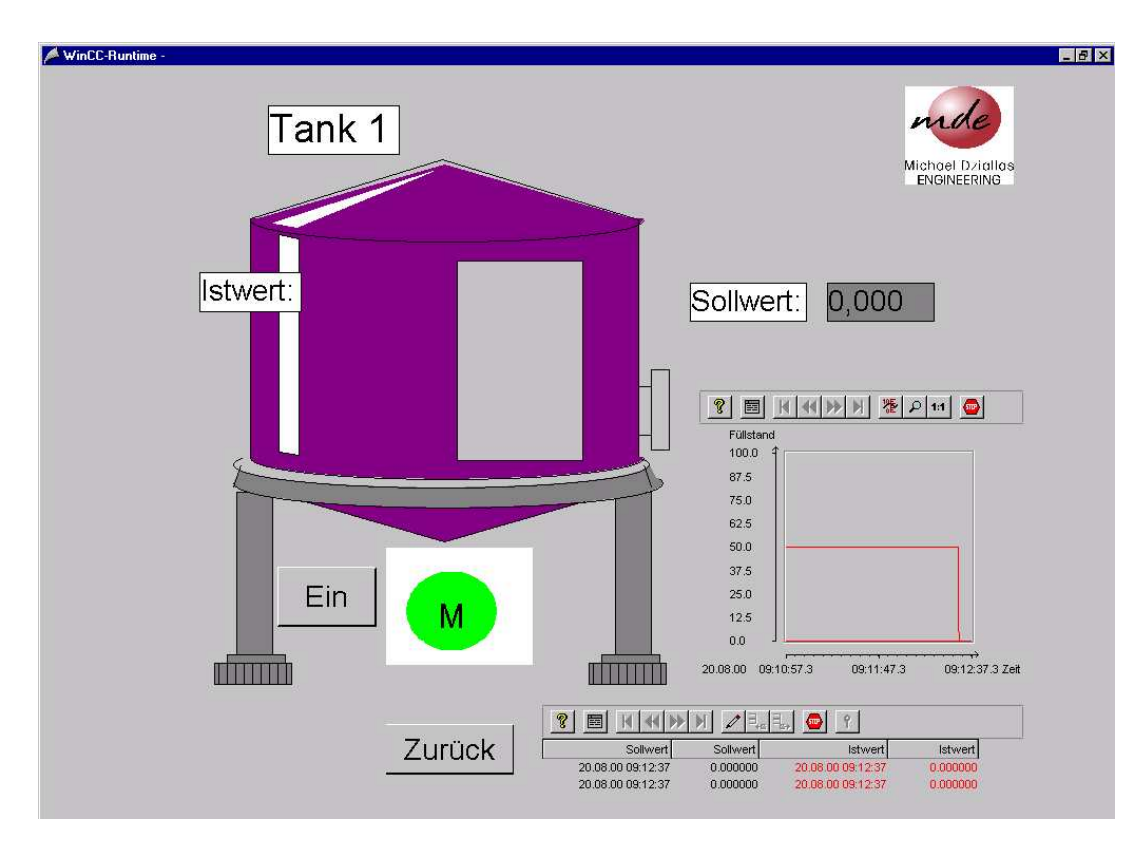

### 2.8 MELDUNGEN ERSTELLEN

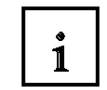

Die Erstellung eines Meldesystems für WinCC erfolgt mit dem Alarm Logging Editor und soll hier anhand eines einfachen Beispiels gezeigt werden. Dabei soll mit einem Taster eine Alarmmeldung ausgelöst werden.

#### 2.8.1 MELDEWIZARD

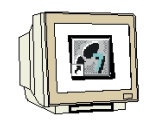

1. Um das Meldesystem zu erstellen muss zuerst mit der rechten Maustaste auf "Alarm Logging" geklickt und dann "Öffnen" gewählt werden ( $\rightarrow$ Alarm Logging  $\rightarrow$  Öffnen).

| WinCCExplorer - D:\0_S7_PROJEKTE\S1                                                                                                    | STEM_KURS_WINCO  | _V6\WINCPROJ\   | Tank\Tan       |     |
|----------------------------------------------------------------------------------------------------|------------------|-----------------|----------------|-----|
| Datei Bearbeiten Ansicht Extras ?                                                                                                    |                  |                 |                |     |
| ] D 🛎   ■ ►   X 🖻 🛍   º₂ 🤃                                                                                                    | # <b>      !</b> |                 |                |     |
| <ul> <li>Tank</li> <li>Rechner</li> <li>Variablenhaushalt</li> <li>Strukturtypen</li> <li>Graphics Designer</li> <li>Alarm Logging</li> <li>Report Design</li> <li>Global Script</li> <li>Global Script</li> <li>User Administrator</li> <li>CrossReference</li> <li>Online-Änderungsladen</li> <li>BMW Tools</li> <li>ProAgent</li> </ul> | Name             | eine Objekte vo | Typ<br>rhanden |     |
| Tank\Alarm Logging\                                                                                                    | 0 Objekt(e)      |                 |                | 11. |

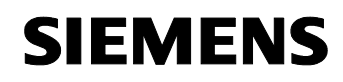

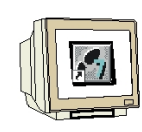

2. Dann wird der **,Wizard'** gestartet( $\rightarrow$  Datei  $\rightarrow$  Wizard wählen).

| 🚿 Alarm Logging - []                                                 | ank]                                            |                          |                    |                               |                    |             |
|----------------------------------------------------------------------|-------------------------------------------------|--------------------------|--------------------|-------------------------------|--------------------|-------------|
| <u>Datei</u> <u>B</u> earbeiten <u>A</u> n:                          | sicht <u>M</u> eldungen B                       | E <u>x</u> tras <u>?</u> |                    |                               |                    |             |
| 💐 <u>W</u> izard wählen                                              |                                                 | 1 📽 🦎  🖻 N               | ?                  |                               |                    |             |
| 🔚 Speichern                                                          | Strg+S                                          |                          |                    | <u></u>                       |                    |             |
| Projektdokumentation<br>Projektdokumentation<br>Projektdokumentation | n drucken Strg+P<br>in Ansicht<br>in ginrichten | Systemblöcke             | Anwendertextblöcke | _ <b></b><br>Prozeßwertblöcke |                    |             |
| <u>B</u> eenden                                                      |                                                 |                          |                    |                               |                    |             |
|                                                                      |                                                 | -                        |                    |                               |                    |             |
| Nummer                                                               | Klasse                                          | Art                      | MeldeVariable      | MeldeBit                      | Zustandsvariable   | Zustandsbit |
| ▶ <u>1</u>                                                           | Störung                                         | Alarm                    |                    | 0                             |                    | 0           |
| <b>-</b>                                                             |                                                 |                          |                    |                               |                    |             |
| Zeigt Auswahl der Wizar                                              | ds an                                           | Deutsch (D               | eutschland)        | A                             | nzahl Meldungen: 1 |             |

3. Die Anwahl des ,**System Wizards'** wird mit **,OK'** bestätigt ( $\rightarrow$  OK).

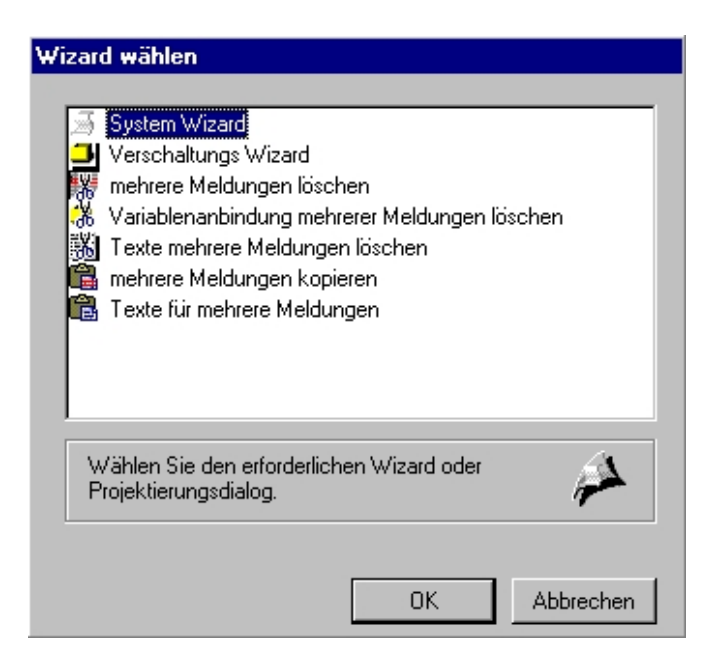

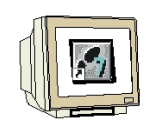

4. Das folgende Informationsfenster wird einfach mit **,Weiter'** bestätigt. ( $\rightarrow$  Weiter).

| stem Wizard                                                                                 | ×                                                                                                    |
|---------------------------------------------------------------------------------------------|----------------------------------------------------------------------------------------------------|
| Meldeblöcke     Meldeklassen     Gruppenmeldungen     Archive     Protokolle                | -<br>Willkommen bei WinCC Alarm Logging Wizard!                                                            |
| Der Wizard für Grundeinstellungen hilft Ihne<br>Sie können die Einstellungen jederzeit währ | n, Ihr Meldesystem nach Ihren Wünschen voreinzustellen.<br>end der Projektierung verändern und verfeinern. |
|                                                                                             | < Zurück Weiter Abbrechen Hilfe                                                                            |

5. Bei der Selektion der Meldeblöcke soll die hier gezeigte Einstellung gewählt werden( $\rightarrow$  Weiter).

| System Wizard: Meldeblöcke selektiere                                                        | n                                                                                                    | X |
|----------------------------------------------------------------------------------------------|----------------------------------------------------------------------------------------------------|---|
| Meldeblöcke         Meldeklassen         Gruppenmeldungen         Archive         Protokolle | Meldungen werden als Tabellen innerhalb von Meldefenstern<br>dargestellt. Diese Meldefenster projektieren Sie im Editor<br>Graphics Designer.<br>Welche Spalten diese Tabellen haben können, legen Sie fest,<br>indem Sie sie aus den Rubriken System-, Anwendertext- und<br>Prozeßwertblöcke selektieren.<br>Systemblöcke<br>© Datum, Uhrzeit, Nummer<br>©+ Zustand, Dauer<br>©+ Klasse, Meldungsart<br>Prozeßwertblöcke<br>© keine<br>© Prozeßwertblöcke<br>© keine<br>© Prozeßwert1, Prozeßwert2<br>© alle |   |
| ]                                                                                            | < <u>Z</u> urück Weiter > Abbrechen <u>H</u> ilfe                                                                                                    |   |

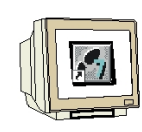

6. Bei der Selektion der Klassen soll die hier gezeigte Einstellung gewählt werden( $\rightarrow$  Weiter).

| System Wizard: Klassen voreinstellen                                         | ×                                                                                                    |  |  |
|------------------------------------------------------------------------------|----------------------------------------------------------------------------------------------------|--|--|
| Meldeblöcke     Meldeklassen     Gruppenmeldungen     Archive     Protokolle | Meldungen werden Meldeklassen und Meldearten<br>zugeordnet. Die Klasse, zu der eine Meldung gehört,<br>legt u.a. fest, ob und wie die Meldung quittiert werden<br>soll.<br>Die Meldeart (innerhalb der Meldeklasse) legt die<br>Farben fest, mit denen die Meldung dargestellt wird,<br>wenn sie kommt, gegangen ist oder quittiert worden ist. |  |  |
|                                                                              | <ul> <li>C+ Klasse Betrieb mit Arten Fertig-, Rück- und Betriebsarten meldung (ohne Quittierung)</li> <li>&lt; Zurück Weiter &gt; Abbrechen <u>H</u>ilfe</li> </ul>                                                                                                    |  |  |

7. Das Finale Bild wird einfach mit **,Anwenden'** übernommen ( $\rightarrow$  Anwenden).

| Meldeblocke<br>Meldeklassen | Folgende Voreinstellu<br>Sustemblöcke: | ngen werden übernommen:<br>Datum, Uhrzeit, Nummer, Dauer, |
|-----------------------------|----------------------------------------|-----------------------------------------------------------|
| r 🙀 arappenmelaarigen       | Systemblocke.                          | Zustand                                                   |
|                             | Anwendertextblöcke:                    | Meldetext, Störort                                        |
|                             | Prozesswertblöcke:                     | keine                                                     |
|                             | Meldeklassen:                          | Störung                                                   |
|                             |                                        |                                                           |
|                             |                                        |                                                           |
|                             |                                        |                                                           |

#### 2.8.2 MELDEFENSTER EINRICHTEN

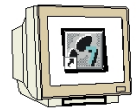

8. Bei den Anwendertextblöcken müssen die **,Eigenschaften'** des **,Störortes'** gewählt werden ( $\rightarrow$  Meldeblöcke  $\rightarrow$  Anwendertextblöcke  $\rightarrow$  Störort  $\rightarrow$  Eigenschaften).

| 🗾 Ala  | ırm Logging                                                                               | j - [Tank.MCP]                                  |           |               |                          |           |                  | _ 🗆 ×     |
|--------|-------------------------------------------------------------------------------------------|-------------------------------------------------|-----------|---------------|--------------------------|-----------|------------------|-----------|
| Datei  | Bearbeiten                                                                                | Ansicht Meldungen                               | Extras ?  |               |                          |           |                  |           |
|        | X 🖻 🖻                                                                                     |                                                 | 11 📽 🦄 🖆  | ' <b>\</b> ?  |                          |           |                  |           |
|        | Meldeblöcke<br>Systemb<br>Anwend<br>Prozessu<br>Meldeklasse<br>Gruppenmel<br>Archivkonfig | löcke<br>ertextblöcke<br>n<br>dungen<br>uration | Meldetext | Störort       | Löschen<br>Eigenschaften |           |                  |           |
|        | Nummer                                                                                    | Klasse                                          | Art       | Priorität     | MeldeVariable            | MeldeBit  | Zustandsvariable | Zustandst |
| •      | 1                                                                                         | Störung                                         | Warnung   | 0             | Motor                    | 0         | Lascanas ranabio | 0         |
|        |                                                                                           |                                                 |           |               |                          |           |                  |           |
|        |                                                                                           |                                                 |           |               |                          |           |                  | Þ         |
| Bereit |                                                                                           |                                                 | Deutsch   | (Deutschland) |                          | Anzahl Me | dungen: 1        | 1         |

9. Die **,Länge'** dieses Textblockes soll auf **,20'** erweitert werden ( $\rightarrow$  20  $\rightarrow$  OK).

| Meldeblöcke                           | ? ×           |
|---------------------------------------|---------------|
| Anwendertextblock                     |               |
| Name : Störort                        |               |
| Länge : 20 Zeichen                    |               |
| 🗖 Blinken ein                         |               |
| Ausrichtung<br>Iinks O Mitte O rechts |               |
| OK Abbrechen Anwenden                 | <u>H</u> ilfe |

10. Wie unter Punkt 8 und 9 beschrieben soll nun noch die **,Länge'** des Textblockes **,Meldungstext'** auf **,30'** erweitert werden.

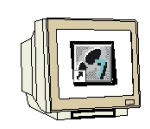

11. Nun soll noch die Art der Meldung auf **"Warnung**" eingestellt. Durch Doppelklick auf die Spalte **"MeldeVariable**" kann dann die Verbindung zum Prozess hergestellt werden ( $\rightarrow$  Warnung  $\rightarrow$ MeldeVariable). Das **"MeldeBit**" bleibt auf **,0**" gesetzt.

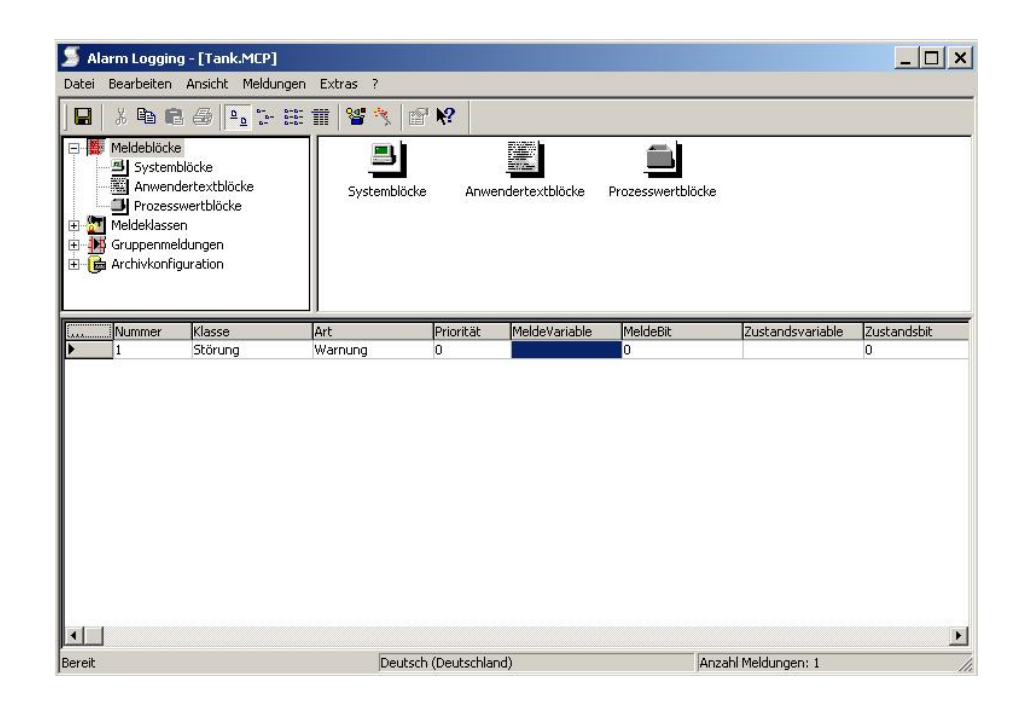

12. Hier wird die Variable **,Motor'** übernommen ( $\rightarrow$  Motor  $\rightarrow$  OK).

| Variablen - Projekt: D:\0_S7_Projekte\S  C  Datence  Filter:      | ystem_Kurs_WinCC_V6\wincproj\Tank\Tanl<br>quelle:                                                                                                    | к.мср <u>?</u> Х                                                                                                    |
|-------------------------------------------------------------------|----------------------------------------------------------------------------------------------------|----------------------------------------------------------------------------------------------------|
| WinCC Variablen  Liste aller Variablen  SIMATIC S7 PROTOCOL SUITE | Name<br>DeltaLoaded<br>DeltaLoaded<br>DeltaLoaded<br>DeltaLoaded<br>DecltaLoaded<br>DecltaLoaded | Typ<br>Vorzeichenloser<br>Vorzeichenloser<br>Vorzeichenloser<br>Vorzeichenloser<br>Vorzeichenloser<br>Vorzeichenloser<br>Vorzeichenloser<br>Vorzeichenloser<br>Vorzeichenloser<br>Vorzeichenloser |

### 2.8.3 MELDUNGSTEXTE VORGEBEN

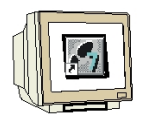

13. Unter **,Meldungstext'** wird **,Motor läuft'** und unter **,Störort' ,Rührer Tank1'** eingetragen ( $\rightarrow$  Motor läuft  $\rightarrow$  Rührer Tank1).

| 🍠 Ala  | rm Logging - [Ta                                                                 | ank.MCP]         |                  |                   |             |                   |              |     |
|--------|----------------------------------------------------------------------------------|------------------|------------------|-------------------|-------------|-------------------|--------------|-----|
| Datei  | Bearbeiten Ansic                                                                 | ht Meldungen Ext | ras ?            |                   |             |                   |              |     |
|        | X Pa R S<br>Meldeblöcke<br>Meldeklassen<br>Gruppenmeldunge<br>Archivkonfiguratio | n                | Systemblöcke     | Anwendertextblöck | Prozesswert | olöcke            |              | 40  |
|        | MeldeVariable                                                                    | MeldeBit         | Zustandsvariable | Zustandsbit       | Meldetext   | Störort           | Infotext     | Par |
| P      | Motor                                                                            |                  |                  | 0                 | Procor Idui |                   | mene gesetze | ges |
| -      |                                                                                  |                  |                  |                   |             |                   |              | Þ   |
| Bereit |                                                                                  |                  | Deutsch (Deul    | tschland)         |             | Anzahl Meldungen: | 1            | 1   |

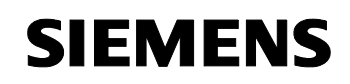

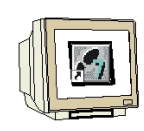

14. Die **,Eigenschaften'** einer ,**Warnung'** zu der **,Störung'** müssen jetzt noch eingestellt werden ( $\rightarrow$  Meldeklassen  $\rightarrow$  Störung  $\rightarrow$  Warnung  $\rightarrow$  Eigenschaften).

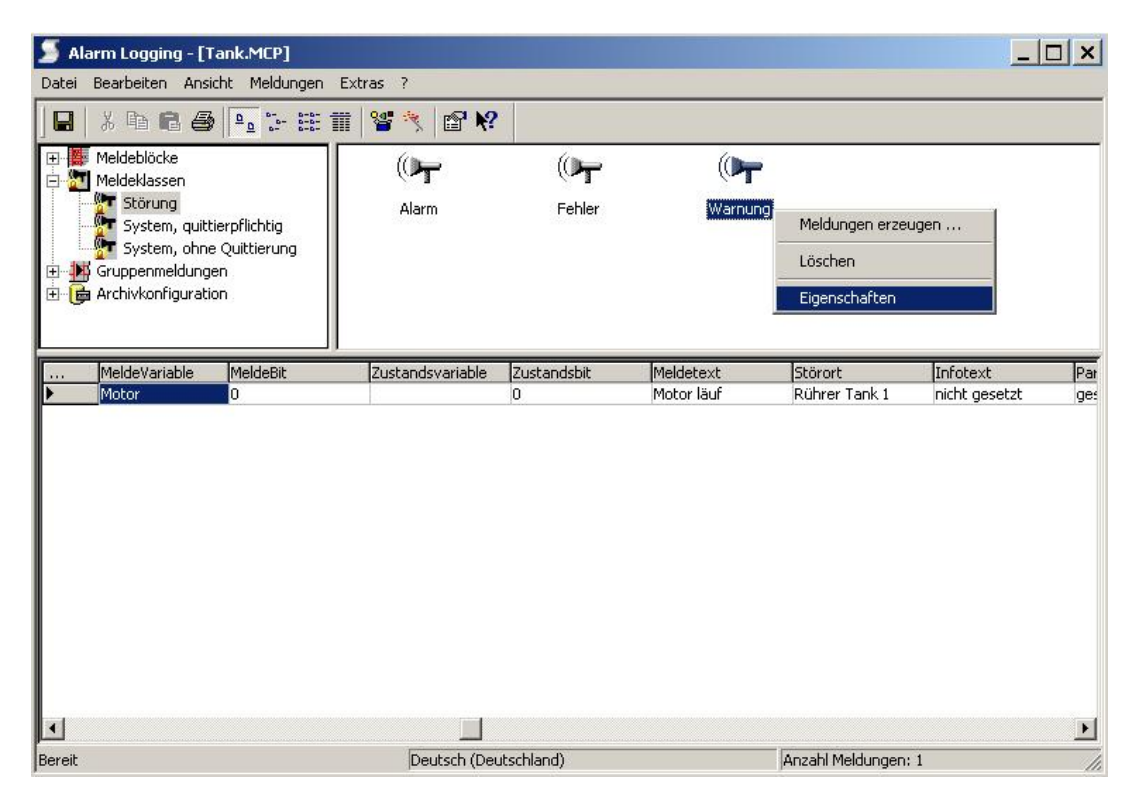

15. **,Textfarben'** und **,Hintergrundfarben'** zu den **,Gekommen'**, **,Gegangen'** und **,Quittiert'** werden hier eingestellt ( $\rightarrow$  OK).

| Art                         |                                   | ? ×                |
|-----------------------------|-----------------------------------|--------------------|
| Eigenschaften der Me        | ldeart                            |                    |
| Name der Meldeart:          | Warnung                           |                    |
| Vorschau:                   | Gekommen                          | Textfarbe          |
|                             | ▶ Gegangen<br>Quittiert           | Hintergrundfarbe   |
|                             |                                   |                    |
|                             |                                   |                    |
| Wählen Sie Name<br>Meldeart | n, Text- und Hintergrundfarbe dei | ( <b>)</b> T       |
| 0K                          | Abbrechen Anwer                   | nden <u>H</u> ilfe |

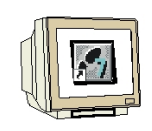

16. Die Speicherung der Meldungen erfolgt hier in einem **,Kurzzeitarchiv'**. Dessen **,Eigenschaften'** können jetzt eingestellt werden. ( $\rightarrow$  Archivkonfiguration  $\rightarrow$  Kurzzeitarchiv  $\rightarrow$  Eigenschaften).

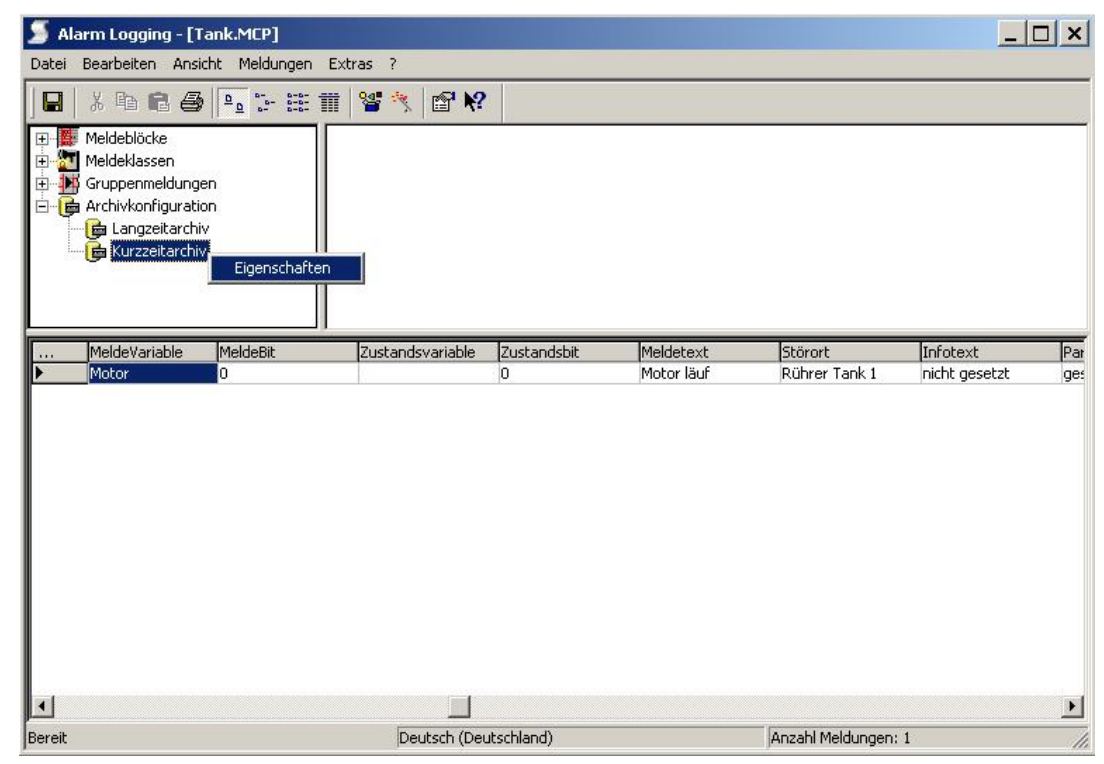

17. Die ,Anzahl der ,Einträge' soll auf 300 ,Meldungen' festgelegt werden( $\rightarrow$  300  $\rightarrow$  OK).

| Archive                                                                                    | ? ×        |
|--------------------------------------------------------------------------------------------|------------|
| Kurzzeitarchiv                                                                             |            |
| Anzahl Einträge: 300 Meldungen                                                             |            |
| 🔲 Rückladen der Meldeliste nach Netzausfall                                                |            |
| Legen Sie fest, wie viele Einträge beim Rückladen nach Ne<br>berücksichtigt werden sollen. | itzausfall |
|                                                                                            |            |

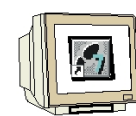

18. Die Einstellungen in **,Alarm Logging'** werden nun **,** gespeichert ( $\rightarrow$  **)**.

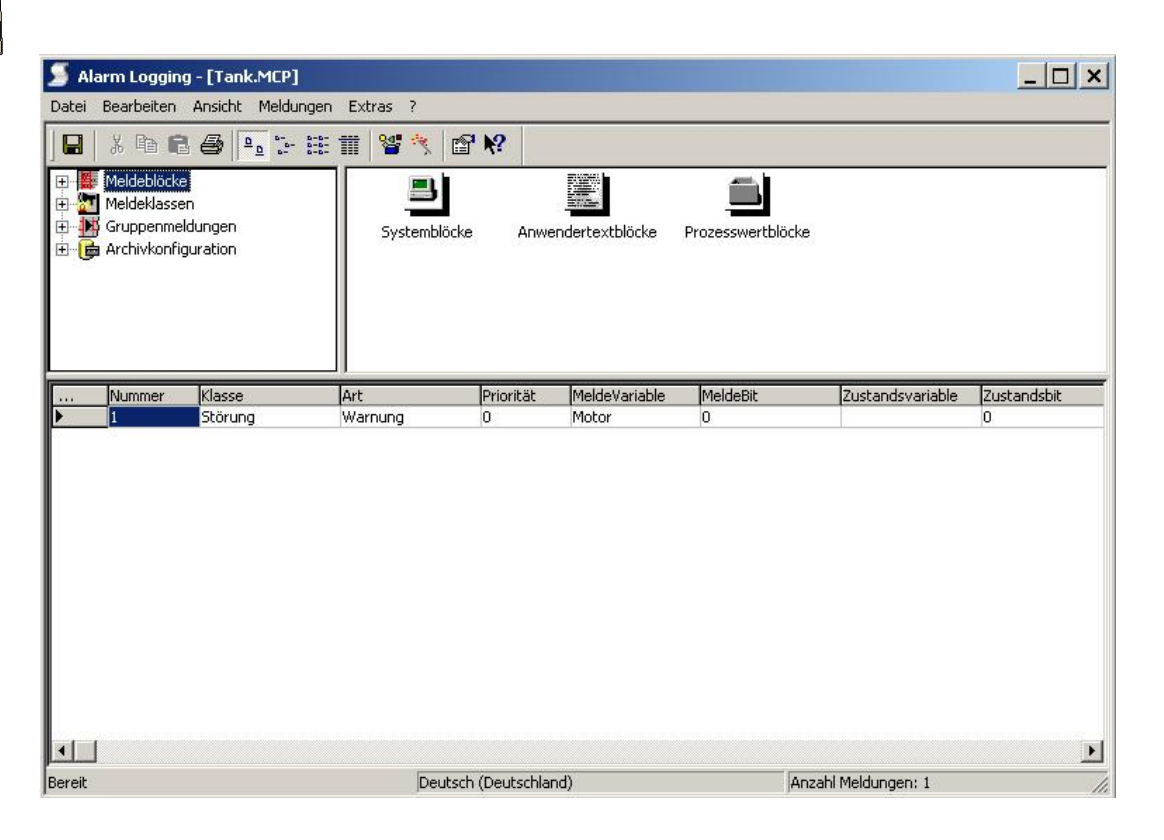

#### 2.8.4 MELDUNGSTEXTE ANZEIGEN

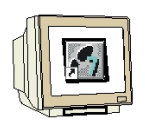

19. Im Bild **,Tank1.PdI'** wird nun wieder wie beim Tag Logging aus der **,Objektpalette'** bei den **,Controls'** ein **,WinCC Alarm Control'** eingefügt. ( $\rightarrow$  Tank1.PdI  $\rightarrow$  Objektpalette  $\rightarrow$  Controls  $\rightarrow$  WinCC Alarm Control).

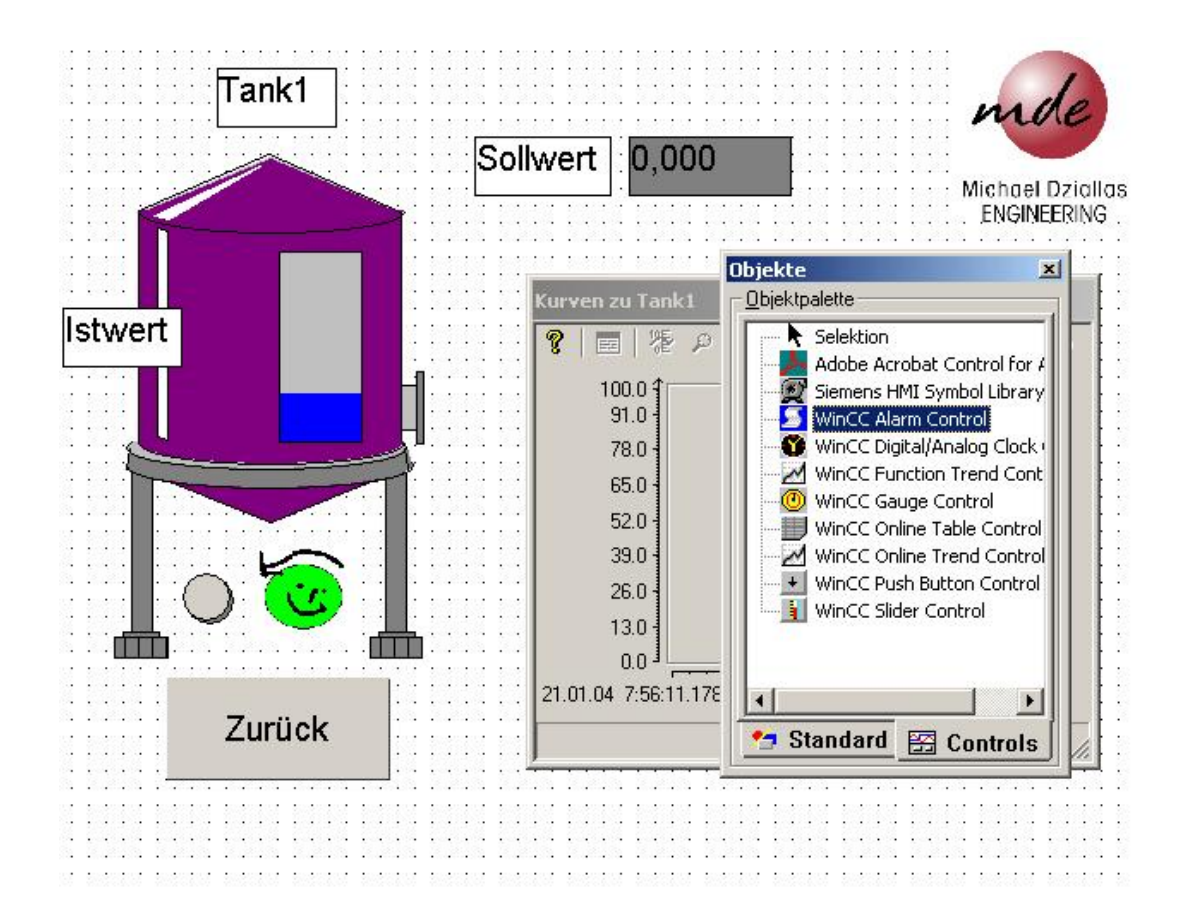

20. Hier wird zuerst die **,Fensterüberschrift' ,Tanklager'** eingetragen ( $\rightarrow$  Tanklager  $\rightarrow$  OK).

| Eigenschaften von WinCC Alarm Co<br>Anzeige       | ontrol Schnellkonfiguration 🛛 🗙 |
|---------------------------------------------------|---------------------------------|
| Fensterüberschrift: 🥅 Anzeige<br>Tanklager        | Serverauswahl                   |
| Anzeige<br>Toolbar anzeigen<br>Statusbar anzeigen | Auswahl<br>MDE_MOBILE510        |
| OK Abbreck                                        | nen Ü <u>b</u> ernehmen Hilfe   |

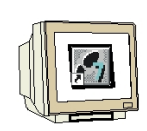

21. Die **,Eigenschaften'** sollen nun noch angewählt werden, indem doppelt auf das **,WinCC Alarm Control'** geklickt wird (→ WinCC Alarm Control).

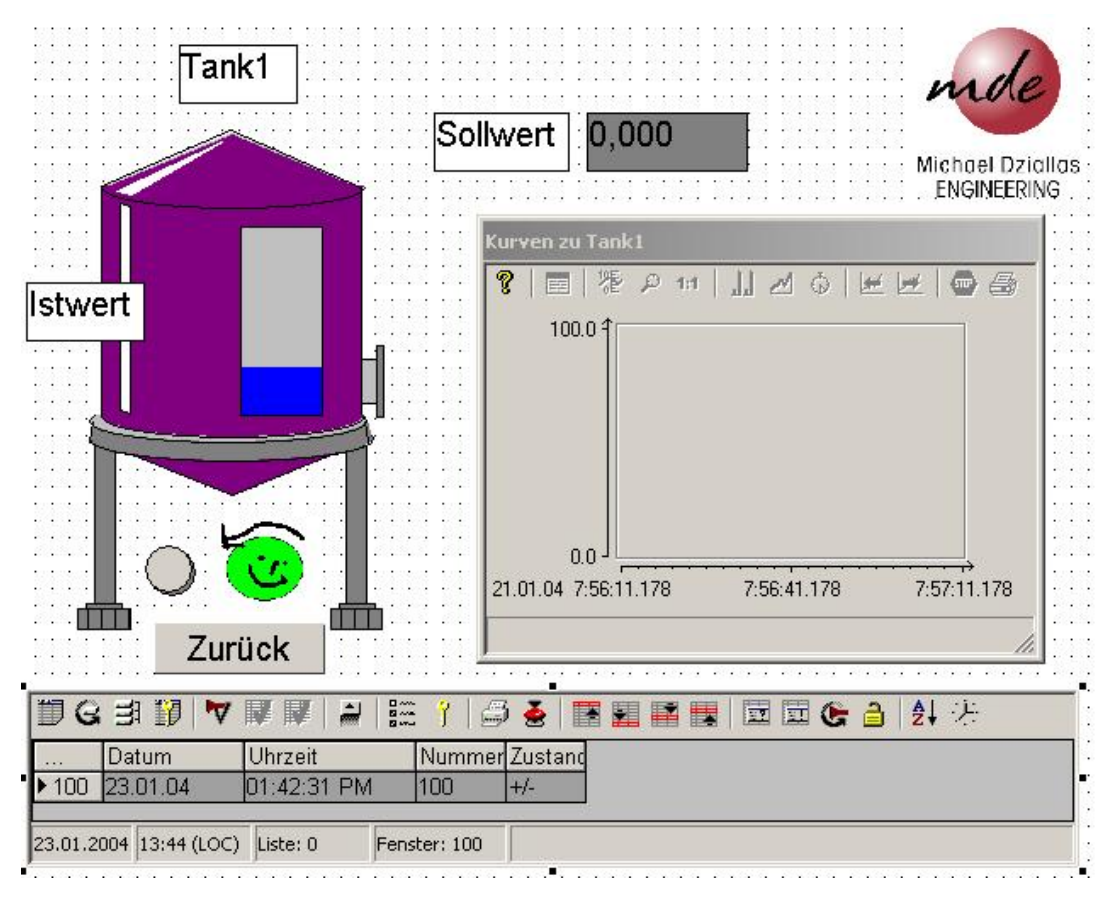

21. Unter **,Meldezeile**' sollen nun per Mausklick die **,Melde Blöcke**' **,Meldungstext**' und **,Störort**' zu den Elementen der Meldezeile hinzugefügt werden. Dann werden diese Eigenschaften übernommen und das Bild **,Tank1.Pdl'** gespeichert. ( $\rightarrow$  Meldezeile  $\rightarrow$  Meldungstext  $\rightarrow$  Störort  $\rightarrow$  ->  $\rightarrow$  Übernehmen  $\rightarrow$  OK  $\rightarrow$   $\blacksquare$  )

| Eigenschaften von \                                       | √inCC Alarm Con     | trol                 | F                            |
|-----------------------------------------------------------|---------------------|----------------------|------------------------------|
| Allgemeines<br>Statuszeile                                | Parameter<br>Meldeb | Font<br>löcke        | ) Symbolleiste<br>Meldezeile |
| Vornandene Melde I<br>Meldungstext<br>Störort<br>Bitte se | Blocke: Eler        | ium<br>izeit<br>mmer | Bewegen:                     |
|                                                           | OK Abbre            | chen Ü <u>b</u> eri  | nehmen Hilfe                 |

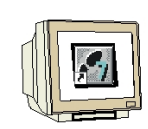

22. Nun müssen noch bei den **,Rechnereigenschaften'** im **,Control Center'** die **,Anlauf'** -Eigenschaften verändert werden, damit auch **,Alarm Logging Runtime'** und **,Text Library Runtime'** beim Start von Runtime gestartet wird ( $\rightarrow$  Control Center  $\rightarrow$  Rechner  $\rightarrow$  Eigenschaften  $\rightarrow$ Eigenschaften  $\rightarrow$  Anlauf  $\rightarrow$  Tag Logging Runtime  $\rightarrow$  Text Library Runtime  $\rightarrow$  OK).

|                                                              | rankino j                            |
|--------------------------------------------------------------|--------------------------------------|
| Text Library Russian                                         |                                      |
| 1 Fext Library Huntime<br>1 Global Script Buntime            | 4                                    |
| Alarm Logging Runtime                                        |                                      |
| ]Tag Logging Runtime                                         |                                      |
| Report Runtime                                               |                                      |
| digraphics Runtime                                           | Bearbeiten                           |
| usätzliche Tasks/Applikationen                               |                                      |
|                                                              | Hinzufügen                           |
|                                                              | Entfernen                            |
|                                                              | Aufwärts                             |
|                                                              | Abwärts                              |
|                                                              | Bearbeiten                           |
| Liste der WinCC-Programme, die beim Anlauf des Ri<br>werden. | echners in der Reihenfolge gestartet |
|                                                              |                                      |
|                                                              |                                      |
|                                                              |                                      |

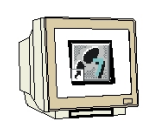

23. Wird **,Runtime'** jetzt gestartet und **,Tank1'** angewählt erscheint dort wo das **,WinCC Alarm Control'** eingefügt wurden, die Darstellung des Meldesystems mit kommenden und gehenden Meldungen. Auch die hier automatisch durchgeführte Quittierung wird mit Dargestellt. Ein Tool-Bar mit Bedienfunktionen wird ebenfalls angezeigt. Außerdem kann das Fenster in der Größe verändert und verschoben werden.

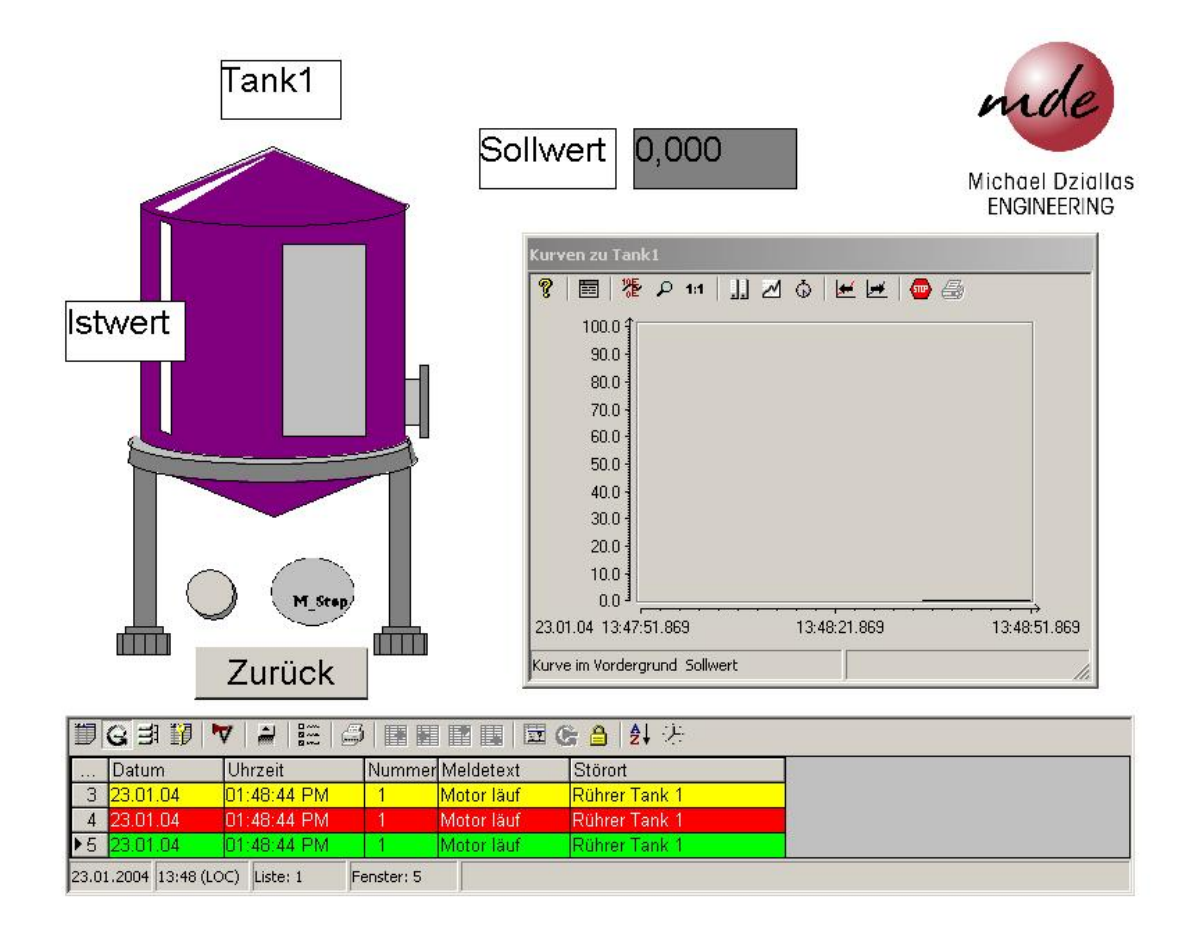

24. Zusätzlich könnte jetzt auf ähnliche Art und Weise eine Fehlermeldung ,**Überhitzung Motor**' erstellt werden. Diese soll durch Bit 2 in der Variable **,Motor**' ausgelöst werden. Aktiviert wird dieses Bit durch einen weiteren Taster der genauso wie der **,Ein**'- Taster projektiert wird. Allerdings sollte dann auch in der Zustandsanzeige für den Motor noch ein weiteres Bild **,MotStör**' eingefügt werden. Dieses muss immer angezeigt werden, wenn auch die Störung ansteht.
### 2.9 REPORT DESIGNER

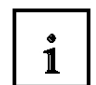

ľ

Der Report Designer dient dazu Druckaufträge festzulegen. In diesem Kapitel soll gezeigt werden wie ein Druckauftrag erteilt wird um ein zuvor erstelltes Archivprotokoll auszugeben.

# 2.9.1 ARCHIVPROTOKOLL

#### Protokollierung

Zur Protokollierung der Meldungen stehen im Alarm Logging drei Arten zur Verfügung.

- Beim Meldefolgeprotokoll werden alle Zustandsänderungen (gekommen, gegangen, quittiert) von aktuell anstehenden Meldungen auf einem Drucker ausgegeben.
- Das Online-Meldeprotokoll wird verwendet, um die in Zeitfolge sortierten Meldungen aus dem Alarm Control über die Schaltfläche "Drucken" bei aufgeschlagenem Prozessmeldefenster auf einem Drucker auszugeben.
- Mit dem Archivprotokoll können die in einem Archiv gespeicherten Zustandsänderungen von Meldungen auf einem Drucker ausgegeben werden.

# 2.9.2 SEITENLAYOUT ERSTELLEN

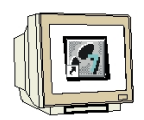

1. Im ,WinCC Explorer' wird im ,Report Designer' das ,Seiten-Layout'

,@CCAlgRtShortTermArchive.RPL' als Vorlage geöffnet ( $\rightarrow$  Report Designer  $\rightarrow$  Layouts  $\rightarrow$  @CCAlgRtShortTermArchive.RPL  $\rightarrow$  Seitenlayout öffnen).

| WinCCExplorer - D:\0_S7_PROJEKTE\SYST                                                                                                    | EM_KURS_WINCC_V6\WINCPROJ           | Tank\Tank.MCP [ Aktiv ] | _ 🗆 ×        |
|----------------------------------------------------------------------------------------------------|-------------------------------------|-------------------------|--------------|
| Datei Bearbeiten Ansicht Extras ?                                                                                                    |                                     |                         |              |
| 🗅 😅   = 🕨   % 🖻 🛍   🏪 🗁 🖽                                                                                                    |                                     |                         |              |
| 🖃 🦿 Tank                                                                                                    | Name                                |                         | Тур 🔺        |
| 🖳 Rechner                                                                                                    | @AKT_OBJ.RPL                        |                         | Seitenlayout |
|                                                                                                    | @akt_prop.rpl                       |                         | Seitenlayout |
| Strukturtypen                                                                                                    | @algcs.rpl                          |                         | Seitenlayout |
|                                                                                                    | @alrtfoa.rpl                        |                         | Seitenlayout |
| Harm Logging                                                                                                    | @alrtmef.rpl                        |                         | Seitenlayout |
| Report Designer                                                                                                    | @alrtuma.rpl                        |                         | Seitenlayout |
|                                                                                                    | @CCAlgRtOnlineMessages.RPL          |                         | Seitenlayout |
| - A Druckaufträge                                                                                                    |                                     |                         | Seitenlayout |
| Global Script                                                                                                    | @CCAlgRtShortTermArchive.RPL        |                         | Seitenlayout |
| Text Library                                                                                                    | @CCCurveControlContents.RPL         | Neues Seitenlayout      | Seitenlayout |
| 🛛 💇 User Administrator                                                                                                    | @CCTableControlContents.RPL         | Seitenlayout offnen     | Seitenlayout |
| - 😽 CrossReference                                                                                                    |                                     |                         | Seitenlayout |
| 🗠 🛆 Online-Änderungsladen                                                                                                    | @CCTlgRtTables.RPL                  | Seltenlayout loschen    | Seitenlayout |
| 📲 🍟 BMW Tools                                                                                                    | @Control Center CS (compact).rj     | Eigenschaften           | Seitenlayout |
| Sector State Action Sector State Sector Sector Sect | @Global Script single Action (lanos | саре)л рі               | Seitenlayout |
|                                                                                                    | Global Script single Project Funtio | on (landscape).rpl      | Seitenlayout |
|                                                                                                    | @Global Script single Standard Fun  | iction (landscape).rpl  | Seitenlayout |
|                                                                                                    | @gscract.rpl                        |                         | Seitenlayout |
|                                                                                                    | @gscrpfc.rpl                        |                         | Seitenlayout |
|                                                                                                    | @gscrsfc.rpl                        |                         | Seitenlayout |
|                                                                                                    | @GSC_ACT.RPL                        |                         | Seitenlayout |
|                                                                                                    | @GSC_PFC.RPL                        |                         | Seitenlayout |
|                                                                                                    | @GSC_RACT.RPL                       |                         | Seitenlayout |
|                                                                                                    | I <sup>™J</sup> @GSC_RPFC.RPL       |                         | Seitenlavout |
| Tank\Report Designer\Layouts\                                                                                                    | 66 Objekt(e)                        |                         |              |

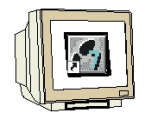

2. Nun wird das Layout ,@CCAIgRtShortTermArchive.RPL' im ,Report Designer' geöffnet. Dort gibt es zum Erstellen eines passenden Bericht-Layouts die verschiedensten Menüs und Paletten.

| Schriftartenpalette                         | Menüleiste                                                    | Standa<br>Symbo                        | ard<br>olleiste |                                                        |
|---------------------------------------------|---------------------------------------------------------------|----------------------------------------|-----------------|--------------------------------------------------------|
| /                                           |                                                               |                                        | ١               |                                                        |
| Report Designer Lawout - 1@altmet           |                                                               | /                                      |                 |                                                        |
| Datei Bearbeiten Ansicht Finfligen Anordnen | Extras Feaster 2                                              |                                        |                 |                                                        |
|                                             |                                                               |                                        |                 |                                                        |
|                                             |                                                               | !:: * @@@"                             | "# "2"   ≌" ♥<  |                                                        |
|                                             |                                                               |                                        |                 |                                                        |
| WinCC <sup>TM</sup> Alarm Log               | ging - RT - Message sequence<br>gito 1936-2000 by SIEILENS AG | report                                 |                 | Linienart<br>Durchgi<br>Gestrich<br>Gepunk<br>Strichpu |
|                                             | SysProjectName                                                |                                        |                 | Strich-P                                               |
|                                             |                                                               |                                        |                 | E Füllmuster                                           |
|                                             |                                                               |                                        | <u> </u>        |                                                        |
|                                             |                                                               |                                        |                 |                                                        |
|                                             |                                                               |                                        |                 |                                                        |
|                                             |                                                               | Stilp                                  | oalette         |                                                        |
|                                             |                                                               |                                        |                 |                                                        |
|                                             |                                                               |                                        |                 | ; 📐 Selektio 🔺                                         |
| Ausrichtungsleis                            |                                                               |                                        |                 | Statisch                                               |
|                                             |                                                               | Ohi                                    |                 |                                                        |
|                                             |                                                               | Obje                                   | ekipalelie      | Poly                                                   |
|                                             |                                                               |                                        |                 | - Elip<br>Krei:                                        |
| 4                                           |                                                               |                                        |                 | Elip_                                                  |
| Zoompalette                                 |                                                               |                                        |                 |                                                        |
| - 172                                       |                                                               |                                        |                 | S Krei                                                 |
| - 174                                       |                                                               |                                        |                 | Rec                                                    |
| 1/16                                        |                                                               |                                        |                 |                                                        |
|                                             |                                                               |                                        |                 |                                                        |
|                                             |                                                               |                                        |                 |                                                        |
| Drücken Sie F1, um Hilfe zu erhalten.       | -                                                             | :::::::::::::::::::::::::::::::::::::: |                 |                                                        |

# i

# Farbpalette:

Zuweisung von Farben zu angewählten Objekten. Dabei stehen neben 16 Standardfarben auch von Ihnen definierte Farben zur Verfügung.

# Objektpalette

Beinhaltet die Standard-Objekte (Polygon, Ellipse, Rechteck, usw.), Dynamische Objekte

(Dynamischer Text, Dynamische Tabelle, usw.), und Systemobjekte (Datum, Seitennummer, usw.). **Stilpalette** 

Ändert das Aussehen eines angewählten Objekts. Je nach Objekt, können Sie die Linien- oder Rahmenart, die Linienbreite oder das Füllmuster ändern.

i

# Ausrichtungspalette

Erlaubt Ihnen die absolute Lage von einem oder mehreren Objekten zu ändern, die Lage von angewählten Objekten relativ zueinander zu ändern, oder die Höhe und Breite von mehreren Objekten zu vereinheitlichen.

# Zoompalette

Stellt den Zoomfaktor (in Prozent) für das aktive Fenster ein. Über Schaltflächen können Sie verschiedene Standard-Zoomfaktoren einstellen.

# Menüleiste

Beinhaltet alle vorhandenen Menübefehle des Report Designers. Befehle die nicht aktiviert werden können sind in Grau dargestellt.

# Symbolleiste

Beinhaltet Schaltflächen, um häufige Befehle schnell auszuführen.

# Schriftartenpalette

Ändert die Schriftart, -größe und -farbe von Textobjekten, sowie die Linienfarbe von Standard-Objekten.

**Hinweis:** Um mehr über die angezeigten Objekte zu erfahren, klicken Sie zuerst auf das Symbol und anschließend auf den gewünschten Gegenstand. Weitere Informationen entnehmen Sie bitte den WinCC Benutzerhandbüchern.

Hinweis

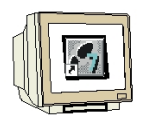

Um zu bestimmen, welche Leisten/Paletten im Report Designer angezeigt werden, klicken Sie, in der Menüleiste, auf **,Ansicht'** auf **,Symbolleisten'**. Im Dialog **,Symbolleisten'** markieren Sie, welche Leisten und Paletten Sie angezeigt haben wollen und klicken Sie anschließend auf die **,OK'** Taste.

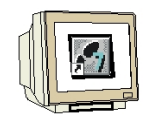

3. Zum Bearbeiten des Seiten-Layouts wird nun mit der rechten Maustaste die Tabelle markiert und dann aus dem Kontextmenü **,Eigenschaften'** gewählt ( $\rightarrow$  Tabelle  $\rightarrow$  Eigenschaften).

| WinCC™ Alarm Logging + RT + Short-term archive report |         |      |              |      |            |                  |         |       |       |      |          |      |       |    |   |    |   |   |              |          |   |   |
|-------------------------------------------------------|---------|------|--------------|------|------------|------------------|---------|-------|-------|------|----------|------|-------|----|---|----|---|---|--------------|----------|---|---|
| ł.                                                    |         | •    | ÷            |      |            | · · ·            | . Cop   | ngite | 1994- | 2003 | bySi     | EMEN | IS AG | +  |   | ÷  |   | + |              |          |   | • |
| E                                                     | •       | •    | •            | •    | •          |                  |         | Sys   | sPro  | jėd  | tNar     | nė   | 1     | •  | • | •  | • | • | •            | •        | • | • |
|                                                       |         |      | ļ            |      |            |                  |         |       |       |      |          |      |       |    |   |    |   |   |              |          |   |   |
| Ab                                                    | arm Loc | aalı | ia R1        | F.Ar | ek kura na | thicili          |         |       |       |      |          |      |       |    |   |    |   |   |              | 1        |   |   |
|                                                       |         |      | _            |      | Ж          | Au <u>s</u> sch  | neiden  | Ctr   | l+X   |      | $\vdash$ |      |       | +  |   |    |   |   |              | $\vdash$ |   |   |
|                                                       |         |      |              |      | B)         | Kopiere          | en      | Ctr   | l+C   |      |          |      |       |    | _ |    |   |   |              |          |   |   |
| ŀ                                                     | •       | ÷    | ÷            |      |            | <u>D</u> uplizie | eren    |       |       |      | •        | ÷    | 1     | ÷  |   | ÷  |   |   |              | +        | + | ÷ |
| ŀ                                                     | ÷       | ÷    | ÷            |      |            | <u>L</u> ösche   | n       |       | Del   |      | •        | 1    | ÷     | ÷  | 1 | 1  | 1 | 1 | ÷            | 1        | 1 | 1 |
|                                                       | 1       | Ì.   | ÷.           |      | P          | Eigenso          | :haften |       |       |      |          | ÷.   |       | ÷. | 1 | ÷. | 1 | 1 | 1            | ÷.       |   | 1 |
|                                                       |         |      |              |      |            |                  |         |       |       |      |          |      |       |    |   |    |   |   |              |          |   |   |
| ŀ                                                     | ÷       | •    | ÷            |      |            | · ·              | · · ·   | 1     | ÷     | ÷    | ÷        | ÷    | ÷     | ÷  |   |    | ÷ | ÷ | ÷            |          | ÷ | • |
| ŀ                                                     | ÷       | •    | $\mathbf{r}$ |      |            | · · · ·          | 1.1     | 1.1   | 1     |      |          |      |       |    |   |    |   |   | $\mathbf{r}$ | $\sim$   |   |   |

4. Um die Tabelle mit dem Meldefolgeprotokoll zu verbinden klicken Sie auf **,Verbinden'** ( $\rightarrow$  Verbinden).

| Objekteigenschaften |                                    |           |                      |  |  |  |  |  |  |  |
|---------------------|------------------------------------|-----------|----------------------|--|--|--|--|--|--|--|
| -> 2 2 Dy           | namische Tabelle                   | Dyn1      | Tabelle1             |  |  |  |  |  |  |  |
| Eigenschaften Ve    | Eigenschaften Verbinden            |           |                      |  |  |  |  |  |  |  |
| Alarm Loggir        | Name<br>R Selektion<br>R Zeitbasis | Parameter | Editieren<br>Löschen |  |  |  |  |  |  |  |

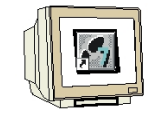

5. Jetzt muss noch durch einen Doppelklick auf **,Selektion'** die Anwahl der darzustellenden Meldeblöcke erfolgen. ( $\rightarrow$  Selektion).

| 📕 Objekteigenschaften                                                        | ? ×         |
|------------------------------------------------------------------------------|-------------|
| Image: Second state     Dynamische Tabelle       Eigenschaften     Verbinden | DynTabelle1 |
| Alarm Loggir Name Parame                                                     | Editieren   |

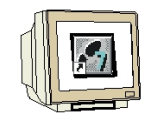

6. Hier werden alle **,Meldeblöcke'** wie **,Datum'**, **,Uhrzeit'**, **,Nummer'**, **,Meldungstext'** und **,Störort'** mit einem Klick auf ,->>' in eine Spalte dieser Tabelle übertragen und übernommen( $\rightarrow$  Meldungstext  $\rightarrow$  Störort  $\rightarrow$  ->>  $\rightarrow$  OK).

| larm Logging Runtime: Protokoll-Tabellen - Selekti | on <b>?</b> > |
|----------------------------------------------------|---------------|
| Auswahl: Server aus Projektdaten                   |               |
| Alle Server                                        | OK            |
| Ausgewählte Server:                                | Abbrechen     |
|                                                    |               |
| Server hinzufügen                                  |               |
| Server löschen                                     |               |
|                                                    |               |
|                                                    |               |
| Zuordnen Meldeblöcke -> Tabellenspalten            |               |
| Vorhandene Blöcke Aktuelle Spaltenrei              | ihenfolge     |
| → Datum                                            | Eigenschaften |
| Nummer                                             |               |
| Dauer<br>Meldetext                                 |               |
| Störort                                            |               |
| Zustand                                            | Verschieben   |
|                                                    | nach oben     |
|                                                    | - Hach oben   |
|                                                    | nach unten    |
| 🔲 Aliasnamen benutzen                              |               |
| Filterkriterium für Alarmausgabe                   |               |
|                                                    | A Selektion   |
|                                                    |               |
|                                                    |               |
| 🗌 Variable                                         |               |
|                                                    |               |

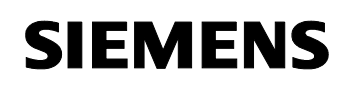

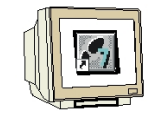

7. Nun wird zur Registerkarte ,Eigenschaften' gewechselt und das Fenster ,Objekteigenschaften'

mit ,  $\square$  im Vordergrund des Bildschirms festgepinnt ( $\rightarrow$  Eigenschaften  $\rightarrow$   $\square$ ).

|   | Objekteigenschafte     | n           |             | ? × |
|---|------------------------|-------------|-------------|-----|
| 5 | 9 💯 💇 Dynamisc         | DynTabelle1 | •           |     |
| Ē | igenschaften Verbinder | ר]          |             | 1   |
|   | Dynamische Tabelle     | Attribut    | Statik      |     |
|   | Farben                 | Objektname  | DynTabelle1 |     |
|   | Geometrie              |             |             |     |
|   | Schrift                |             |             |     |
|   | Sonstige               |             |             |     |
|   | <sup>i</sup> Stile     |             |             |     |
|   |                        |             |             |     |
|   |                        |             |             |     |
|   |                        |             |             |     |
|   |                        |             |             |     |
|   | ▲ ▶                    |             |             |     |
| _ |                        | ,           |             |     |

8. Dann wird auf den freien Hintergrund geklickt, bei der Option **,Geometrie'** das **,Seitenformat'** auf **,A4'** eingestellt und die Einstellung des Layouts gespeichert ( $\rightarrow \rightarrow$  Geometrie  $\rightarrow$  Seitenformat  $\rightarrow$  A4  $\rightarrow$   $\square$ ).

| 📕 Objekteigenschafte   | en                | <u>?</u> ×                        |
|------------------------|-------------------|-----------------------------------|
| 🧟 🎢 🖉 🛛 Layout         |                   |                                   |
| Eigenschaften Verbinde | n                 |                                   |
| ⊡- Layout              | Attribut          | Statik                            |
| Farben                 | Breite            | 21.00 cm                          |
| Geometrie              | Höhe              | 29.70 cm                          |
| Sonstige               | Seitenformat      | A4 Sheet, 210- by 297-millimeters |
| Donbligo               | Orientierung      | Portrait                          |
|                        | Linker Druckrand  | 2.00 cm                           |
|                        | Rechter Druckrand | 2.00 cm                           |
|                        | Oberer Druckrand  | 1.50 cm                           |
|                        | Unterer Druckrand | 1.50 cm                           |
|                        | Linker dyn. Rand  | 2.00 cm                           |
|                        | Rechter dyn. Rand | 2.00 cm                           |
|                        | Oberer dyn. Rand  | 4.00 cm                           |
|                        | Unterer dyn. Rand | 4.00 cm                           |

# 2.9.3 DRUCKAUFTRAG ERSTELLEN

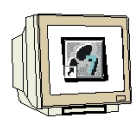

9. Der Ordner **,Druckauftrag'** enthält eine Vielzahl verschiedener vorparametrierter Druckaufträge. Für das Archivprotokoll eignet sich z.B. **,@Report Alarm Logging RT Short Term archive New',** dessen **,Eigenschaften'** jetzt noch eingestellt werden müssen ( $\rightarrow$  Druckauftrag  $\rightarrow$  @ Report Alarm Logging RT Short Term archive New  $\rightarrow$  Eigenschaften).

| WinCCExplorer - D:\0_57_PROJEKTE\5Y5T | EM_KURS_WINCC_¥6\WINCPROJ\Tank\Tank.M                 | CP [ Aktiv ] _ 🗌 🗙             |
|---------------------------------------|-------------------------------------------------------|--------------------------------|
| Datei Bearbeiten Ansicht Extras ?     |                                                       |                                |
| D 😂   ■ ►   X 🖻 🖻   º₂ 🏣              |                                                       |                                |
| 🖃 🦿 Tank                              | Name                                                  | Тур 🔺                          |
| 🖳 🗒 Rechner                           | @Documentation Graphics Designer Overview             | @pdlpicOvr.rpl (P)             |
| 🕀 🔐 Variablenhaushalt                 | 🚭 @Documentation Global Script Actions                | @GSC_RACT.RPL (I               |
| Strukturtypen                         | 🖨 @Documentation Control Center                       | @MCPCS.RPL (P)                 |
| Graphics Designer                     | @Documentation Graphics Designer                      | @pdlpic.rpl (P)                |
| Alarm Logging                         | @internal Graphics Designer Actions at the object     | @akt_obj.rpl (P)               |
| ag Logging                            | l @@internal Graphics Designer Actions at the propert | y @akt_prop.rpl (P)            |
|                                       | 🖨 @internal Global Script Project-function            | @gsc_pfc.rpl (P)               |
|                                       | 🖨 @internal Global Script Standard-function           | @gsc_sfc.rpl (P)               |
| Global Script                         | 🖨 @internal Global Script Actions                     | @gsc_act.rpl (P)               |
| Text Library                          | @@Documentation Tag Logging                           | @TlgCS.RPL (P)                 |
| - 🚂 User Administrator                | @@Documentation Alarm Logging                         | @AlgCS.RPL (P)                 |
|                                       | @Report Alarm Logging RT Revolving archive            | @ALRtUmA.RPL (P)               |
| Online-Änderungsladen                 | @@Report Alarm Logging RT Sequence archive            | @alrtfoa.rpl (P)               |
| - 💮 BMW Tools                         | 🚔 @Report Alarm Logging RT Message sequence           | @CCAlgRtSequence               |
| ProAgent                              | 🚭 @Report Alarm Logging RT OnlineMessages             | @CCAlgRtOnlineMe               |
|                                       | 🖨 @Report Tag Logging RT Tables New                   | @CCTlgRtTables.Rf              |
|                                       | 🚭 @Report Tag Logging RT Curves New                   | @CCTlgRtCurves.R               |
|                                       | @Report Alarm Logging RT Sequence archive New         | @CCAlgRtSequence               |
|                                       | Report Alarm Logging RT ShortTerm archive New         | @CCAlaRtShortTeri              |
|                                       | @@Documentation Text Library                          | Neuer Druckauftrag PL (F       |
|                                       | @@Documentation User Administration                   | Druckauftrag löschen           |
|                                       | @@Documentation Global Script Project function        | Druckauftrag vorschauen RPL (F |
|                                       | @@Documentation Global Script Standard function       | Druckauftrag drucken kpl (f    |
|                                       |                                                       | Eigenschaften                  |
| Tank\Report Designer\Druckaufträge\   | Externe Variablen: 6 / Lizenz: 6                      | і4К <u> </u>                   |

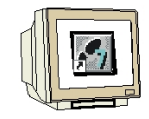

10. Bei den Druckauftrageigenschaften muss die **,Druckerfestlegung**' erfolgen ( $\rightarrow$  Druckerfestlegung  $\rightarrow$  z.B. Kyocera Mita FS-1000+  $\rightarrow$  OK).

| Druckauftrageigenschaften                                                                                                    | × |
|----------------------------------------------------------------------------------------------------|---|
| Allgemein Selektion Druckerfestlegung                                                                                                    |   |
| Druckausgabe auf         ✓ Drucker         Druckerprioritäten         1.)       Kyocera Mita FS-1000+         2.)       (NONE>         3.)       (NONE>         Minimalwert für Plattenspeicherplatz in MB         Warmeldung erzeugen       150         Protokollanstoß verwerfen       100         Datei (*.emf)       Ablage:         PRT_OUT\_JJJJMMTTHHMM\       Minimalwert für Plattenspeicherplatz in MB         Warmeldung erzeugen       150         Protokollanstoß verwerfen       100 |   |
| OK Abbrechen Hilfe                                                                                                    |   |

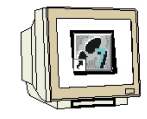

11. Nun müssen noch bei den **,Rechnereigenschaften'** im **,Control Center'** die **,Anlauf'** -Eigenschaften verändert werden, damit auch **,Report Runtime'** beim Start von Runtime gestartet wird ( $\rightarrow$  Control Center  $\rightarrow$  Rechner  $\rightarrow$  Eigenschaften  $\rightarrow$  Eigenschaften  $\rightarrow$  Anlauf  $\rightarrow$  Report Runtime  $\rightarrow$  OK).

| Eigenschaften Rechner                                                                                                    |                     | ×    |
|----------------------------------------------------------------------------------------------------|---------------------|------|
| Allgemein Anlauf Parameter Graphics-Runtime Runtime                                                                      |                     |      |
| Reihenfolge beim Starten des WinCC Runtime                                                                               |                     |      |
| ✓Text Library Runtime     ✓Global Script Runtime     ✓Alarm Logging Runtime     ✓Tag Logging Runtime     ✓Report Runtime |                     |      |
| Graphics Runtime                                                                                                    | Bearbeiter          | ì    |
| Zusätzliche Tasks/Applikationen                                                                                          |                     |      |
|                                                                                                    | Hinzufüger          | 1    |
|                                                                                                    | Entferner           | 1    |
|                                                                                                    | Aufwärts<br>Abwärts | ;    |
|                                                                                                    | Bearbeiter          | ì    |
| Liste der WinCC-Programme, die beim Anlauf des Rechners in der Reihenfolg<br>werden.                                     | e gestartet         |      |
| OK Abbrec                                                                                                    | hen H               | ilfe |

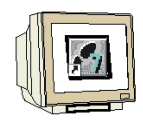

12. Druckaufträge können mit **,Druckauftrag vorschauen'** angesehen werden ( $\rightarrow$ @Report Alarm Logging RT Short Term archive New  $\rightarrow$  Druckauftrag vorschauen).

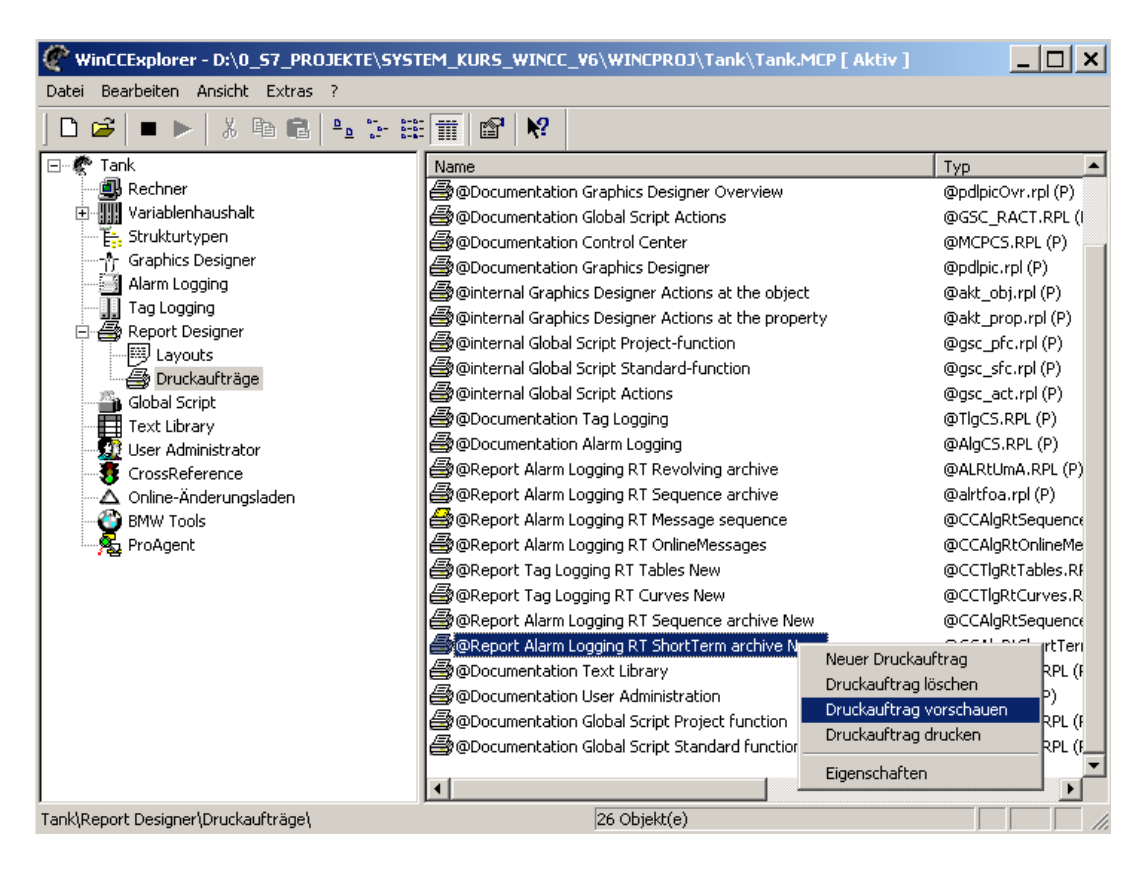

13. Mit **,Drucken'** kann dieser an dem angegebenen Drucker ausgegeben werden ( $\rightarrow$  Drucken).

| Report A | larm Logging RT !            | ShortTerm archiv                              | ve New -                        | PrintIt                                     |                                            |               |    | _ 🗆 🗙 |
|----------|------------------------------|-----------------------------------------------|---------------------------------|---------------------------------------------|--------------------------------------------|---------------|----|-------|
| Drucken  | <u>N</u> ächste <u>V</u> orł | herige 🛛 Zwei Seite                           | n Verg                          | rößern Ver                                  | kleinern <u>S</u> chließen                 |               |    |       |
|          | Wir                          | nCC™ Alarm Logg<br>Copyright<br>∖\MDE-PC1\Wir | jing - R<br>© 1994-2<br>nCC60_F | T - Short-te<br>003 by SIEM<br>Project_Tanl | erm archive report<br>ENS AG<br>K\Tank.MCP |               |    |       |
|          | D -tu-                       | 111-14                                        |                                 | D                                           |                                            | Ot 2          | 7  | 1     |
|          | Datum<br>00.04.0004          | Unizeit<br>40:40:07                           | NUMI                            | Dauer<br>0.00.00                            | Meldetext                                  | Storont       |    |       |
|          | 23.01.2004                   | 13:48:37                                      | 1                               | 0:00:00                                     | Motoriaut                                  | Runfer Lank 1 | +  |       |
|          | 23.01.2004                   | 13.40.30                                      | 1                               | 0.00.00                                     | Motorläuf                                  | Rührer Tank 1 |    |       |
|          | 23.01.2004                   | 13:48:44                                      | 1                               | 0.00.00                                     | Motor läuf                                 | Rübrer Tank 1 | +  |       |
|          | 23.01.2004                   | 13:48:44                                      | 1                               | 0.00.00                                     | Motor läuf                                 | Rührer Tank 1 |    |       |
|          | 23.01.2004                   | 14:10:09                                      | 1                               | 0.00.00                                     | Motor läuf                                 | Rührer Tank 1 | +  | 1     |
|          | 23.01.2004                   | 14:10:09                                      | 1                               | 0:00:00                                     | Motor läuf                                 | Rührer Tank 1 | -  |       |
|          | 23.01.2004                   | 14:10:09                                      | 1                               | 0:00:00                                     | Motor läuf                                 | Rührer Tank 1 | Qu | 1     |
|          | 23.01.2004                   | 14:10:09                                      | 1                               | 0:00:00                                     | Motor läuf                                 | Rührer Tank 1 | +  | 1     |
|          | 23.01.2004                   | 14:10:09                                      | 1                               | 0:00:00                                     | Motor läuf                                 | Rührer Tank 1 | -  | 1     |
|          | 23.01.2004                   | 14:10:09                                      | 1                               | 0:00:00                                     | Motor läuf                                 | Rührer Tank 1 | Qu | 1     |
|          | 23.01.2004                   | 14:10:09                                      | 1                               | 0:00:00                                     | Motor läuf                                 | Rührer Tank 1 | +  | 1,    |
|          |                              |                                               |                                 |                                             |                                            |               |    |       |
| Seite 1  |                              |                                               |                                 |                                             |                                            |               |    |       |

1

14. Auch andere Protokolle können auf ähnliche Art und Weise erstellt werden.

Zum Beispiel:

Meldefolgearchivprotokoll mit @CCAlgRtSequenceArchive.RPL für das Seitenlayout und @Report Alarm Logging RT Sequence archive New für den Druckauftrag

Messwertarchivprotokoll (Kurven) mit @CCTIgRtCurves.RPL für das Seitenlayout und @Report Tag Logging RT Curves New für den Druckauftrag

Messwertarchivprotokoll (Tabellen) mit @ CCTIgRtTables.RPL für das Seitenlayout und @Report Tag Logging RT Tables New für den Druckauftrag

Rückdokumentation der Projektierungsdaten (Documentation Control Center) mit @mcpcs.rpl für das Seitenlayout und @ Documentation Control Center für den Druckauftrag

# 2.10 GLOBAL SCRIPT

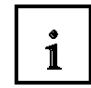

Für die Programmierung von umfangreichen Aktionen in WinCC stehen eine Reihe von C-Funktionen zur Verfügung. Diese C-Funktionen sind in Gruppen aufgeteilt und können sowohl im ,**Graphics Designer**' als auch zum Teil im ,**Global Script'** verwendet werden.

Es gibt unterschiedliche Arten von C- Funktionen in WinCC:

### Aktionen (Hintergrundverarbeitung)

Hier werden Aktionen definiert, die im Hintergrund ablaufen sollen.

### Standard-Funktionen

Diese Funktionen können Projektübergreifend benutzt werden. Es sind hier vordefinierte Funktionen vorhanden, die um eigene Funktionen erweitert werden können.

### **Projekt-Funktionen**

Hier sind alle projektspezifischen Funktionen zusammengefasst.

### Interne Funktionen

Diese werden vom System bereitgestellt und können nicht verändert werden. Hier sind alle Grundfunktionen, die für die Bearbeitung von WinCC benötigt werden, abgelegt. Ebenso auch alle Funktionen der C-Standardbibliothek.

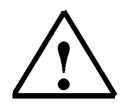

**Hinweis:** Seit WinCC V6 können auch Aktionen und Funktionen in Visual Basic programmiert werden.

### 2.10.1 ERSTELLEN EINER PROJEKT-FUNKTION

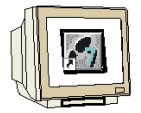

Projekt- Funktionen sind bereits in C erstellt und werden im Graphics Designer eingebunden. Um eine **,Projekt-Funktion**' anzulegen geht man folgendermaßen vor:

1. Zuerst wird im **,WinCC Explorer'** der **,C-Editor'** im **,Global Script'** geöffnet ( $\rightarrow$  Global Script  $\rightarrow$  C-Editor  $\rightarrow$  Öffnen).

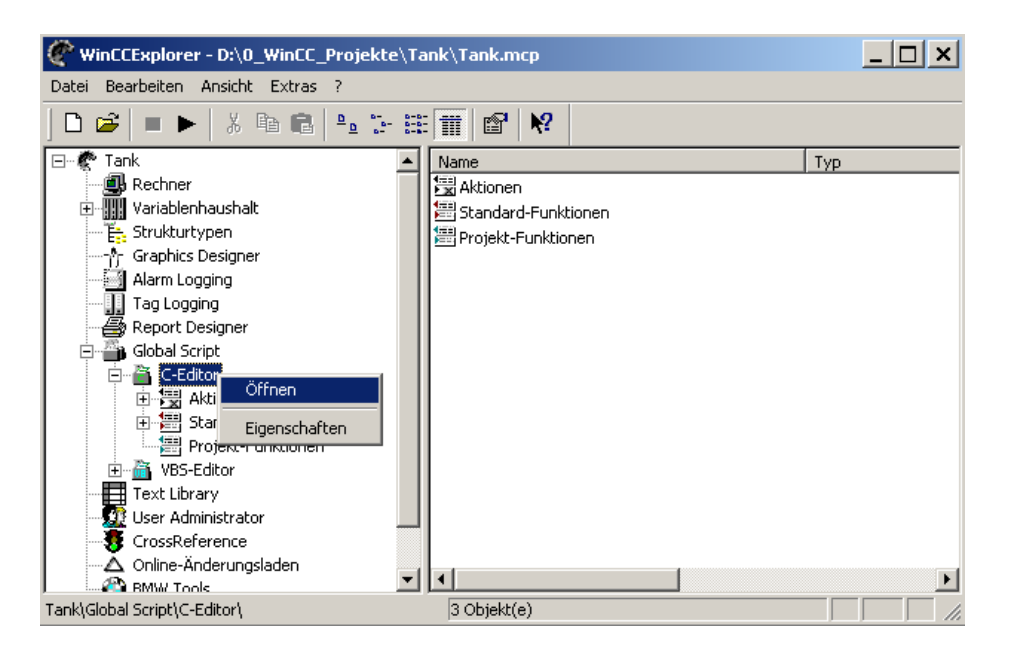

2. Dann wird eine **,Projekt-Funktion' ,neu'** erstellt ( $\rightarrow$  Projekt-Funktionen  $\rightarrow$  Neu  $\rightarrow$  Funktion).

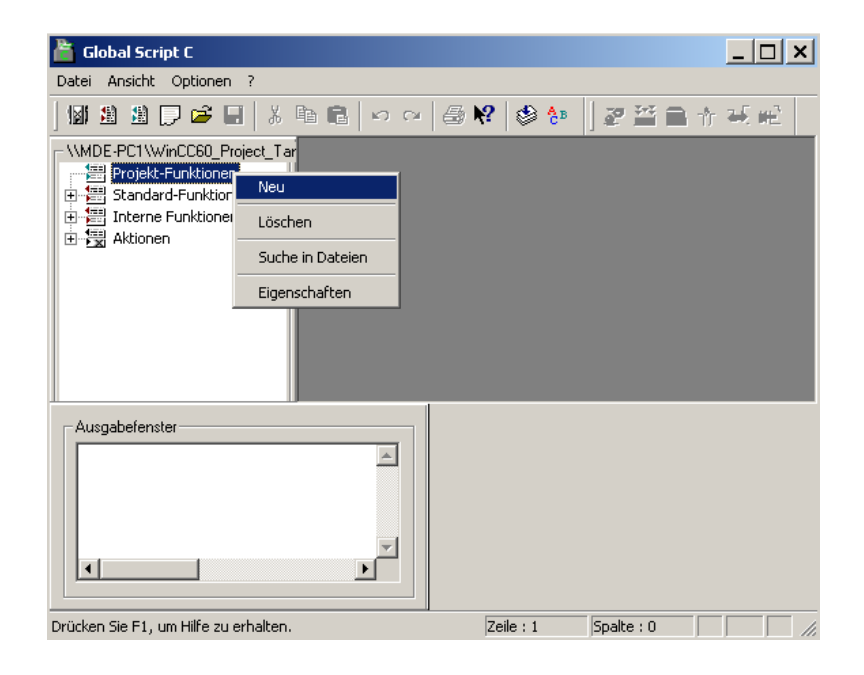

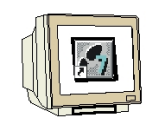

3. Dann wird das C-Programm geschrieben und übersetzt. In diesem Fall soll es ein Bit in einer

Byte-Variable setzen und rücksetzen können. ( $\rightarrow$  "Programm schreiben"  $\rightarrow$  mit dem Button übersetzen ).

| 🚵 Global Script C - [\\MDE-PC  | 1\WinCC60_Project_Tank_1\Tank.mcp : neue_Funktion]                                                                                                    |                                                                                                    |
|--------------------------------|----------------------------------------------------------------------------------------------------|----------------------------------------------------------------------------------------------------|
| 🚆 Datei Bearbeiten Ansicht f   | Fenster Optionen ?                                                                                                    | _ B ×                                                                                                    |
| 🕼 🟦 📮 🚅 📙 🐰                    | 🖻 🛍 🗠 🗠 🗁 👯 🕸 🐎 🛛 🌌 🗀 🕆 🐸                                                                                                    | ξ μ <u>2</u>                                                                                                    |
| - \\MDE-PC1\WinCC60_Project_Ta | r void BitSet(BOOL EinAus, char* IpszWortvar, WORD Bi<br>{<br>BYTE Eingabe=0;<br>int Maske=1;<br>Eingabe= GetTagByte (IpszWortvar);<br>Maske<<= (Bitnummer);<br>if (EinAus==0) {<br>Eingabe=(BYTE) (Eingabe&(``Maske));<br>}<br>else{<br>Eingabe=(BYTE)(Eingabe Maske);<br>}<br>SetTagByte (IpszWortvar, Eingabe);<br>} | tnummer)<br>//lokale Variablen anlegen<br>//Lesen der Prozessvariablen<br>//Bitmaske erzeugen<br>//Bit zurücksetzen<br>//Bit setzen<br>//Prozessvariable zurückschreiben |
| Ausgabefenster                 |                                                                                                    | Taile : 21 Sealler 0                                                                                                    |

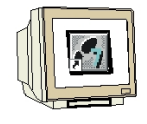

4. Das Fehler und Warnungen des Compilers werden angezeigt und die Funktion kann jetzt

gespeichert werden( $\rightarrow$  ).

| 🚵 Global Script C - [\\MDE-PC                                                                                 | 1\WinCC60_Project_Tank_1\Tank.mcp : neue_Funktion]                                              | _ <b>_</b> ×                                        |
|----------------------------------------------------------------------------------------------------|-------------------------------------------------------------------------------------------------|-----------------------------------------------------|
| 🚆 Datei Bearbeiten Ansicht f                                                                                  | Fenster Optionen ?                                                                              | _ <u>8</u> ×                                        |
| 🖬 🛍 🗩 🏳 🚔 📕 🐰                                                                                                 | 🖻 🛍 🗠 🐃 🥔 🛠 🗳 🐎 🗍 🌌 🔁 🛧 🚽                                                                       | S web                                               |
| WMDE-PC1 WinCC60_Pro<br>Projekt-Funktionen<br>Standard-Funktionen<br>Fill Interne Funktionen<br>Fill Aktionen | enn pid BitSet(BOOL EinAus, char* lpszWortvar, WORD Bit<br>{<br>BYTE Eingabe=0;<br>int Maske=1; | inummer)                                            |
|                                                                                                    | Eingabe= GetTagByte (IpszWortvar);<br>Maske<<= (Bitnummer);                                     | //Lesen der Prozessvariablen<br>//Bitmaske erzeugen |
|                                                                                                    | if (EinAus==0) {<br>Eingabe=(BYTE) (Eingabe&(~Maske));<br>}<br>elsef                            | //Bit zurücksetzen                                  |
|                                                                                                    | Eingabe=(BYTE)(Eingabe Maske);<br>}                                                             | //Bit setzen                                        |
|                                                                                                    | SetTagByte (IpszWortvar, Eingabe);                                                              | //Prozessvariable zurückschreiben 🚽                 |
|                                                                                                    | Compiling<br>0 Error(s),0 Warning(s)<br><                                                       | A<br>7                                              |
| Ausgabefenster                                                                                                |                                                                                                 |                                                     |
| Speichert das aktuelle Dokument.                                                                              |                                                                                                 | Zeile : 21 Spalte : 0 //                            |

5. Hier soll noch der Name **,BitSet'** vergeben werden ( $\rightarrow$  BitSet  $\rightarrow$  Speichern  $\rightarrow$  **X** ).

| Datei speich | nern unter             |       | ? ×       |
|--------------|------------------------|-------|-----------|
| Speichern    | 🔄 library              | - + 1 | * ⊞-      |
|              |                        |       |           |
|              |                        |       |           |
|              |                        |       |           |
|              |                        |       |           |
| I            |                        |       |           |
| Dateiname:   | BitSet                 |       | Speichern |
| Dateityp:    | Function Files (*.fct) | •     | Abbrechen |

# 2.10.2 EINBINDEN EINER PROJEKT-FUNKTION

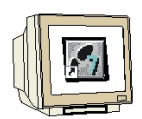

6. In dem Bild **,Tank1.Pdl'** soll nun der Ein-Taster, der bisher den Motor gesteuert hat gelöscht werden. Dafür wird aus der **,Objektpalette'** ein neuer **,Button'** mit dem Namen **,Ein'** eingefügt. Dessen Eigenschaften sollen jetzt mit unserer Projekt-Funktion verknüpft werden indem er mit der rechten Maustaste angeklickt und dessen **,Eigenschaften'** gewählt werden ( $\rightarrow$  Objektpalette  $\rightarrow$  Button  $\rightarrow$  Ein  $\rightarrow$  OK  $\rightarrow$  Ein  $\rightarrow$  Eigenschaften ).

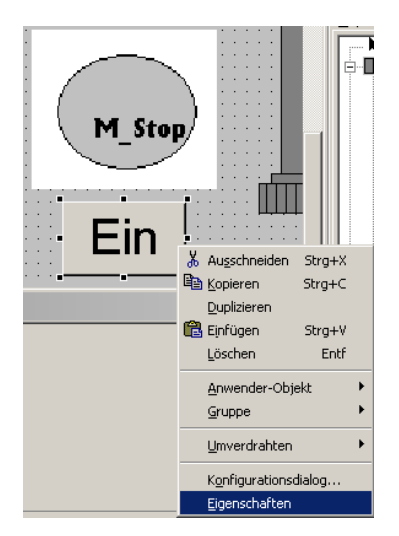

7. Als ,Ereignis' wird die ,Maus' mit ,links drücken' und ,C-Aktion' verknüpft ( $\rightarrow$  Ereignis  $\rightarrow \rightarrow$  links drücken  $\rightarrow$  C-Aktion ).

| 🚜 Objekteigenschaften                                                                                                    |                                                                                                    | ? × |
|----------------------------------------------------------------------------------------------------|----------------------------------------------------------------------------------------------------|-----|
| - 🕮 🚀 🖉 Button                                                                                                    | Button2                                                                                                    | -   |
| ■     2     2     Button       Eigenschaften     Ereignis       ■     - Maus       ■     - Maus       ■     - Tastatur       ■     Fokus       ■     - Sonstige       ■     - Farben       ●     - Schrift       ●     - Blinken       ●     - Sonstige       ●     - Füllen | Ausführung bei     Aktion       Mausklick     Inks drücken       Inks loslassen     Imks drücken       rechts drücken     Imks drücken       rechts loslassen     Imks drücken       Inks loslassen     Imks drücken       Inks loslassen     Imks drücken       Inks loslassen     Imks drücken       Inks loslassen     Imks drücken       Inks loslassen     Imks drücken       Inks loslassen     Imks drücken |     |
|                                                                                                    |                                                                                                    |     |

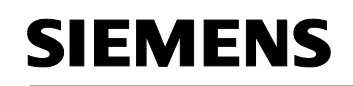

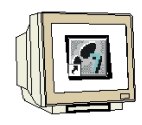

8. Jetzt wird die **,Projekt-Funktion' ,BitSet'** ausgewählt ( $\rightarrow$  Projekt-Funktionen  $\rightarrow$  BitSet  $\rightarrow$  OK).

| Aktion editieren                                                                                                    | *****                                                                                                    | Ereignisname :                                                                                                    | <u>2</u>                                                 |                                                                              | <u>?</u> ×                            |
|----------------------------------------------------------------------------------------------------|----------------------------------------------------------------------------------------------------|----------------------------------------------------------------------------------------------------|----------------------------------------------------------|------------------------------------------------------------------------------|---------------------------------------|
| <ul> <li>● 評 Projekt-Funktionen</li> <li>● 認 Standard-Funktionen</li> <li>● 評 Standard-Funktionen</li> <li>● 評 Interne Funktionen</li> </ul> | <pre>#include "apdefap.h" void OnLButtonDown(char { // WINCC:TAGNAME_SI // syntax #define TagNa // next TagID : 1 // WINCC:TAGNAME_SE // WINCC:PICNAME_SE // syntax #define PicNar // next PicID : 1 // WINCC:PICNAME_SE }</pre> | * IpszPictureName,<br>varametrierung<br>Funktionsname : BitSe<br>Beschreibung<br>EinAus<br>IpszWortvar<br>Bitnummer | char* lpszObjectNan<br>Datentyp<br>BOOL<br>char*<br>WORD | ne, char*lpszPropertyName<br>?<br>Wert<br>EinAus<br>IpszWortvar<br>Biknummer | . UINT nFlags, intx, inty)            |
| void BitSet (BOOL EinAus, char* IpszWortv                                                                                                    | var, WORD Bitnummer);                                                                                                    |                                                                                                    |                                                          | [                                                                            | OK Abbrechen<br>Zeile : 13 Spalte : 0 |

9. Diese wird dann noch passend mit Werten und Variablen versorgt.

Hier: 1 für Setzen / "Motor" als Variable / 0 für das Bit

 $(\rightarrow 1 \rightarrow$ "Motor"  $\rightarrow 0 \rightarrow OK$ ).

| 🔀 Aktion editieren                                                                                                    | <u>? ×</u>                                                                                                    |
|----------------------------------------------------------------------------------------------------|----------------------------------------------------------------------------------------------------|
|                                                                                                    | 👌 🎬 🔁 🕂 🐱 👥 Ereignisname :                                                                                                    |
| Image: Standard-Funktionen         Image: Standard-Funktionen         I | <pre>#include "apdefap.h" void OnLButtonDown(char* lpszPictureName, char* lpszObjectName, char* lpszPropertyName, UINT nFlags, int x, int y) { //WINCCTAGNAME_SECTION_START // syntax.#define TagNameInAction "DMTagName" // MINCCTAGNAME_SECTION_END //WINCCTPICNAME_SECTION_START // syntax.#define PicNameInAction "PictureName" // next FicID : 1 //WINCCPICNAME_SECTION_END BitSet(1,"Motor",0); //Return-Type: void } OK Abbrechen</pre> |
| void BitSet (BOOL EinAus, char* IpszWortv                                                                                                    | ar, WORD Bitnummer); Zeile : 9 Spalte : 16                                                                                                    |

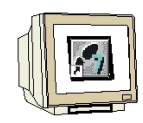

10. Beim schließen muss der Source-Code nochmals übersetzt werden ( $\rightarrow$  Ja).

| ₩arnung      | ļ                                       |                                                               | ×                                             |
|--------------|-----------------------------------------|---------------------------------------------------------------|-----------------------------------------------|
|              | Der So<br>ohne e<br>durchzi<br>Soll jet | urce-Code wur<br>einen neuen Ül<br>uführen!<br>zt neu überset | de geändert<br>bersetzungslauf<br>zt werden ? |
| [ <u>]</u> a |                                         | <u>N</u> ein                                                  | Abbrechen                                     |

11. Ein weiterer Button mit der Bezeichnung **,Aus'** zum Ausschalten des Motors soll wie in den Schritten 6 bis 10 beschrieben ebenfalls erstellt werden. Der wesentliche Unterschied liegt hier lediglich bei der Zuordnung von Werten bzw. Variablen.

Hier: 0 für Rücksetzen / "Motor" als Variable / 0 für das Bit

 $(\rightarrow 0 \rightarrow$ "Motor"  $\rightarrow 0 \rightarrow OK$ ).

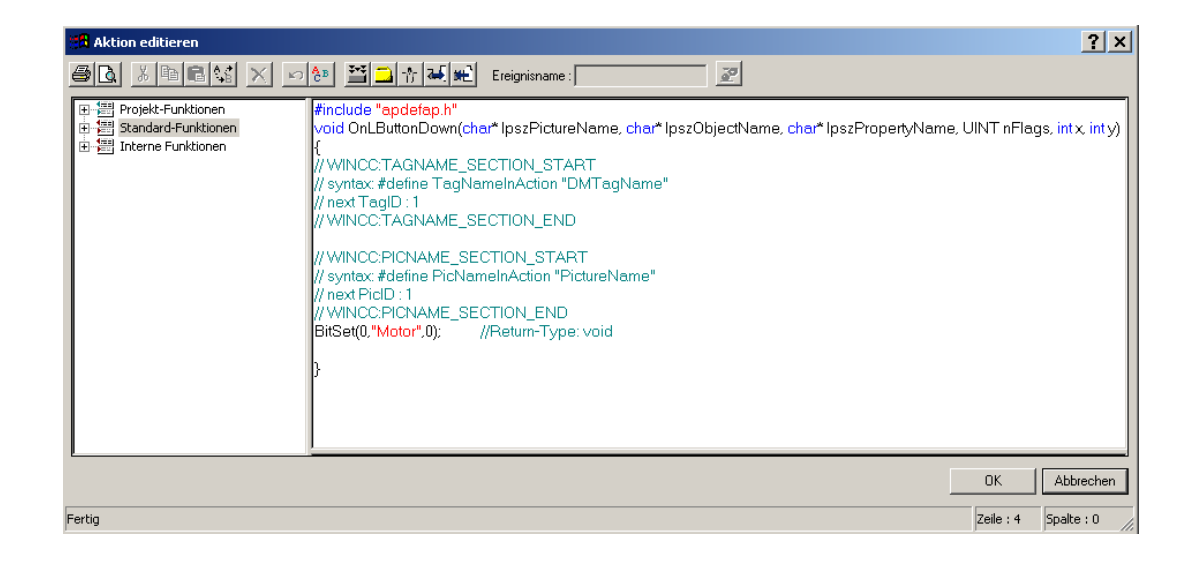

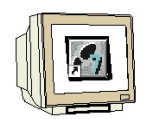

12. Wurden Aktionen zur Hintergrundverarbeitung erstellt müssen noch bei den

,Rechnereigenschaften' im ,Control Center' die ,Anlauf' - Eigenschaften verändert werden, damit auch ,Global Script Runtime' beim Start von Runtime gestartet wird ( $\rightarrow$  Control Center  $\rightarrow$  Rechner  $\rightarrow$  Eigenschaften  $\rightarrow$  Eigenschaften  $\rightarrow$  Anlauf  $\rightarrow$  Global Script Runtime  $\rightarrow$  OK).

| Eigenschaften Rechner                                                                                                   |             | × |
|----------------------------------------------------------------------------------------------------|-------------|---|
| Allgemein Anlauf Parameter Graphics-Runtime Runtime                                                                     |             |   |
| Reihenfolge beim Starten des WinCC Runtime                                                                              |             |   |
| Contract Library Runtime     Global Script Runtime     Alarm Logging Runtime     Tag Logging Runtime     Report Runtime |             |   |
| Graphics Runtime                                                                                                    | Bearbeiten  |   |
| Zusätzliche Tasks/Applikationen                                                                                         |             |   |
|                                                                                                    | Hinzufügen  |   |
|                                                                                                    | Entfernen   |   |
|                                                                                                    | Aufwärts    | 1 |
|                                                                                                    | Abwärts     |   |
|                                                                                                    | Bearbeiten  |   |
| Liste der WinCC-Programme, die beim Anlauf des Rechners in der Reihenfolg<br>werden.                                    | e gestartet | ] |
| OK Abbrec                                                                                                    | hen Hilfe   |   |

13. Nun kann nach starten von WinCC- Runtime im Bild **,Tank1.Pdl'** mit dem **,Ein'**- bzw. dem **,Aus'**-Taster der Motor geschaltet werden.

# 2.11 USER ADMINISTRATOR

i

Bei dem Editor User Administrator handelt es sich um einen Editor zur Vergabe von Benutzungsrechten. Dabei werden einem Benutzer mittels einer Liste Zugriffsrechte zugewiesen und in der Datenbank abgelegt. In den einzelnen Editoren werden entsprechende Zugriffsrechte freigegeben.

Meldet sich der Mitarbeiter am RT an, so werden die ihm zugewiesenen Benutzungsrechte überprüft und die Projektbereiche freigegeben, für die er eine entsprechende Berechtigung besitzt.

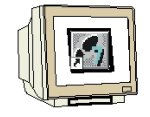

1. Zum Öffnen wird der **,User Administrator'** mit der rechten Maustaste angeklickt und dann **,Öffnen'** gewählt. ( $\rightarrow$  User Administrator  $\rightarrow$  Öffnen)

| 🅐 WinCCExplorer - D:\0_57_Projekte\Syste                                                                                                    | m_Kurs_WinCC_VE | i\wincproj\3TZ8MBG01-BV       | 5-PC 📕 🛛       | <u>ı x</u> |
|----------------------------------------------------------------------------------------------------|-----------------|-------------------------------|----------------|------------|
| Datei Bearbeiten Ansicht Extras ?                                                                                                    |                 |                               |                |            |
| 🗅 🥔   = 🕨   🐰 🖻 💼   🏪 🗁 🖽                                                                                                    |                 |                               |                |            |
| <ul> <li>STZ8MBG01-BVS-PC1</li> <li>Rechner</li> <li>Variablenhaushalt</li> <li>Strukturtypen</li> <li>Graphics Designer</li> <li>Alarm Logging</li> <li>Tag Logging</li> <li>Global Script</li> <li>Text Library</li> <li>CrossReference</li> <li>Online-Änderungs</li> <li>BMW Tools</li> <li>ProAgent</li> </ul> | Name            | Тур<br>Keine Objekte vorhande | Letzte Ä<br>:n | Inform     |
| 3128MBG01-BV5-PC1(User Administrator)                                                                                                    | U Objekt(e)     |                               |                |            |

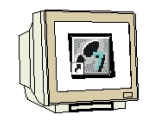

2. Im User Administrator können Gruppen und Benutzer angelegt werden. (  $\rightarrow$  Benutzer anlegen)

| 🎊 User Adminis   | strator - [3TZ8MBG                     | 01-BVS-PC1.MCP]        |           |               |               | _ 🗆 ×    |
|------------------|----------------------------------------|------------------------|-----------|---------------|---------------|----------|
| Datei Benutzer   | Tabelle Ansicht Ad                     | ldOns ?                |           |               |               |          |
| <u> </u>         | 🔺 🖛 🕅 🕾 📗                              |                        |           |               |               |          |
| Produktion       |                                        | Login Prod             | uktion    |               |               |          |
| 🛨 👥 Administrati | or-Gruppe                              | Login nur durch Chipka | arte      |               | WebNavigator  |          |
|                  | Benutzer anlegen                       | atischer Logout —      |           |               | - moonangator |          |
| S useri          | Benutzer kopieren.                     | //                     | ~ .       |               |               |          |
|                  | Gruppe anlegen                         | U Min                  | uten 💌 at | osoluter Zeit |               |          |
|                  |                                        |                        | C in      | aktiver Zeit  |               |          |
|                  | Benutzer/Gruppe it<br>Resources ändern |                        |           |               |               |          |
|                  | Web Optiopen                           | Funktion               |           | Freigabe      |               | <b></b>  |
|                  | web optioners.                         |                        |           | licigabe      |               | _        |
|                  |                                        | 1 Benutzerverw         | valtuna   |               |               |          |
|                  |                                        | 2 Werteingabe          |           |               |               |          |
|                  |                                        | 3 Prozeßbedien         | lung      |               |               |          |
|                  |                                        | 4 Bildbearbeitu        | ng        |               |               |          |
|                  |                                        | 5 Bildwechsel          | <u> </u>  |               |               |          |
|                  |                                        | 6 Fensteranwah         | ป         | <u>()</u>     |               |          |
|                  |                                        | 7 Hardcopy             |           |               |               |          |
|                  |                                        | 8 Meldungen qu         | uittieren |               |               |          |
|                  |                                        | 9 Meldungen sp         | perren    | ۲             |               |          |
|                  |                                        | 10 Meldungen fro       | eigeben   |               |               |          |
|                  |                                        | 11 Meldungsbea         | rbeitung  | Ó             |               |          |
|                  |                                        | 12 Archiv starten      | 1         | 0             |               |          |
|                  |                                        | 13 Archiv stoppe       | n         | 0             |               |          |
|                  |                                        | 1 14 Archivwerthes     | arheituna |               |               | <b>`</b> |

3. Jeder Benutzer erhält einen "**Login'-** Namen und ein mindestens 6 Zeichen langes "**Passwort'**. (  $\rightarrow$  Login  $\rightarrow$  Passwort  $\rightarrow$  OK)

| Neuen Benutzer | anlegen               | ×         |
|----------------|-----------------------|-----------|
| Login          | user01                | OK        |
| Passwort       | *****                 | Abbrechen |
| Wiederholung   | *****                 |           |
| 🗹 Gruppeneins  | tellungen mitkopieren |           |

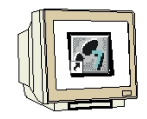

1

4. Dem Benutzer können jetzt per Doppelklick auf **,Freigabe'** Rechte vergeben werden. ( $\rightarrow$  Freigabe)

| 🐠 User Administrator - [3TZ8MBG   | 01-BVS-PC1.MCP]                                                                                                    |                                                            |              | _ 🗆 × |
|-----------------------------------|----------------------------------------------------------------------------------------------------|------------------------------------------------------------|--------------|-------|
| Datei Benutzer Tabelle Ansicht Ad | ldOns ?                                                                                                    |                                                            |              |       |
| 🗕 💁 💁 🥇 🐜 🕅 😤 🖷                   |                                                                                                    |                                                            |              |       |
| user01                            | Login user01                                                                                                    |                                                            |              |       |
| <ul> <li></li></ul>               | Automatischer Logout<br>nach 0 Minuten                                                                                                    | <ul> <li>absoluter Zeit</li> <li>inaktiver Zeit</li> </ul> | WebNavigator |       |
|                                   | Nr.       Funktion         1       Benutzerverwaltung         2       Werteingabe         3       Prozeßbedienung         4       Bildbearbeitung         5       Bildwechsel         6       Fensteranwahl         7       Hardcopy         8       Meldungen quittieren         9       Meldungen freigeben         10       Meldungs freigeben         11       Meldungsbearbeitung | Freigabe                                                   |              |       |
|                                   | 12 Archiv starten<br>13 Archiv stoppen                                                                                                    |                                                            |              |       |
| Bereit                            |                                                                                                    |                                                            |              |       |

Diese Berechtigungen in der Tabelle können beliebig in der Bezeichnung verändert werden und den jeweiligen Benutzern die Rechte freigegeben oder gesperrt.

### Ausnahme ist die ,Benutzerverwaltung'.

Ein Mitglied der Gruppe **,Administratorgruppe'** erhält immer den Zugriff auf die Benutzerverwaltung.

Die Berechtigungen werden im Konfigurationssystem vergeben, wirken sich aber ausschließlich auf das Runtime-System aus. Sie können somit verhindern, dass ein im Runtime angemeldeter Benutzer Zugriff auf alle Systemteile besitzt.

Die Berechtigungen sind durch WinCC vorbelegt mit:

### Nr. 1: Benutzerverwaltung

Diese Berechtigung wird von WinCC in dieser Bedeutung genutzt. Ist dieser Punkt gesetzt, so kann der Benutzer die Benutzerverwaltung aufrufen und Änderungen vornehmen.

### Nr. 2: Werteingabe

Wenn gesetzt, so kann der Benutzer manuell Werte eingeben, z.B. in E/A- Felder.

### Nr. 3: Prozessbedienung

Dieser Punkt erlaubt dem Benutzer Bedienungen vorzunehmen, z.B. Hand/Auto-Umschaltung.

SIEMENS

1

# Nr. 4: Bildprojektierung

Diese Berechtigung erteilt dem Benutzer das Recht, die Funktionen des Graphics Designer zu verwenden.

### Nr. 5: Bildwechsel

Dieser Punkt erlaubt dem Benutzer, einen Bildwechsel auszulösen und so ein anderes projektiertes Bild aufzurufen.

### Nr. 6: Fensteranwahl

Diese Berechtigung erlaubt es dem Benutzer, die Anwendungsfenster im Windows zu wechseln.

### Nr. 7: Hardcopy

Diese Berechtigung ermöglicht dem Benutzer, eine Hardcopy des aktuellen Prozessbildes zu erstellen.

#### Nr. 8: Meldungen quittieren

Diese Berechtigung erlaubt es dem Benutzer, Meldungen zu quittieren.

#### Nr. 9: Meldungen sperren

Diese Berechtigung erlaubt es dem Benutzer, Meldungen zu sperren.

#### Nr. 10: Meldungen freigeben

Diese Berechtigung erlaubt es dem Benutzer, Meldungen freizugeben.

# Nr. 11: Meldungsprojektierung

Diese Berechtigung kann dem Benutzer das Recht erteilen, Meldungen im Alarm Logging zu projektieren oder zu ändern.

#### Nr. 12: Archiv starten

Dem Benutzer wird erlaubt, den Start einer Archivierung auszulösen.

#### Nr. 13: Archiv stoppen

Dem Benutzer wird erlaubt, eine Archivierung zu beenden.

### Nr. 14: Archivwertbearbeitung

Diese Berechtigung erlaubt es dem Benutzer, die Auswertung von Archivvariablen zu projektieren.

### Nr. 15: Archivprojektierung

Ist diese Berechtigung gesetzt, so wird dem Benutzer erlaubt, die Archivierung zu projektieren.

#### Nr. 16: Aktionsprojektierung

Diese Berechtigung gibt dem Benutzer das Recht, Skripte zu projektieren und auszuführen.

### Nr. 17: Projektmanager

Diese Berechtigung gibt dem Benutzer den Zugang zum WinCC Explorer frei.

**Hinweis:** Die Namen der Berechtigungen geben an, welchen Einfluss die entsprechende Berechtigung haben soll, jedoch nicht darüber, wie Sie diese tatsächlich verwenden.

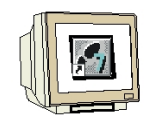

5. Der Zugriffsschutz auf einzelne Objekte wird im ,**Graphics Designer'** in den ,**Eigenschaften'** des Objektes unter **,Sonstige'**, ,**Berechtigung'** festgelegt.

Für jedes bedienbare Objekt kann eine Berechtigung festgelegt werden. Das Attribut Berechtigung ist außerdem noch dynamisierbar. ( $\rightarrow$  Eigenschaften  $\rightarrow$  Sonstige  $\rightarrow$  Berechtigung)

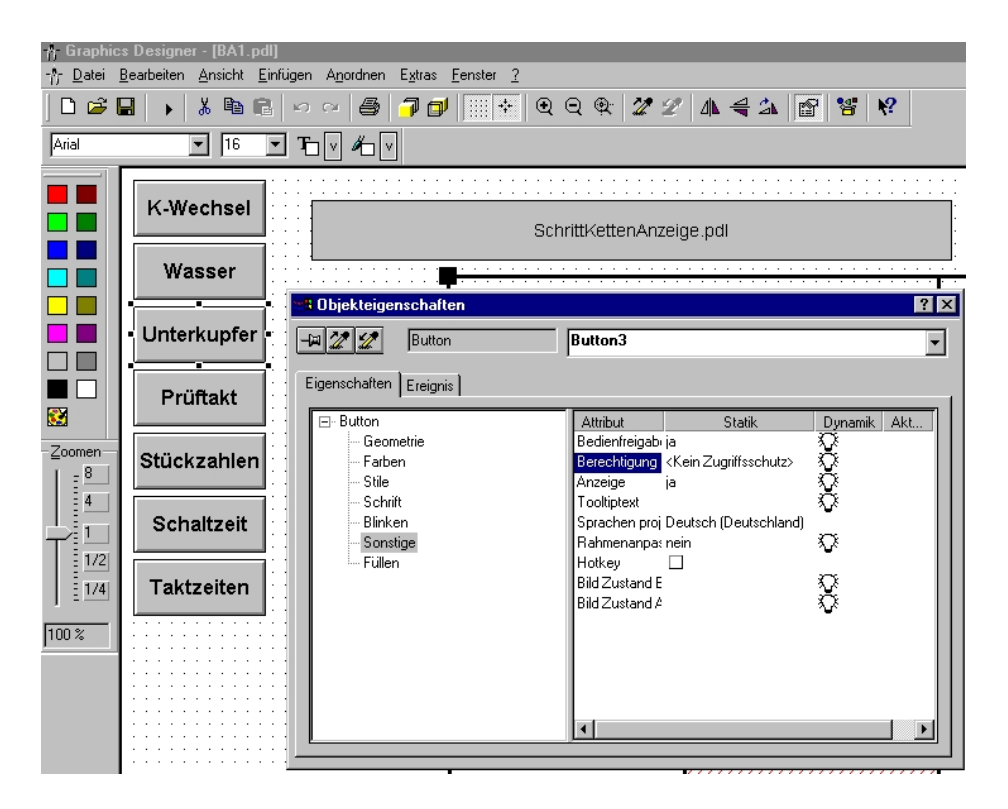

6. Nun kann hier eine der im '**User Administrator**' angelegten Berechtigungen eingetragen werden. Jeder Benutzer dem im '**User Administrator**' diese Berechtigung freigegeben ist kann dann im Runtime dieses Objekt bedienen. ( $\rightarrow$  Bildwechsel $\rightarrow$  OK)

| Bildwechsel                     |         | OK        |
|---------------------------------|---------|-----------|
| <kein zugriffsschutz=""></kein> | <b></b> | Abbrech   |
| Benutzerverwaltung              |         | 110010011 |
| Werteingabe                     |         |           |
| Prozeßbedienung                 |         |           |
| Bildbearbeitung                 |         |           |
| Bildwechsel                     |         |           |
| Fensteranwahl                   |         |           |
| Hardcopy                        |         |           |
| Meldungen guittieren            |         |           |
| Meldungen sperren               |         |           |
| Meldungen freigeben             |         |           |
| Meldungsbearbeitung             |         |           |
| Archiv starten                  |         |           |
| Archiv stoppen                  |         |           |
| Archivwertbearbeitung           |         |           |
| Archivbearbeitung               | -1      |           |
| Archivbearbeitung               | -       |           |

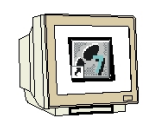

7. Sie haben zwei Möglichkeiten für das Login im Runtime:

- Durch eine Chipkarte, wenn ein Chipkartenleser angeschlossen ist

Durch Eingabe von Login und zugehörigem Passwort, sofern ein solches generiert wurde.
 Ist kein Passwort generiert, so ist das Runtime f
ür alle bedienbar.

Vergeben Sie in den ,**Projekteigenschaften'** unter ,**Hotkeys'** eine Zuordnung für ,**Logon'** und ,**Logoff'**.

z.B. F1 für ,Logon' und F2 für ,Logoff'

Wenn Sie im Runtime nun ,F1' betätigen erscheint folgendes Fenster:

| System Login | ×      |  |
|--------------|--------|--|
| Login        | OK     |  |
| Paßwort      | Cancel |  |
|              | Logout |  |

Geben Sie Ihr LOGIN und das Passwort ein.

i

## 2.12 CROSS REFERENCE

Der Editor "Cross Reference" wird im WinCC Explorer gestartet und stellt die Oberfläche zum Arbeiten mit Querverweislisten zur Verfügung.

Cross Reference besteht aus zwei Teilen: **Editor** Die erste Komponente ist der Editor, er ist zuständig für die Manipulation der Filterkriterien und die Anzeige der Ergebnisse, der Querverweislisten. Er bietet auch die Funktionen des direkten Sprungs zur Verwendungsstelle eines gefundenen Objekts und die des "Umverdrahtens" d.h. der Änderung von Variablennamen. **Interne Datenhaltung** Die zweite Komponente ist die interne Datenhaltung. Sie übernimmt Verwaltung und Aktualisierung der für die Funktion "Querverweisliste" relevanten Projektierungsdaten. Darin werden sämtliche Querverweise erfasst, die verwaltet und aktualisiert werden sollen.

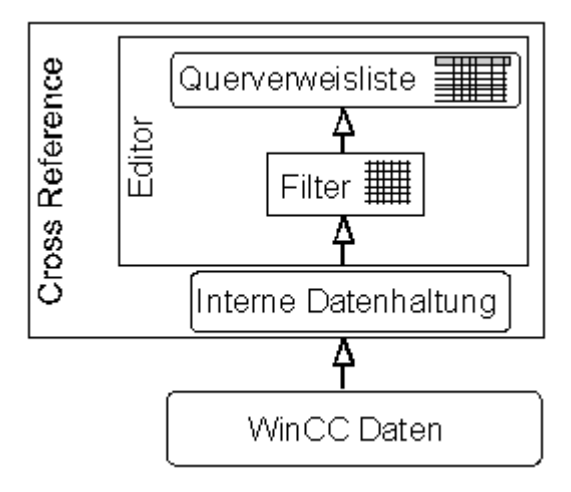

Die Querverweisliste ist das im Editor angezeigte Ergebnis eines Filters, der auf die Daten der internen Datenhaltung angewendet wurde. Die Querverweisliste kann mit dem verwendeten Filter mit Hilfe des Editors abgespeichert werden.

Mit dieser WinCC-Komponente "Cross Reference" (Querverweisliste) ist es möglich:

- Alle Verwendungsstellen von bestimmten Objekten wie z.B. Variablen, Bildern zu finden
- Die Verwendungsstelle eines Objekts direkt anzeigen zu lassen, um sie zu ändern oder zu löschen (Funktion "Verwendungsstellensprung")
- Bei Variablen über die Funktion "Umverdrahten" den Namen einer oder auch mehrerer Variablen zu ändern, ohne dass in der Projektierung Inkonsistenzen entstehen können. Über diese Funktion können auch Zeichenketten in den Variablennamen gesucht und ersetzt werden.

Der Einsatz von Cross Reference ist z.B. in den folgenden Fällen von Vorteil:

- Suche nach den Verwendungsstellen gelöschter Prozessvariablen, um die Verwendungsstelle zu ändern oder löschen ("Verwendungsstellensprung") z.B. bei Ausgabefeldern, in Kurvendarstellungen.
- Zusammenhänge zwischen den bestehenden Prozessbildern eines Projektes finden, um bei einer Projekterweiterung die Prozessvisualisierung genauso zu strukturieren wie die bestehenden Teile.

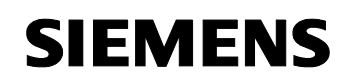

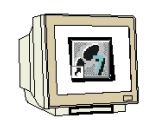

1. Nach dem öffnen von CrossReference kann entweder eine neue Querverweisliste angelegt oder eine bereits bestehende geöffnet werden.

| 🖗 WinCCExplorer - D:\Bf                                                                                                    | MWneu\3sz8mb01\wi                                                                                                    | incproj\35Z8MBG01-BV9 | 5-PC1\35Z8MBG01-BV | S-PC1.mcp |
|----------------------------------------------------------------------------------------------------|----------------------------------------------------------------------------------------------------|-----------------------|--------------------|-----------|
| Datei Bearbeiten Ansichl                                                                                                    | t Editoren Extras ?                                                                                                    |                       |                    |           |
| 🗅 🗃 📄 🕨 🕺                                                                                                    | ₽ <u>₽</u> _ <u>.</u>                                                                                                  | 1                     |                    |           |
| 3SZ8MBG01-BVS-PC     Acchner     Strukturtypen     Alarm Logging     Alarm Logging     Global Script     Text Library     User Administrat | lit<br>er                                                                                                    | Name                  |                    | Тур       |
| BMW Tools<br>BMW Tools<br>ProAgent                                                                                                    | Öffnen<br>Default-Filter anzeiger<br>Neues Filter<br>Datenhaltung aktualisi<br>Automatisch aktualisie<br>Eigenschaften | eren<br>ren           |                    |           |

2. Beim Anlegen einer neuen Querverweisliste muss die Datenhaltung aktualisiert werden.

| 🐺 CrossRef - [Cros | ssRef1]        |                                            |                                                                   |                |                      |
|--------------------|----------------|--------------------------------------------|-------------------------------------------------------------------|----------------|----------------------|
| 🛃 Datei Bearbeite  | n Ansicht Extr | as Fenster ?                               |                                                                   |                | _ & ×                |
| 🗅 🖻 🖬 🕼            | e   •   #      | <b>à</b>   <i>m</i> "                      | ,   🗞 🏢 🐺   🖄   🗩                                                 | 5 <u>.</u> 🔌 🕅 |                      |
| Verw.              | N.vw. N.ex.    | Тур                                        | Enthaltenes Element                                               | Тур            | Enthaltendes Element |
|                    |                |                                            |                                                                   |                |                      |
|                    | Datenhaltung   | inkonsistent                               |                                                                   | <u>? ×</u>     |                      |
| Bereit             | 😲 Di<br>W      | e CrossRef-Datenha<br>ollen Sie die Datenh | altung könnte inkonsistent sein.<br>haltung jetzt aktualisieren ? | LTE            |                      |
|                    | Aktu           | alisieren Nic                              | ht aktualisieren Abbrec<br>r anzeigen. H                          | hen            |                      |

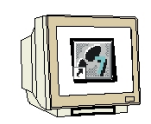

3. Über einstellbare Filter kann nach folgenden Objekttypen gesucht und eine Querverweisliste erstellt werden:

- Prozess- und interne Variablen
- Bilder und Bildfenster
- · Archive
- · Projekt- und Standardfunktionen
- · OLE-Objekte
- ActiveX Controls

Unter Filter bearbeiten kann unter "Suchen nach" eine Auswahl getroffen werden. Über die Schaltfläche [...] ist ein gezieltes Suchen nach einer Variable bzw. eines Bildes möglich.

| Suchen in Suchen in Bildern Projekt: D:\BMWneu\3sz8mb01\wincproj\3SZ8MBG01-BV5-PC1\3SZ8                                                                                                    |    |
|----------------------------------------------------------------------------------------------------|----|
| Funktionen Filter: *                                                                                                    | ?× |
| Archiven         Meldungen         Suche starten         Suche starten             Image: Starten             Image: Starten <th>×</th> | ×  |

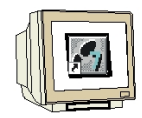

4. Im Editor wird das Ergebnis eines Filters auf die interne Datenhaltung als Querverweisliste in Tabellenform dargestellt.

In einer Zeile der Tabelle erscheinen:

- · Markierungen über die Referenzierungsart, (Verwendete, Nicht verwendete, Nicht existierende)
- · das gesuchte Objekt (z.B. Variablen, Bilder )
- · wo es referenziert ist (Typ, Enthaltendes Element, Objekt),
- und auf welche Eigenschaften es wirkt (Eigenschaften/Aktion).

| _   |                                           |       |       |       |          |                       |             |                      |                   |                      |  |
|-----|-------------------------------------------|-------|-------|-------|----------|-----------------------|-------------|----------------------|-------------------|----------------------|--|
| 100 | 🐺 CrossRef - CrossRef2                    |       |       |       |          |                       |             |                      |                   |                      |  |
| C   | Datei Bearbeiten Ansicht Extras Fenster ? |       |       |       |          |                       |             |                      |                   |                      |  |
|     | ] D 😂 🖬 🍠 📑 ڬ 🚳 🚓 🙏 🧠 🏢 🐺 😰 🌘 🌜 🛷 😵       |       |       |       |          |                       |             |                      |                   |                      |  |
| ſ   | F CrossRef2                               |       |       |       |          |                       |             |                      |                   |                      |  |
|     |                                           | Verw. | N.vw. | N.ex. | Тур      | Enthaltenes Element + | Тур         | Enthaltendes Element | Objekt            | Eigenschaft / Aktion |  |
| Ш   | 2155                                      | X     |       |       | Variable | Arbeitsbild           | Aktion      | BA2                  | Button3           | MouseClick           |  |
| Ш   | 2156                                      | X     |       |       | Variable | Arbeitsbild           | Aktion      | Zentrale_Kopfzeile   | ButtonTyp         | MouseClick           |  |
| Ш   | 2157                                      | X     |       |       | Variable | Arbeitsbild           | Aktion      | BA_Kopfzeile         | Button10          | MouseClick           |  |
| Ш   | 2158                                      | X     |       |       | Variable | Arbeitsbild           | Aktion      | BA_Kopfzeile         | Button9           | MouseClick           |  |
| Ш   | 2159                                      | X     |       |       | Variable | Arbeitsbild           | Aktion      | BA2                  | Button4           | MouseClick           |  |
| Ш   | 2160                                      | X     |       |       | Variable | Arbeitsbild           | Eigenschaft | Arbeitsbild          | Arbeitsbereich    | PictureName          |  |
| Ш   | 2161                                      | Х     |       |       | Variable | Arbeitsbild           | Eigenschaft | Anlauf               | Anlauf            | Visible              |  |
| Ш   | 2162                                      |       | Х     |       | Variable | Auto_Extern           |             |                      |                   |                      |  |
| Ш   | 2163                                      | Х     |       |       | Variable | AutoQuittieren_1      | Eigenschaft | DSC1                 | Button2           | Text                 |  |
| Ш   | 2164                                      | X     |       |       | Variable | AutoQuittieren_1      | Eigenschaft | DSC1                 | Button2           | BackColor            |  |
| Ш   | 2165                                      | X     |       |       | Variable | AutoQuittieren_2      | Eigenschaft | DSC2                 | Button2           | Text                 |  |
| Ш   | 2166                                      | X     |       |       | Variable | AutoQuittieren_2      | Eigenschaft | DSC2                 | Button2           | BackColor            |  |
| Ш   | 2167                                      | X     |       |       | Variable | BA_Belegung           | Aktion      | Zentrale_Funktionen  | ButtonStartLoesc  | MouseClick           |  |
| Ш   | 2168                                      | X     |       |       | Variable | BA_Belegung           | Aktion      | Gepl_Stillstand_2    | Gepl_Stillstand_2 | PictureOpen          |  |
| 1   | 2169                                      | Х     |       |       | Variable | BA_Belegung           | Aktion      | Zentrale_Funktionen  | ButtonAuto        | MouseClick           |  |
| I   | 2170                                      | X     |       |       | Variable | BA_Belegung           | Aktion      | Zentrale_Funktionen  | ButtonAutoStart   | MouseClick           |  |
| I   | 2171                                      | X     |       |       | Variable | BA_Belegung           | Eigenschaft | Zentrale_Funktionen  | ButtonAutoStart   | BackColor            |  |
| I   | 2172                                      | X     |       |       | Variable | BA_Belegung           | Eigenschaft | Gepl_Stillstand      | Button41          | Operation            |  |

5. Nach Anwahl eines Feldes können über die Symbolleiste weitere Funktionen durchgeführt werden.

- Bearbeiten" "Suchen"
- , "Bearbeiten" "Weitersuchen"
- 🔹 "Bearbeiten" "Rückwärts suchen"
- , "Extras" "Datenhaltung aktualisieren"
- 🏢 🛛 "Bearbeiten" "Filter"
- 🐺 👘 "Ansicht" "Aktualisieren"
- "Extras" "Datenhaltung und Ansicht aktualisieren"
  - "Bearbeiten" "Gehe zur Verwendungsstelle"
  - "Bearbeiten" "Umverdrahten"

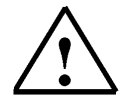

**Hinweis:** Die Vorgehensweise für die Durchführung von einer ausgewählten Funktion entnehmen Sie aus der Online-Hilfe.

X.